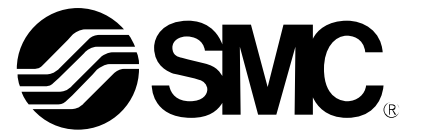

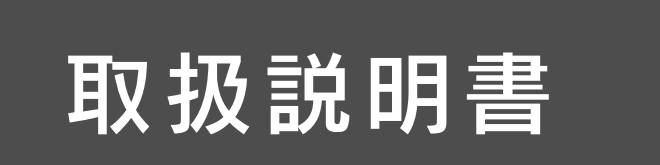

### 製品名称

# フィールドバスシステム機器

# EtherNet/IP™対応 SI ユニット

# IO-Link マスタユニット

## 型式 / シリーズ / 品番

EX600–SEN3–X80 EX600–ED#

> EX600–LAB1 EX600–LBB1

SMC株式会社

目次

| 安全上のご注意         | 3  |
|-----------------|----|
| システムの概要         | 9  |
| 用語説明            | 10 |
| 組立              | 11 |
| 取付け・設置          | 13 |
| 設置方法            | 13 |
| 配線方法            | 15 |
| SIユニット          |    |
| 型式表示・品番体系       | 16 |
| 製品各部の名称とはたらき    | 16 |
| 取付け・設置          | 17 |
| 配線方法            | 17 |
|                 | 18 |
| LED 表示          | 22 |
|                 | 25 |
| 仕様表             | 25 |
| 外形寸法図           | 26 |
| エンドプレート         |    |
| 型式表示・品番体系       | 27 |
| 製品各部の名称とはたらき    | 28 |
| 取付け・設置          | 30 |
| 配線方法            | 30 |
| 仕様              | 32 |
| 仕様表             | 32 |
| 外形寸法図           | 33 |
| IO-Link マスタユニット |    |
| 型式表示・品番体系       | 40 |
| 製品各部の名称とはたらき    | 40 |
| 取付け・設置          | 41 |
| 配線方法            | 41 |
| LED 表示          | 42 |
| 仕様              | 44 |
|                 | 44 |
| 外形寸法図           | 45 |
| 保守              | 46 |
| トラブルシューティング     | 47 |
| 設定パラメータ         | 58 |
| パラメータの定義と設定内容   | 58 |

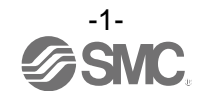

| 入出カマップ                                         | 80  |
|------------------------------------------------|-----|
| 診断                                             | 86  |
| 診断データの詳細                                       | 87  |
| IO-Link マスタユニットデータの診断                          | 88  |
| ハードウェアコンフィグレーション                               | 89  |
| EDS ファイルおよびアイコン                                | 89  |
| Logix Designer™を使用したコンフィグレーション例                | 89  |
| Configuration assembly                         | 94  |
| Configuration assembly による EX600 のパラメータ設定      | 94  |
| Configuration assembly によるIO-Link デバイスのパラメータ設定 | 107 |
| Configuration assembly 設定方法例                   | 108 |
| Device Level Ring (DLR) 機能                     | 111 |
| QuickConnect™機能                                | 111 |
| EtherNet/IP <sup>™</sup> オブジェクト                | 113 |
| IO-LinkのSMI サービス                               | 120 |
| Web サーバ                                        | 125 |
| アクセサリ                                          | 134 |

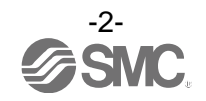

安全上のご注意

 ここに示した注意事項は、製品を安全に正しくお使いいただき、あなたや他の人々への危害や損害を未 然に防止するためのものです。これらの事項は、危害や損害の大きさと切迫の程度を明示するために、
 「注意」「警告」「危険」の三つに区分されています。いずれも安全に関する重要な内容ですから、国際規格(ISO / IEC)、日本工業規格(JIS)<sup>\*1)</sup> およびその他の安全法規<sup>\*2)</sup>に加えて、必ず守ってください。
 \*1) ISO 4414: Pneumatic fluid power -- General rules relating to systems ISO 4413: Hydraulic fluid power -- General rules relating to systems

- IEC 60204-1: Safety of machinery -- Electrical equipment of machines (Part 1: General requirements)
  - ISO 10218: Manipulating industrial robots-Safety
  - JIS B 8370: 空気圧システム通則
  - JIS B 8361: 油圧システム通則
  - JIS B 9960-1: 機械類の安全性 機械の電気装置(第1部: 一般要求事項)
  - JIS B 8433: 産業用マニピュレーティングロボット-安全性 など
- \*2) 労働安全衛生法 など

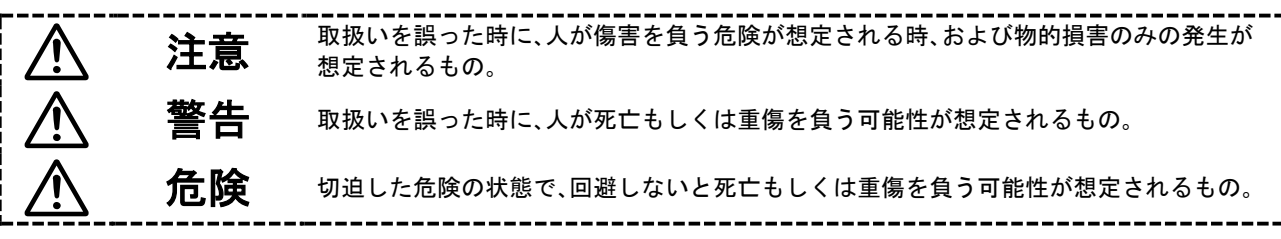

- ①当社製品の適合性の決定は、システムの設計者または仕様を決定する人が判断してください。 ここに掲載されている製品は、使用される条件が多様なため、そのシステムへの適合性の決定は、システムの設計者または仕様を決定する人が、必要に応じて分析やテストを行ってから決定してください。 このシステムの所期の性能、安全性の保証は、システムの適合性を決定した人の責任になります。 常に最新の製品カタログや資料により、仕様の全ての内容を検討し、機器の故障の可能性についての状況を考慮してくえたさい。
- ②当社製品は、充分な知識と経験を持った人が取扱ってください。

ここに掲載されている製品は、取扱いを誤ると安全性が損なわれます。

機械・装置の組立てや操作、メンテナンスなどは充分な知識と経験を持った人が行ってください。

- ③安全を確認するまでは、機械・装置の取扱い、機器の取外しを絶対に行わないでください。
  - 1. 機械·装置の点検や整備は、被駆動物体の落下防止処置や暴走防止処置などがなされていることを確認してから行ってください。
  - 製品を取外す時は、上記の安全処置がとられていることの確認を行い、エネルギー源と該当する設備の電源を遮断するなど、システムの安全を確保すると共に、使用機器の製品個別注意事項を参照、理解してから行ってください。
  - 3. 機械・装置を再起動する場合は、予想外の動作・誤動作が発生しても対処できるようにしてください。

④次に示すような条件や環境で使用する場合は、安全対策への格別のご配慮をいただくと共に、 あらかじめ当社へご相談くださるようお願い致します。

- 1.明記されている仕様以外の条件や環境、屋外や直射日光が当たる場所での使用。
- 原子力、鉄道、航空、宇宙機器、船舶、車両、軍用、医療機器、飲料・食料に触れる機器、燃焼装置、娯楽機器、緊急遮断回路、プレス用クラッチ・ブレーキ回路、安全機器などへの使用、およびカタログの標準仕様に合わない用途の場合。
- 3. 人や財産に大きな影響をおよぼすことが予想され、特に安全が要求される用途への使用。
- 4. インターロック回路に使用する場合は、故障に備えて機械式の保護機能を設けるなどの2重インター ロック方式にしてください。また、定期的に点検し正常に動作していることの確認を行ってください。

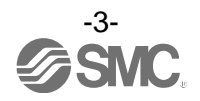

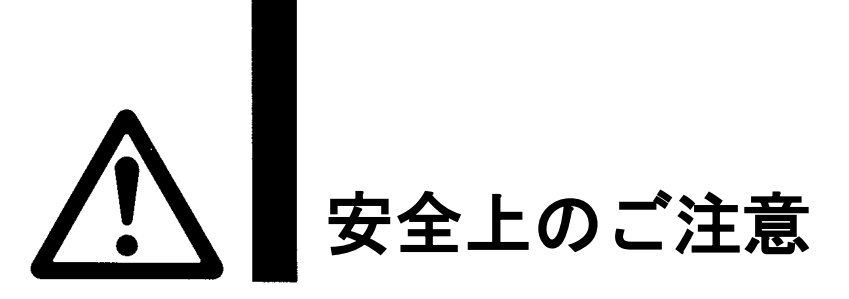

## 

#### 当社の製品は、製造業向けとして提供しています。

ここに掲載されている当社の製品は、主に製造業を目的とした平和利用向けに提供しています。 製造業以外でのご使用を検討される場合には、当社にご相談いただき必要に応じて仕様書の取り交わ し、契約などを行ってください。

ご不明な点などがありましたら、当社最寄りの営業拠点にお問い合わせ願います。

## 保証および免責事項/適合用途の条件

製品をご使用いただく際、以下の「保証および免責事項」、「適合用途の条件」を適用させていただきます。 下記内容をご確認いただき、ご承諾のうえ当社製品をご使用ください。

### 『保証および免責事項』

①当社製品についての保証期間は、使用開始から1年以内、もしくは納入後1.5年以内、いずれか早期 に到達する期間です。\*<sup>3)</sup>

また製品には、耐久回数、走行距離、交換部品などを定めているものがありますので、当社最寄りの 営業拠点にご確認ください。

②保証期間中において当社の責による故障や損傷が明らかになった場合には、代替品または必要な交換品の提供を行わせていただきます。

なお、ここでの保証は、当社製品単体の保証を意味するもので、当社製品の故障により誘発される損害は、保証の対象範囲から除外します。

③その他製品個別の保証および免責事項も参照、理解の上、ご使用ください。

\*3) 真空パッドは、使用開始から1年以内の保証期間を適用できません。 真空パッドは消耗部品であり、製品保証期間は納入後1年です。

真空ハットは月紀前にこのり、要品味証例间は耐入後「キビタ。 ただし、保証期間内であっても、真空パッドを使用したことによる摩耗、またはゴム材質の劣化が原因の場合 には、製品保証の適用範囲外となります。

### 『適合用途の条件』

海外へ輸出される場合には、経済産業省が定める法令(外国為替および外国貿易法)、手続きを必ず 守ってください。

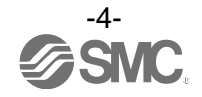

### ■図記号の説明

| 図記号       | 図記号の意味                                                    |  |
|-----------|-----------------------------------------------------------|--|
| $\otimes$ | 禁止(してはいけないこと)を示します。<br>具体的な禁止内容は、図記号の中や近くに絵や文章で指示します。     |  |
|           | 指示する行為の強制(必ずすること)を示します。<br>具体的な指示内容は、図記号の中や近くに絵や文章で指示します。 |  |

### ■取扱い者について

| 1 | この取扱説明書は、空気圧機器を使用した機械・装置の組立・操作・保守点検するかたで、これ  |
|---|----------------------------------------------|
|   | らの機器に対して十分な知識と経験をお持ちのかたを対象にしています。            |
|   | 組立・操作・保守点検の実施は、このかたに限定させていただきます。             |
| 2 | 組立・操作・保守点検に当っては、この本書をよく読んで内容を理解した上で実施してください。 |

■安全上のご注意

| ▲警告   |                                                                                                    |  |
|-------|----------------------------------------------------------------------------------------------------|--|
| 分解禁止  | ■分解・改造(基板の組み替え含む)・修理はしないこと<br>けが、故障の恐れがあります。                                                                                                   |  |
| 濡れ手禁止 | ■濡れた手で操作・設定をしないこと<br>感電の恐れがあります。                                                                                                    |  |
|       | ■仕様範囲を超えて使用しないこと<br>引火性もしくは人体に影響のあるガス・流体には使用しないでください。<br>仕様範囲を超えて使用すると、火災・誤動作・システム破損の原因となります。<br>仕様を確認の上、ご使用ください。                              |  |
|       | ■可燃性ガス・爆発性ガスの雰囲気では使用しないこと<br>火災・爆発の恐れがあります。<br>このシステムは、防爆構造ではありません。                                                                            |  |
| 日本    | <ul> <li>インターロック回路に使用する場合は</li> <li>・別系統による(機械式の保護機能など)多重のインターロックを設けること</li> <li>・正常に動作していることの点検を実施すること</li> <li>誤動作による、事故の恐れがあります。</li> </ul> |  |
| 日前    | <ul> <li>保守点検をするときは</li> <li>・供給電源をオフにすること</li> <li>・供給しているエアを止めて、配管中の圧縮空気を排気し、大気開放状態を<br/>確認してから実施すること</li> <li>けがの恐れがあります。</li> </ul>        |  |

| ⚠注意       |                                                                                                    |  |  |
|-----------|----------------------------------------------------------------------------------------------------|--|--|
| 日前        | <ul> <li>ユニット取扱い時や組付け時/交換時には、下記の項目に注意すること</li> <li>・ユニット取扱い時、ユニット接続用コネクタ・プラグの金属鋭利部に触れないでください。</li> <li>・ユニットを分解するとき、手をぶつけないでください。</li> <li>ュニット結合部はパッキンで固く結合されています。</li> <li>・ユニットを結合するとき、ユニットの間に指を挟まないでください。</li> <li>けがの恐れがあります。</li> </ul> |  |  |
| 日本        | ■保守点検完了後に適正な機能検査を実施すること<br>正常に機器が動作しないなどの異常の場合は、運転を停止してください。<br>意図しない誤動作により、安全が確保できなくなる可能性があります。                                                                                                    |  |  |
| アース線を接続する | シリアルシステムの耐ノイズ性を向上するために、接地を施すこと<br>接地はできるだけ専用接地としてユニットの近くにし、接地の距離を短くしてください。                                                                                                    |  |  |

■取扱い上のお願い

〇シリアルシステムの選定・取扱いに当って、下記内容を守ってください。

●選定に関して(以下の取扱いに関する取付け・配線・使用環境・調整・使用・保守点検の内容も守ってください。)
\*製品仕様などに関して

- ・ULに適合する場合、組み合せる直流電源は、UL1310に従うClass2電源ユニットをご使用ください。
- ・規定の電圧でご使用ください。
   規定以外の電圧で使用すると、故障・誤動作の恐れがあります。
- ・保守スペースを確保してください。
   保守点検に必要なスペースを考慮した設計をしてください。
   ・銘板を取外さないでください。
   保守点検時の誤りや取扱説明書の誤使用により、故障、誤動作の恐れがあります。
   また、安全規格不適合の恐れがあります。

・電源投入時の突入電流に注意してください。
 接続される負荷によっては、初期充電電流により過電流保護機能がはたらき、ユニットが誤動作する可能性があります。

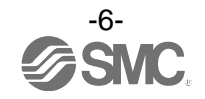

●取扱いに関して

\*取付け

- ・落としたり、打ち当てたり、過度の衝撃を加えないでください。
   製品が破損し誤動作する可能性があります。
- ・締付トルクを守ってください。
   締付トルク範囲を超えて締付けると、ねじを破損する可能性があります。
   指定の締付トルクと異なるトルクで締付けた場合、IP67 が達成されません。
- ・大型のマニホールドバルブが取付いた場合、持ち運ぶ際には接続部に応力がかからないように持ち上 げてください。
   ユニットとの接続部が破損する可能性があります。またユニットの組み合わせによっては非常に重くなる場合も ありますので、複数の作業者にて運搬/設置作業を行ってください。
- ・製品は足場になる個所には取付けないでください。
   誤って乗ったり、足を掛けたりしたことにより過大な荷重が加わると、破損することがあります。

#### \*配線(コネクタの抜き差し含む)

- ケーブルに繰り返しの曲げや引っ張り、重い物を載せたり、力が加わったりしないようにしてください。
- ケーブルに繰返し曲げ応力や引張力が加わるような配線は、断線の原因となります。
- ・誤配線をしないでください。 誤配線の内容によっては、シリアルシステムが誤動作したり、破壊する可能性があります。
- ・配線作業を通電中に行わないでください。 SIユニットや入力または出力機器が破損したり、誤動作したりする可能性があります。
- ・動力線や高圧線と同一配線経路で使用はしないでください。
   動力線・高圧線からの信号ラインのノイズ・サージの混入により誤動作の恐れがあります。
   SIユニットや入力または出力機器の配線と動力線・高圧線は、別配線(別配管)にしてください。
- ・配線の絶縁性を確認してください。
   絶縁不良(他の回路と混触、端子間の絶縁不良など)があると、SIユニットや入力または出力機器への過大な電圧の印加または電流の流れ込みにより、SIユニットや入力または出力機器が破壊する可能性があります。
- ・シリアルシステムを機器・装置に組込む場合は、ノイズフィルタなどを設置し十分なノイズ対策を実施してください。

ノイズの混入により、誤動作の恐れがあります。

- \*使用環境
  - ・保護構造により、使用環境を考慮してください。
    - 保護構造が IP67 の場合、下記条件が実施されることで達成できます。

①電源配線用ケーブル、通信線コネクタおよび M12(M8)コネクタ付きケーブルで、各ユニット間を適正に配線 処理する。

②各ユニットとマニホールドバルブは適正な取付けを行う。

③未使用のコネクタには、防水キャップを必ず取付ける。

なお、常時水の掛かる環境での使用は、カバーなどで対策してください。

それ以外の場合、水や水蒸気の雰囲気または付着する場所では使用しないでください。故障、誤動作などが発生 する可能性があります。

- ・油分・薬品環境下では、使用しないでください。
   クーラント液や洗浄液など、種々の油並びに薬品の環境下でのご使用については、短期間でもユニットが悪影響
   (故障、誤動作など)を受ける場合があります。
- ・腐食性のあるガス、液体がかかる環境下には使用しないでください。
- ユニットが破損し誤動作する可能性があります。
- ・サージ発生源がある場所では使用しないでください。
   ユニット周辺に、大きなサージを発生させる装置機器(電磁式リフター・高周波誘導炉・溶接機・モータなど)がある場合、ユニット内部回路素子の劣化または破壊を招く恐れがありますので、発生源のサージ対策を考慮頂くと共にラインの混触を避けてください。

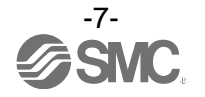

- ・リレー・バルブ・ランプなどサージ電圧を発生する負荷を直接駆動する場合の負荷には、サージ吸収
   素子内蔵タイプの製品をご使用ください。
- サージ電圧が発生する負荷を直接駆動すると、ユニット破損の恐れがあります。
- ・CE マーキングにおける、雷サージに対する耐性は有していませんので、装置側で雷サージ対策を実施 してください。
- ・製品内部に、粉塵、配線クズなどの異物が入らないようにしてください。
   故障、誤動作の原因となります。
- ユニットは、振動、衝撃のない場所に取付けてください。
   故障、誤動作の原因となります。
- ・温度サイクルが掛かる環境下では、使用しないでください。
   通常の気温変化以外の温度サイクルが掛かるような場合は、ユニット内部に悪影響を及ぼす可能性があります。
- ・直射日光の当る場所では使用しないでください。
   直射日光が当る場合は、日光を遮断してください。
   故障、誤動作の原因となります。
- ・周囲温度範囲を守って使用してください。
   誤動作の原因となります。
- ・周囲の熱源による、輻射熱を受ける場所での使用はしないでください。 動作不良の原因となります。

\*調整・使用

- ・各スイッチは先の細い時計ドライバーなどで設定してください。またスイッチ操作時は、関連する部分以外には接触しないようにしてください。
   部品破損および短絡により故障の原因となります。
- ・ご使用状況に合せた、適切な設定を行ってください。 不適切な設定になっていますと、動作不良の原因となります。 (18 ページの設定・調整を参照ください。)
- ・プログラミングおよびアドレスに関する詳細内容は、PLCメーカのマニュアルなどを参照ください。 プロトコルに関するプログラミングの内容は、ご使用のPLCメーカにての対応となります。

\*保守点検

- ・保守点検は、供給電源をオフにし、供給エアを止め、配管中の圧縮空気を排気して大気開放状態を確 認してから行ってください。
- システム構成機器の、意図しない誤動作の可能性があります。
- ・保守点検を定期的に実施してください。
   機器・装置の誤動作により、意図しないシステム構成機器の誤動作の可能性があります。
   ・保守点検完了後に、適正な機能検査を実施してください。
- 正常に機器が動作しないなどの異常の場合は、運転を停止してください。 システム構成機器の、意図しない誤動作の可能性があります。
- ・各ユニットの清掃は、ベンジンやシンナなどを使用しないでください。
   表面に傷が付いたり、表示が消えたりする恐れがあります。
   柔らかい布で拭き取ってください。
   汚れがひどい時は、水で薄めた中性洗剤に浸した布をよく絞ってから汚れを拭き取り、乾いた布で再度拭き取ってください。

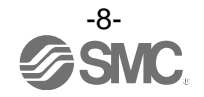

## システムの概要

#### システム構成

各種フィールドバスに接続し、入力機器、出力機器または IO-Link マスタ機器の省配線および分散設置を実現するシステムです。

フィールドバスとの通信は、SI ユニットが行います。

1 台の SI ユニットには 32 点までのマニホールド電磁弁および SI ユニットを含めて最大 10 連までの入力・ 出力・入出力ユニットおよび IO-Link マスタユニットを順不同に接続可能です。

ただし IO-Link マスタユニットの接続可能連数は最大4連までです。

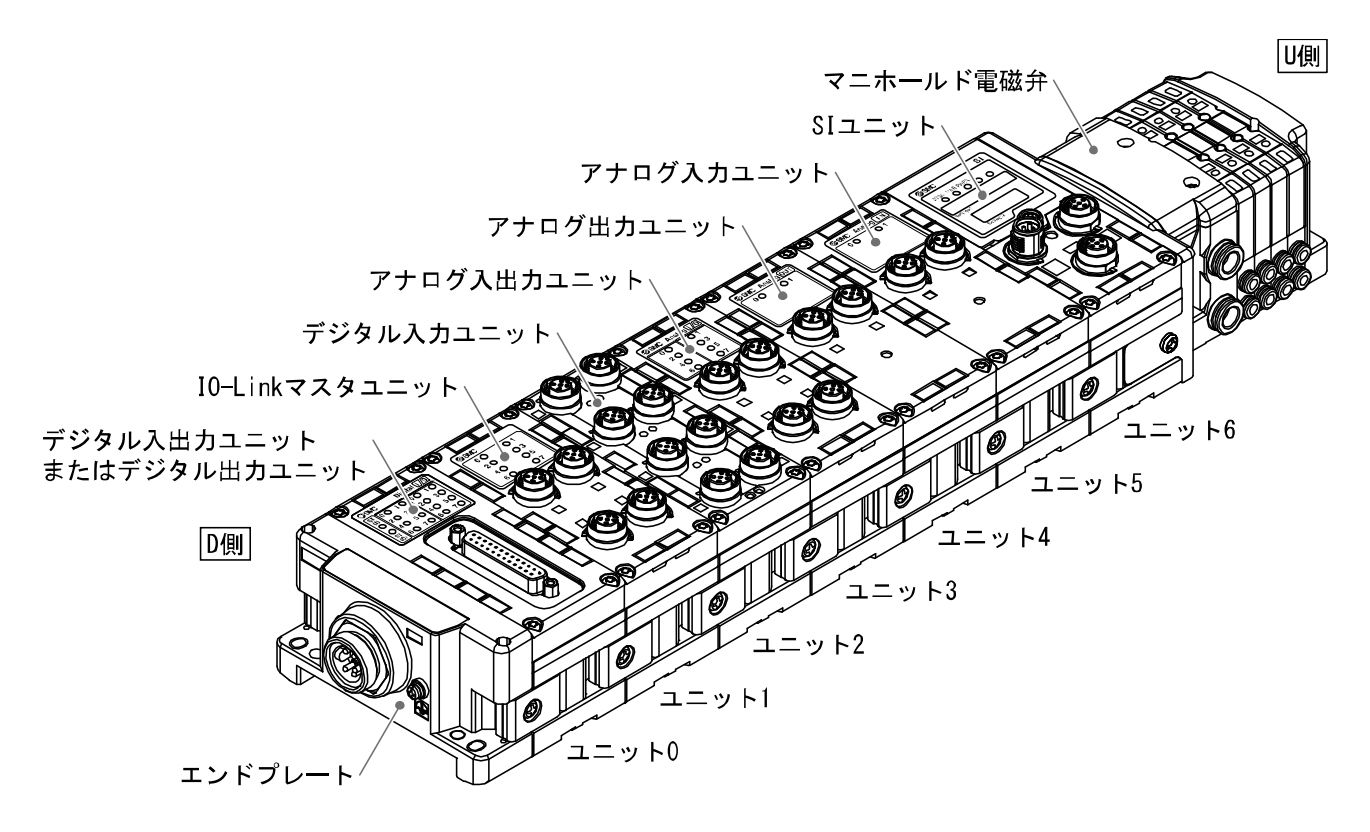

| 名称              | 説明                                             |
|-----------------|------------------------------------------------|
| SIユニット          | フィールドバス通信とマニホールド電磁弁の ON/OFF 出力を行います。           |
| デジタル入力ユニット      | 入力機器のスイッチ出力を取り込みます。PNP と NPN タイプがあります。         |
| デジタル出力ユニット      | 電磁弁、ランプ、ブザーなどを駆動します。PNP と NPN タイプがあります。        |
| デジタル入出力ユニット     | デジタル入力と出力の両方の機能を持ったユニットです。PNP と NPN タイプがあります。  |
| アナログ入力ユニット      | アナログ信号を出力するセンサなどと接続可能です。                       |
| アナログ出力ユニット      | アナログ信号を取り込む機器などと接続可能です。                        |
| アナログ入出力ユニット     | アナログ入力と出力の両方の機能を持ったユニットです。                     |
| IO-Link マスタユニット | IO-Link デバイスと接続可能です。クラス A とクラス B のポートタイプがあります。 |
| エンドプレート         | EX600 マニホールドの D 側に接続します。電源ケーブルを接続します。          |
| マニホールド電磁弁       | 電磁弁の集合体。電気接続は1箇所のコネクタに集中し接続しています。              |

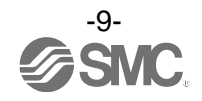

### ■用語説明

|                                                                   | 用語                          | 定義                                                                                     |  |
|-------------------------------------------------------------------|-----------------------------|----------------------------------------------------------------------------------------|--|
| 100                                                               | 100BASE-TX                  | 伝送速度100 MbpsのLAN伝送路の標準。                                                                |  |
| DTCP/IPネットワークにつながっている個々の機器に対して、IPアド利用するために登録が必要な情報を、自動的に設定するプロトコノ |                             | TCP/IPネットワークにつながっている個々の機器に対して、IPアドレスなどネットワークを<br>利用するために登録が必要な情報を、自動的に設定するプロトコルです。     |  |
| DIN レール DIN(ドイツ連邦)規格に準拠した金属製レールです。                                |                             | DIN(ドイツ連邦)規格に準拠した金属製レールです。                                                             |  |
|                                                                   | DLR                         | DLR(デバイス・レベル・リング)プロトコル:リングネットワーク上において通信エラー<br>がある場所で発生しても高速でリカバリーすることにより、通信を持続させる機能です。 |  |
|                                                                   | D 側                         | EX600 をマニホールド化した時、EX600 エンドプレートが接続されている側を示します。                                         |  |
| E                                                                 | EDS                         | デバイスに関する設定可能なアトリビュート情報(各パラメータのオブジェクトアドレスな<br>ど)が格納されている外部ディスクのことです。                    |  |
| F                                                                 | FE                          | Functional Earthの略で、機能接地です。単にアースと言う場合はこれを指します。                                         |  |
| Н                                                                 | Н. Т.                       | ハンドヘルドターミナルを参照ください。                                                                    |  |
| Ι                                                                 | IPアドレス                      | ネットワークに接続された機器を識別するために割り振られる 32 ビットの数字列です。                                             |  |
| М                                                                 | MACアドレス                     | EtherNet/IP™に接続するすべての機器が持つ固有番号です。                                                      |  |
| N                                                                 | NPN 出力                      | NPN トランジスタを用いて、出力機器を動作させる出力形式です。電源線にプラス電位がか<br>かるため、プラスコモンタイプとも呼ばれます。                  |  |
|                                                                   | NPN 入力                      | 信号出力部に NPN トランジスタを使用しているセンサ出力を取り込みます。                                                  |  |
| Р                                                                 | PLC                         | Programmable Logic Controller の略。論理演算や順序操作、算術演算などのプログラムに<br>従って、逐次制御を行うコントローラです。       |  |
|                                                                   | PNP 出力                      | PNP トランジスタを用いて、出力機器を動作させる出力形式です。電源線にマイナス電位が<br>かかるため、マイナスコモンタイプとも呼ばれます。                |  |
|                                                                   | PNP 入力                      | 信号出力部に PNP トランジスタを使用しているセンサ出力を取り込みます。                                                  |  |
| Q                                                                 | QuickConnect™               | 電源を供給してから、装置が運転し、通信を開始するまでの時間を短縮する機能です。                                                |  |
| S                                                                 | SIユニット                      | Serial Interface Unitの略で、PLCと接続され、入力または出力のデータの通信を行うユニットです。                             |  |
| U                                                                 | U 側                         | EX600 をマニホールド化した時、マニホールド電磁弁が接続されている側を示します。                                             |  |
| あ                                                                 | アイドル                        | SI ユニットが FAIL SAFE コマンドを受信した状態です。パラメータ設定により、出力を<br>CLEAR/HOLD/強制 ON することができます。         |  |
| さ                                                                 | 出力点数                        | 出力機器(バルブ、ランプ、モータスタータなど)を動作させることが出来る点数です。                                               |  |
|                                                                   | 消費電流                        | 各ユニットを動作させるために必要な電流値です。                                                                |  |
|                                                                   | 全二重                         | 双方向で同時に送受信できる通信方式です。                                                                   |  |
| た                                                                 | 断線検知                        | 入力機器や出力機器、あるいはその配線が断線したことを検知する診断機能です。                                                  |  |
|                                                                   | 短絡検知                        | 出力または電源のプラスラインがグラウンドラインなどと短絡して、過電流が発生したこと<br>を検知する診断機能です。                              |  |
|                                                                   | 短絡保護                        | 出力または電源のプラスラインがグラウンドラインなどと短絡して、過電流が発生した場<br>合、内部回路の破壊を防ぐ機能です。                          |  |
| な                                                                 | 入力点数                        | 入力機器 (センサ、スイッチなど)から情報を受け取れる点数です。                                                       |  |
| は                                                                 | ハンドヘルド<br>ターミナル<br>(H. T. ) | SI ユニットの専用コネクタに接続し、内部パラメータの調整、全ての入力または出力信号<br>状態のモニタ、強制入力・強制出力などを行うことができます。            |  |
|                                                                   | 半二重                         | 双方向通信を行う場合、送受信を交互に行う通信方式です。                                                            |  |
|                                                                   | フィールドバス                     | 工場などで稼動している現場機器(測定器、操作器)と PLC 間の信号のやり取りをデジタル通<br>信にて行う規格です。                            |  |
|                                                                   | 保護構造(IP□□)                  | International Protectionの略。製品への外来物(手、鋼球、鋼線、粉塵、水など)に対す<br>る保護に関わる規格です。                  |  |
| ま                                                                 | マニホールド                      | 多岐体。集合体。                                                                               |  |

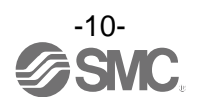

### 組立

#### ユニットのマニホールド化

※:マニホールド化された状態のユニットを購入した場合は、組立ての必要はありません。

(1) エンドプレートとユニットの接続

デジタルユニット、アナログユニット、IO-Link マスタユニットを順不同に接続できます。 締付トルクは、1.5~1.6 Nm で締付けてください。

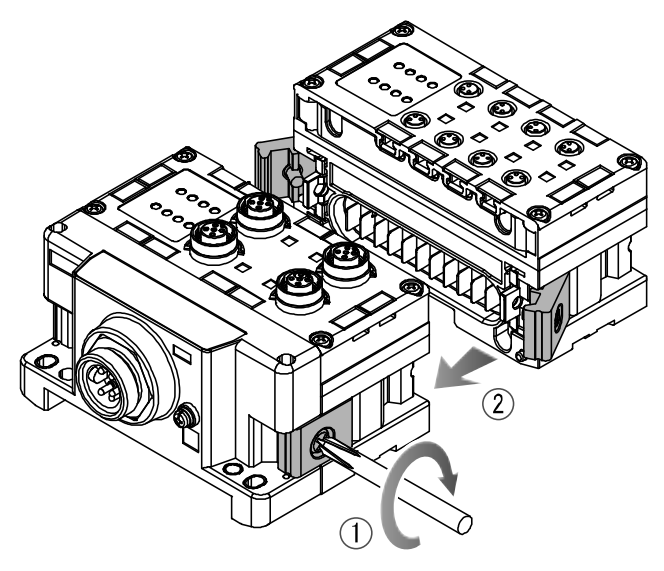

(2)ユニットの増連

最大で1マニホールドに10ユニット(SIユニット含む)まで接続できます。

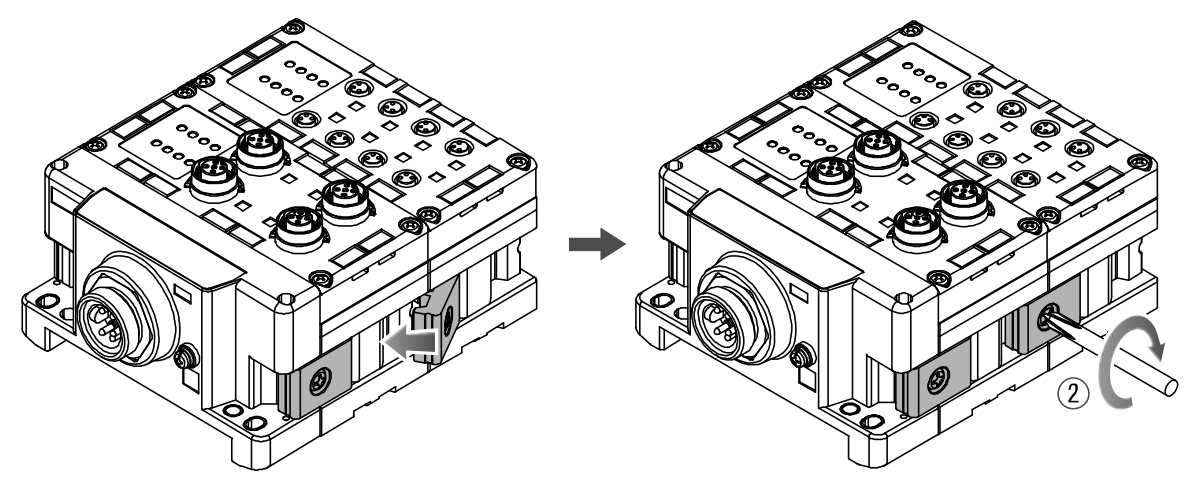

(3)SI ユニットの接続

必要な各種ユニットの接続が完了後、SIユニットを接続します。 接続方法は、上項と同様に行います。

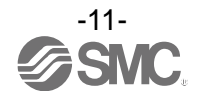

(4) バルブプレートの取付

マニホールド電磁弁に、付属のバルブ固定用ねじ(M3×8)を使用し、バルブプレート(EX600-ZMV口)を 取付けます。

締付トルクは、0.6~0.7 Nm で締付けてください。

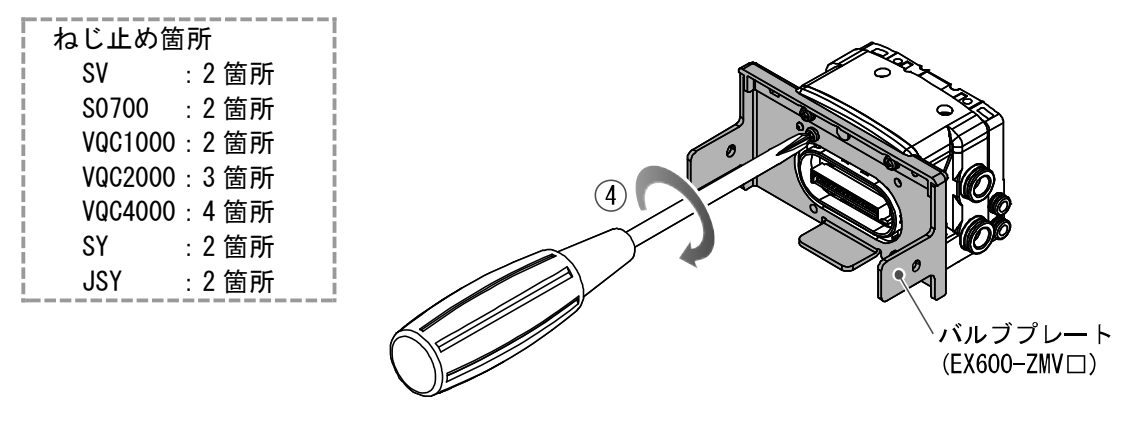

(5)SI ユニットとマニホールド電磁弁を接続します。

SI ユニット側面にあるバルブプレート取付用溝に、バルブプレートを挿入し、付属のバルブプレート 取付ねじ(M4×6)で両面2箇所を締付け、固定します。 締付トルクは、0.7~0.8 Nmで締付けてください。

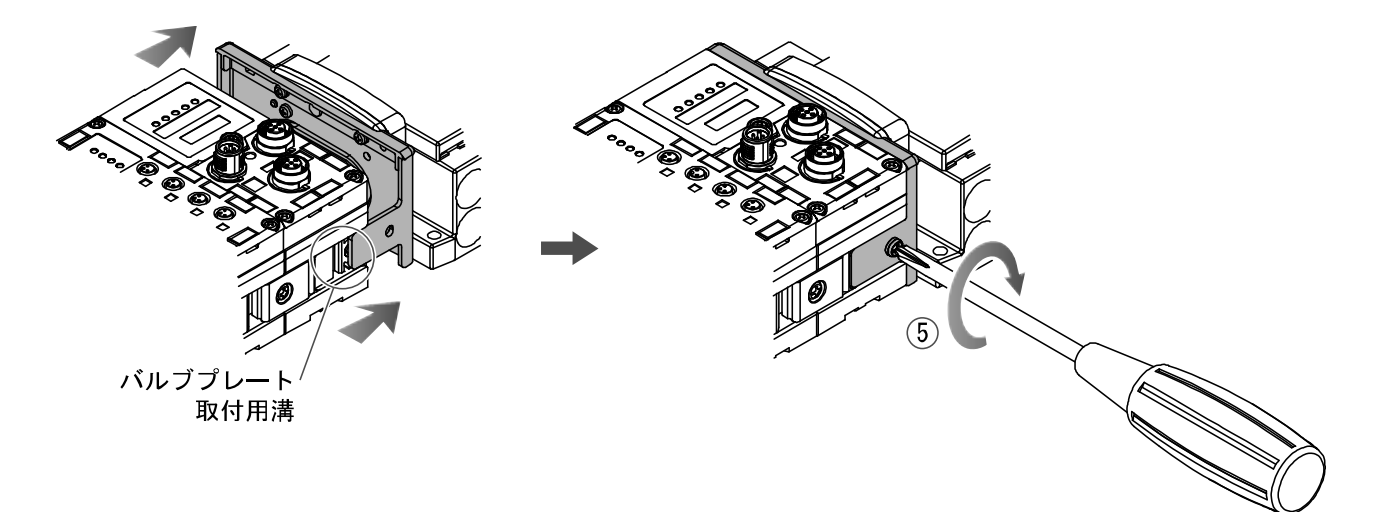

#### ●取扱い上のお願い

- ・電源を入れたままユニットを接続しないでください。
- ・ジョイント金具のナットが落ちないように注意してください。
- ・規定トルクで確実にねじを締付けてください。
- 緩みがあると、正常に動作しない可能性があります。

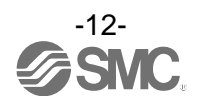

### 取付け・設置

### ■設置方法

- ・直接取付
  - (1) ユニットを6個以上連結するときは、EX600全体の中央部を直接取付用の中間補強用金具 (EX600-ZMB1)を付属のねじ(M4×5)で2箇所取付けてください。 締付トルクは、0.7~0.8 Nmで締付けてください。

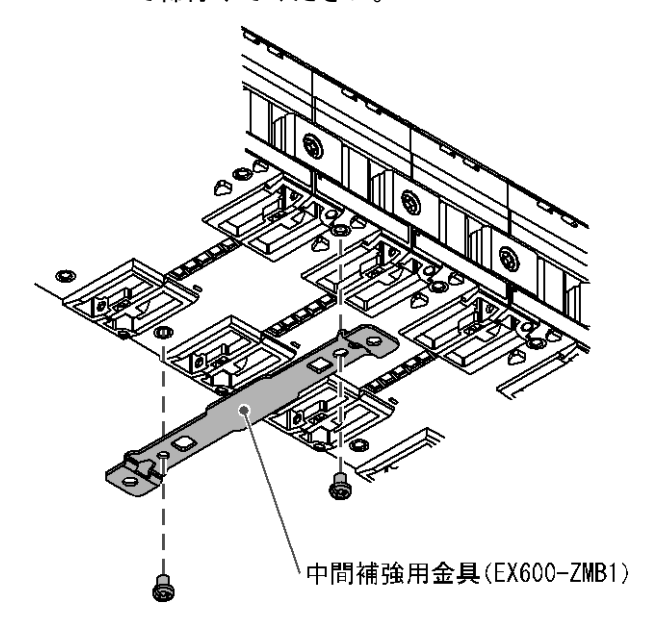

(2) 設置場所に、エンドプレートと電磁弁(必要ならば中間補強用金具)を固定してください。(M4) 締付トルクは、0.7~0.8 Nm で締付けてください。 電磁弁側は、該当するマニホールド電磁弁の取扱説明書を参照して固定してください。

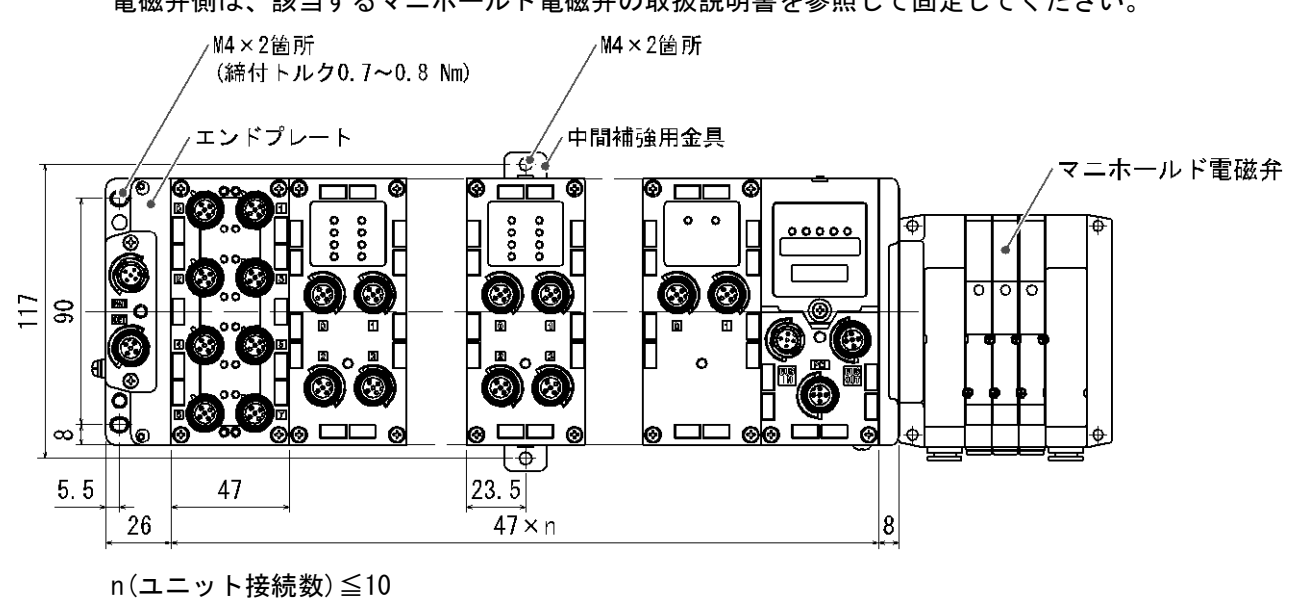

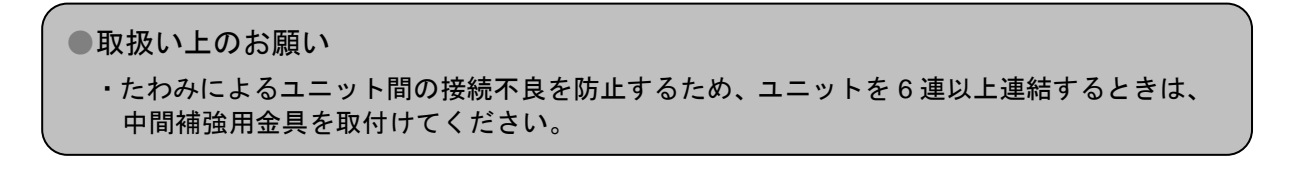

-13-

#### ・DIN レール取付

(SY シリーズ以外に対応、SY シリーズはカタログ等を参照ください。)

- (1) ユニットを 6 個以上連結するときは、EX600 全体の中央部に DIN レール取付用の中間補強用金具 (EX600-ZMB2) を付属のねじ(M4×6) で 2 箇所取付けてください。 締付トルクは、0.7~0.8 Nm で締付けてください。
- (2) エンドプレートに、エンドプレート用金具 (EX600-ZMA2) を付属のねじ (M4×14) で 2 箇所取付けてく ださい。

締付トルクは、0.7~0.8 Nm で締付けてください。

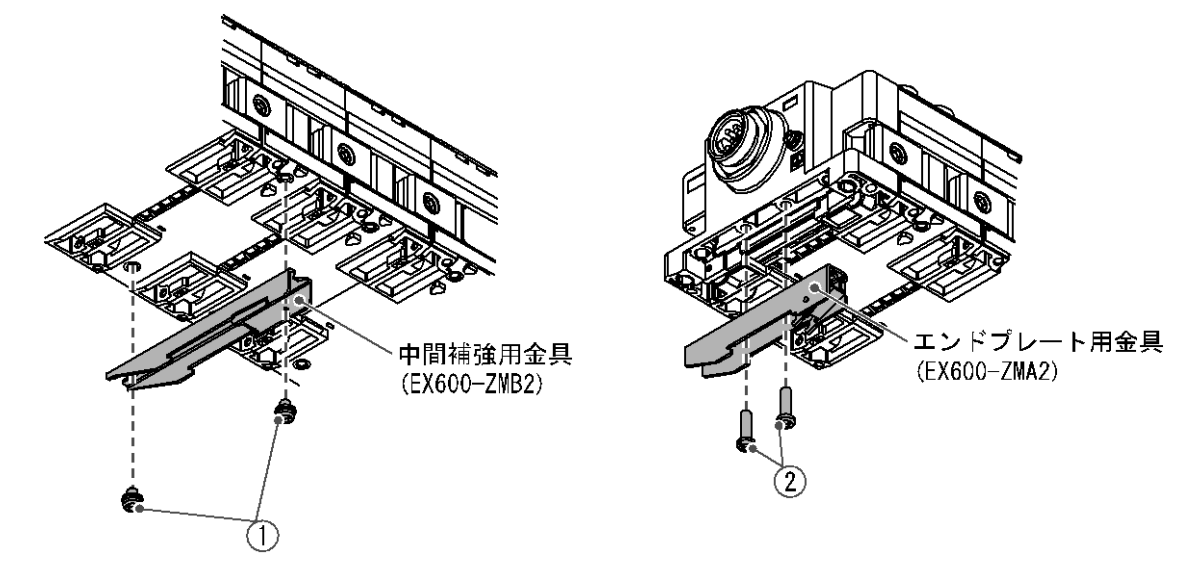

(3) DIN レール取付溝を DIN レールに掛けてください。

(4) DIN レール取付溝を支点にして金具がロックされるまでマニホールドを押し込んでください。

(5) エンドプレート用金具(EX600-ZMA2)を付属のねじ(M4×20)でマニホールドに固定してください。 締付トルクは、0.7~0.8 Nmで締付けてください。

電磁弁側は、該当するマニホールド電磁弁の取扱説明書を参照して、固定してください。

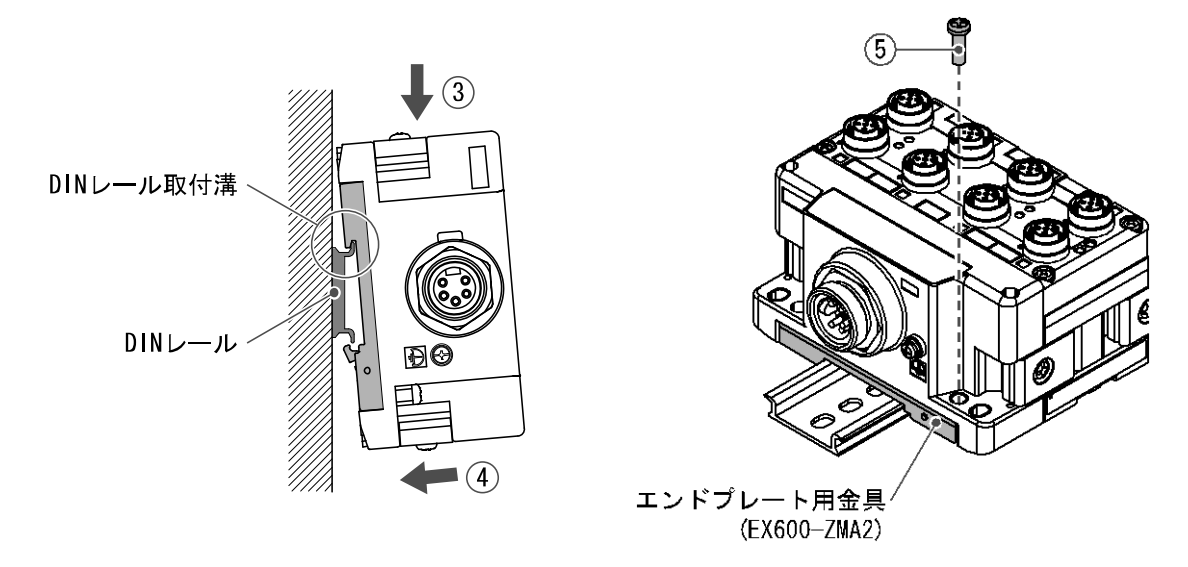

 取扱い上のお願い
 ・たわみによるユニット間の接続不良を防止するため、ユニットを6連以上連結するときは、 中間補強用金具を取付けてください。

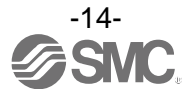

### ■配線方法

#### ・M12 または M8 コネクタケーブルの接続

M12 コネクタは SPEEDCON コネクタにも対応しています。下記に SPEEDCON コネクタの配線方法を記します。

- (1)ケーブル側コネクタ(プラグ/ソケット)の金属リングのマークBとマークAを合わせます。
- (2)本体側のマークCの位置に合わせてケーブル側コネクタを垂直に挿入します。 位置が合わずに挿入した場合は、コネクタの接合ができない状態になりますので、注意してください。
- (3) コネクタのマークBを180度(1/2)回転させることができたら完了です。緩みがないか確認をしてください。回しすぎてしまうと、コネクタを外す際に外しにくくなってしまいますので注意してください。

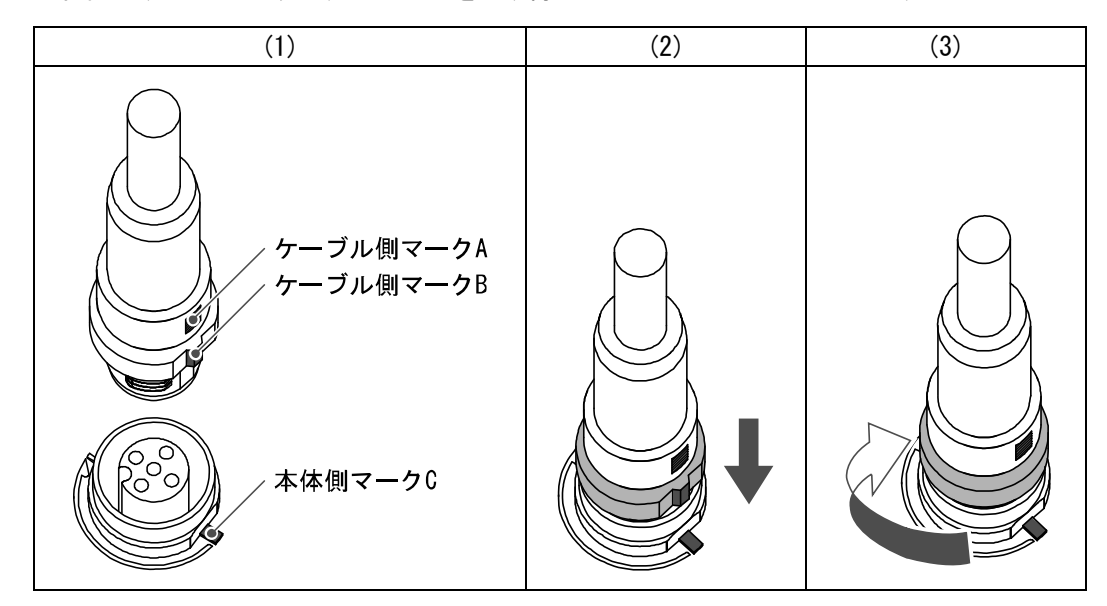

・マーカーの取付け

入力または出力機器の信号名やユニットアドレスなどを記入し、各ユニットに装着することができます。 必要に応じてマーカー溝にマーカー(EX600-ZT1)を取付けてください。

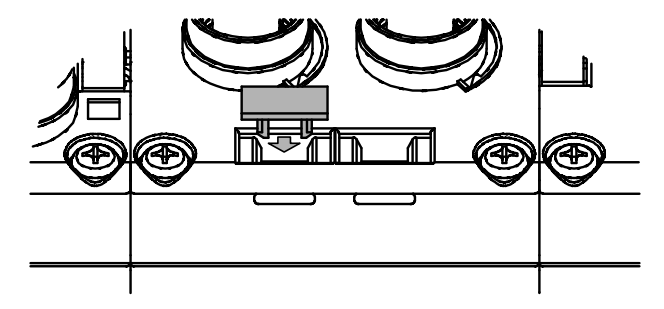

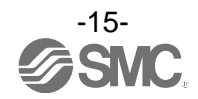

## SIユニット

型式表示・品番体系

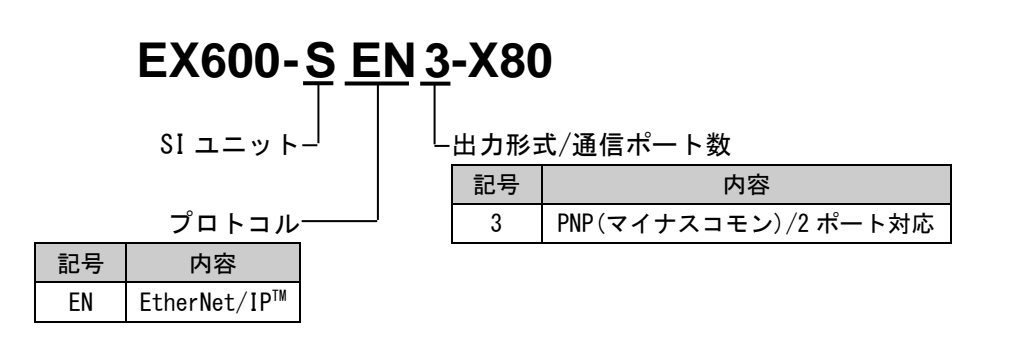

## 製品各部の名称とはたらき

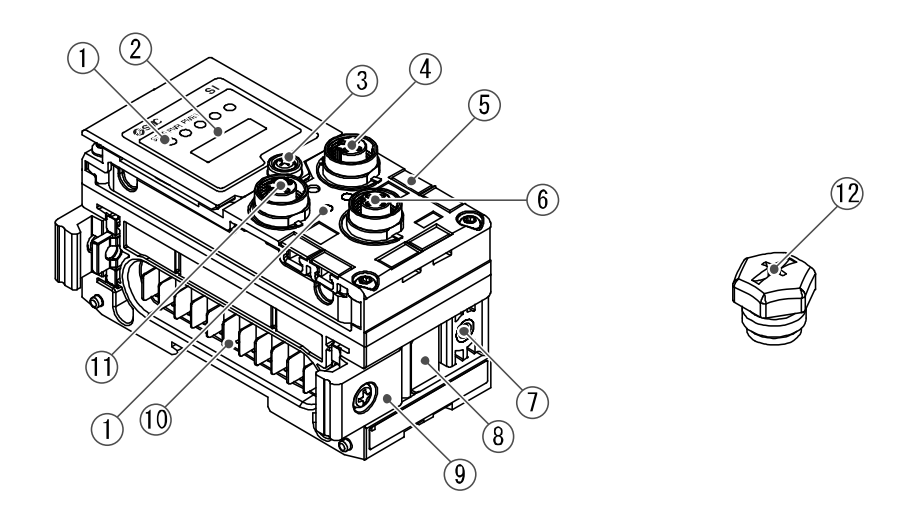

| No. | 名称               | 用途                             |
|-----|------------------|--------------------------------|
| 1   | ステータス表示用 LED     | ユニットの状態を表示します。                 |
| 2   | 表示カバー            | スイッチ設定時に開けます。                  |
| 3   | 表示カバー締付ねじ        | 表示カバーを開ける時に緩めます。               |
| 4   | コネクタ(BUS OUT)    | フィールドバス出力用ケーブルを接続します。          |
| 5   | マーカー溝            | マーカーを取付けることができます。              |
| 6   | コネクタ(PCI)        | ハンドヘルドターミナルのケーブルを接続します。        |
| 7   | バルブプレート取付用ねじ穴    | バルブプレートを固定します。                 |
| 8   | バルブプレート取付用溝      | バルブプレートを挿入します。                 |
| 9   | ジョイント金具          | ユニット同士を連結します。                  |
| 10  | ユニット接続用コネクタ(プラグ) | 隣のユニットに信号を伝達し電源を供給します。         |
| 11  | コネクタ(BUS IN)     | フィールドバス入力用ケーブルを接続します。          |
| 12  | 防水キャップ(2個)       | 未使用のコネクタ(BUS OUT と PCI)に取付けます。 |

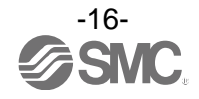

## 取付け・設置

### ■配線方法

コネクタピン番号

| 形状<br>BUS IN / BUS OUT | ピン番号 | 信号名称 |
|------------------------|------|------|
| 1 2                    | 1    | TX+  |
|                        | 2    | RX+  |
| $\left( 0 0 5 \right)$ | 3    | TX-  |
| 4 3                    | 4    | RX-  |

#### ●取扱い上のお願い

未使用コネクタには、必ず防水キャップを取付けてください。この防水キャップを適正に使用 することにより、保護構造 IP67 を達成することができます。

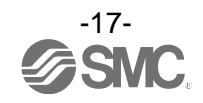

### 設定·調整

#### ●スイッチの操作方法

(1)表示カバー締付ねじを緩めてください。(2)表示カバーをマイナスドライバーなどで開けてください。

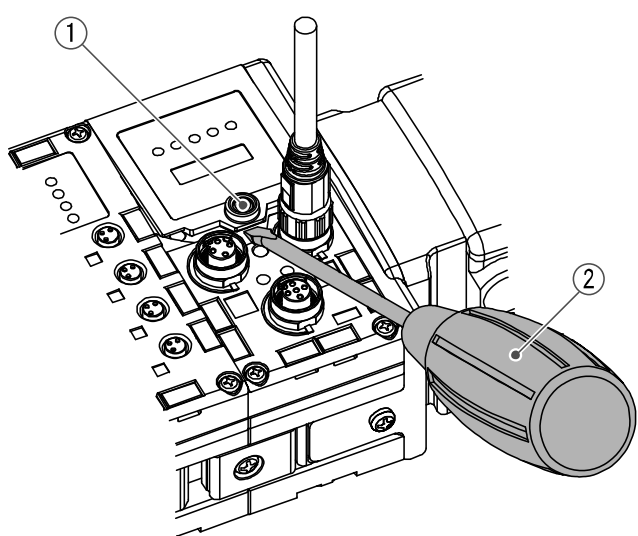

- (3) 次ページ以降にある、スイッチ設定方法を参照して、スイッチを先の細い時計ドライバーなどで設定してください。
- (4) スイッチ設定後は、上記と逆の順序で表示カバー締付ねじを締めてください。 (締付トルク:0.3~0.4 Nm)

●取扱い上のお願い

- ・スイッチ設定は、必ず電源 OFF 状態で行ってください。
- ・表示カバー周辺に異物や水滴などが付着しているときは、カバーを開ける前に必ず清掃して取り除いてください。
- ・スイッチ操作時に、関連する部分以外には、接触しないようにしてください。
   部品破損、短絡により、故障の要因となります。
- ・工場出荷時は、全て OFF に設定されていますので、ご使用の前に本スイッチを設定してくだ さい。
- ・電源投入時のスイッチ設定が有効になります。

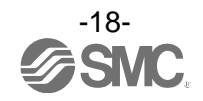

#### ●スイッチの設定

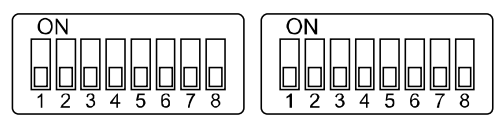

Settings1

Settings2

| Settings 1 |                    | Settings 2 |                      |
|------------|--------------------|------------|----------------------|
| 1          | Hold/Clear 設定      | 1          |                      |
| 2          | 診断設定               | 2          |                      |
| 3          |                    | 3          |                      |
| 4          |                    | 4          | ・IP アドレス設定(4 byte 目) |
| 5          | Reserved           | 5          | ・DHCP モード設定          |
| 6          |                    | 6          |                      |
| 7          |                    | 7          |                      |
| 8          | IP アドレス設定(3byte 目) | 8          |                      |

#### ●取扱い上のお願い

・スイッチの操作は注意してください。過大な力が加わりスイッチを破損する恐れがあります。
 ・Settings1 スイッチの 3~7 は使用しません。(ON にしないでください。)

・HOLD/CLEAR スイッチ:フィールドバス通信異常またはアイドル時、全出力の状態を設定します。

| Settings1 | 中容                                    |  |
|-----------|---------------------------------------|--|
| 1         | · · · · · · · · · · · · · · · · · · · |  |
| 0FF       | 出力を OFF します。(出荷時の状態)                  |  |
| ON        | 出力を保持します。                             |  |

※:パラメータにて本スイッチの有効/無効を設定できます。

診断スイッチ:入力データに診断データを割り当てます。

| Settings1<br>2 | モード | 内容                  | 入力に設定する診断サイズ |
|----------------|-----|---------------------|--------------|
| OFF            | 0   | 入力データのみ(出荷時の状態)     | 0 byte       |
| ON             | 1   | 入力データ+システム診断+ユニット診断 | 4 byte       |

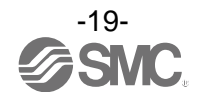

|           |     |     | •   |      |       |     |     |     |                  |                       |
|-----------|-----|-----|-----|------|-------|-----|-----|-----|------------------|-----------------------|
| Settings1 |     |     |     | Sett | ings2 |     |     |     |                  | エゴナットファク              |
| 8         | 1   | 2   | 3   | 4    | 5     | 6   | 7   | 8   |                  | サノネットマスク              |
| 0FF       | ON  | 0FF | 0FF | 0FF  | 0FF   | 0FF | 0FF | 0FF | 192. 168. 0. 1   |                       |
| 0FF       | 0FF | ON  | 0FF | 0FF  | 0FF   | 0FF | 0FF | 0FF | 192. 168. 0. 2   |                       |
| :         | :   | :   | :   | :    | :     | :   | :   | :   | :                | 255. 255. 255. 0      |
| 0FF       | ON  | 0FF | ON  | ON   | ON    | ON  | ON  | ON  | 192. 168. 0. 253 |                       |
| 0FF       | 0FF | ON  | ON  | ON   | ON    | ON  | ON  | ON  | 192. 168. 0. 254 |                       |
| ON        | ON  | 0FF | 0FF | 0FF  | 0FF   | 0FF | 0FF | 0FF | 192. 168. 1. 1   |                       |
| ON        | 0FF | ON  | 0FF | 0FF  | 0FF   | 0FF | 0FF | 0FF | 192. 168. 1. 2   |                       |
| :         | :   | :   | :   | :    | :     | :   | :   | :   | :                | 255. 255. 255. 0      |
| ON        | ON  | 0FF | ON  | ON   | ON    | ON  | ON  | ON  | 192. 168. 1. 253 |                       |
| ON        | 0FF | ON  | ON  | ON   | ON    | ON  | ON  | ON  | 192. 168. 1. 254 |                       |
| ON/OFF    | ON  | ON  | ON  | ON   | ON    | ON  | ON  | ON  | DHCP モ           | ード *1                 |
| 0N/0FF    | 0FF | 0FF | 0FF | 0FF  | 0FF   | 0FF | 0FF | 0FF | Remote Conti     | rol モード <sup>※2</sup> |

### ・IP アドレス設定スイッチ

※1: DHCP サーバから IP アドレスを取得するモードです。取得した IP アドレスは電源を落とすと失われます。

※2:Rockwell Automation が提供する、BOOTP/DHCP Server の下記コマンドに対応するモードです。

Enable DHCP: BOOTP/DHCP Server から IP アドレスなどの情報を取得することができます。

この状態で電源を再投入した場合、再び IP アドレスなどの情報を取得します。 Disable DHCP: BOOTP/DHCP Server から IP アドレスなどの情報を取得しなくなります。

この状態で電源を再投入した場合、以前の設定を保持することができます。

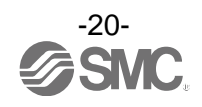

#### ●BOOTP/DHCP Server による IP アドレス設定方法

・BOOTP/DHCP Server を立上げると、ネットワークに接続されているデバイスがスキャンされます。

| (hr:min:sec)                                                                         | Туре                                                    | Ethernet Addre                                                                                                    | ess (MAC)                | IP Address | Hostname    |   |
|--------------------------------------------------------------------------------------|---------------------------------------------------------|----------------------------------------------------------------------------------------------------|--------------------------|------------|-------------|---|
| 9:42:41<br>9:42:39<br>9:42:28<br>9:42:23<br>9:42:23<br>9:42:21<br>9:42:20<br>9:42:20 | BOOTP<br>BOOTP<br>DHCP<br>DHCP<br>BOOTP<br>DHCP<br>DHCP | 00:00:BC:24:81:<br>00:00:BC:24:81:<br>00:30:11:03:0F:1<br>00:30:11:03:0F:1<br>00:00:BC:24:81:<br>00:30:11:03:0F:1<br>00:30:11:03:0F:1<br>00:30:11:03:0F:1 | E6<br>E6<br>9<br>E6<br>9 |            |             |   |
| lation List                                                                          | to [ 500                                                |                                                                                                    |                          |            | ouce I      |   |
| Ethernet Addre                                                                       | ess (MAC)                                               | Type                                                                                                    | IP Address               | Hostname   | Description | 1 |
|                                                                                      |                                                         | 1.000                                                                                                    | 1 Hourood                | ricourismo |             |   |
|                                                                                      |                                                         |                                                                                                    |                          |            |             |   |

・EX600のMACアドレスを選択後、IPアドレスを設定します。

| Mr:minsec)         Type         Ethernet Address (MAC)         New Entry           32427         DHCP         003011:030F:19         Image: Control of the state of the state o | Imminisec)         Type         Ethernet Address (MAC)         New Entry           32427         DHCP         0030110306719         32427           32422         DHCP         0030110306719         Ethernet Address (MAC]           32419         DHCP         0030110306719         Ethernet Address (MAC]           32417         DHCP         0030110306719         Ethernet Address (MAC]           32410         DHCP         0030110306719         IP Address           32400         DHCP         0030110306719         Hostnam           32400         DHCP         0030110306719         Hostnam |  |
|----------------------------------------------------------------------------------------------------|----------------------------------------------------------------------------------------------------|--|
| 22427         DHCP         0030111300F:19           22422         DHCP         003011030F:19           32419         DHCP         003011030F:19           32417         DHCP         003011030F:19           32409         DHCP         003011030F:19           32406         DHCP         003011030F:19           32406         DHCP         003011030F:19           32406         DHCP         003011030F:19           ation List         Description           New         Delete         Enable BOOTP           Thereat Address         MAC           OK         Cancel                                                                                                    | 22427         DHCP         003011030F19           22419         DHCP         003011030F19           22417         DHCP         003011030F19           22417         DHCP         003011030F19           22417         DHCP         003011030F19           22419         DHCP         003011030F19           22409         DHCP         003011030F19           22409         DHCP         003011030F19           22400         DHCP         003011030F19           32400         DHCP         003011030F19           Hostnam         Hostnam                                                                 |  |
| tion List  New Delete Enable BOOTP Enable D  OK Cancel  Ithernet Address (MAC) Type IP Address Hostname Description                                                                                                    | Description                                                                                                    |  |
|                                                                                                    | stion List           New         Delete         Enable BOOTP         Enable D         OK         Cancel           themast Address (MAC)         Type         TP Address         Hestname         Description                                                                                                    |  |
| ionex neares winto ype a neares nearene besciption                                                                                                    | nernet Address (MAC) Type IP Address Hostname Description                                                                                                    |  |

・IP アドレスがセットされ、リストに追加されます。

| (hr.minsec)         Type         Ethernet Address         (MAC)         IP Address         Hostname           132648         DHOP         003011030F19         19216802           132444         DHOP         003011030F19         19216802           132443         DHOP         003011030F19         122438           132444         DHOP         003011030F19         122438           132435         DHOP         003011030F19         122438           132446         DHOP         003011030F19         122437           132427         DHOP         003011030F19         122437           132427         DHOP         003011030F19         122437           132427         DHOP         003011030F19         122437           132427         DHOP         003011030F19         122437           132427         DHOP         003011030F19         12447           132427         DHOP         003011030F19         10000119           132427         DHOP         003011030F19         1000119           132427         DHOP         11216802         1000119           132438         DHOP         19216802         1003011030F19                                                                                                    | equest History<br>Clear History                                | y   Adi             | d to Relation List                                        |                                        |                      |   |
|----------------------------------------------------------------------------------------------------|----------------------------------------------------------------|---------------------|-----------------------------------------------------------|----------------------------------------|----------------------|---|
| 132801         DHOP         003011030F19         19216802           132448         DHOP         003011030F19         132444           132444         DHOP         003011030F19         132444           132430         DHOP         003011030F19         132434           132433         DHOP         003011030F19         132436           132444         DHOP         003011030F19         132436           132435         DHOP         003011030F19         132437           132436         DHOP         003011030F19         132427           132407         DHOP         003011030F19         132427           132407         DHOP         003011030F19         132427           132407         DHOP         003011030F19         19216802           132407         DHOP         Description         003011030F19           132407         DHOP         19216802         19216802                                                                                                    | (hr:min:sec)                                                   | Туре                | Ethernet Address (MAC)                                    | IP Address                             | Hostname             |   |
| 132448         DHOP         003011030F19           132449         DHOP         003011030F19           132440         DHOP         003011030F19           132436         DHOP         003011030F19           132437         DHOP         003011030F19           132447         DHOP         003011030F19           132436         DHOP         003011030F19           132437         DHOP         003011030F19           132447         DHOP         003011030F19           132427         DHOP         003011030F19           132427         DHOP         003011030F19           Ethernet Address (MAC)         Type         IP Address           Mew         Delete         Enable BOOTP           Ethernet Address (MAC)         Type         IP Address           003011:030F19         DHOP         19216802                                                                                                    | 13:26:01                                                       | DHCP                | 00:30:11:03:0F:19                                         | 192.168.0.2                            |                      |   |
| 132444         DHCP         003011030F19           132438         DHCP         003011030F19           132438         DHCP         003011030F19           132437         DHCP         003011030F19           132427         DHCP         003011030F19           132428         DHCP         003011030F19           132439         DHCP         003011030F19           132427         DHCP         003011030F19           Iation List         Enable BOOTP         Enable DHCP           New         Delete         Enable BOOTP           Ethernet Address (MAC)         Type         IP Address           0030111030F19         DHCP         192168.02                                                                                                    | 13:24:48                                                       | DHCP                | 00:30:11:03:0F:19                                         |                                        |                      |   |
| 132440         DHCP         003011030F19           132438         DHCP         003011030F19           132427         DHCP         003011030F19           132427         DHCP         003011030F19           Iation List         Income the second second         | 13:24:44                                                       | DHCP                | 00:30:11:03:0F:19                                         |                                        |                      |   |
| Is2436         DHOP         0030111030F19           132426         DHOP         0030111030F19           132427         DHOP         003011030F19           Jation List                                                                                                    | 13:24:40                                                       | DHCP                | 00:30:11:03:0F:19                                         |                                        |                      |   |
| Ist         DHCP         0030111030F19           Iation List         Ist         Ist           New         Delete         Enable BOOTP         Enable DHCP         Disable BOOTP/DHCP           Ethernet Address (MAC)         Type         IP Address         Hostname         Description           003011030F19         DHCP         192168.02         Interview         Interview         Interview                                                                                                    | 13-24-36                                                       | DHCP                | 00:30:11:03:0F:19<br>00:30:11:03:0F:19                    |                                        |                      |   |
| Batton List         Delete         Enable BOOTP         Enable DHOP         Disable BOOTP/OHOP           New         Delete         Enable BOOTP         IP Address         Hostname         Description           C003011:03:0F:19         DHOP         192:168:02         Hostname         Description         Image: Construction of the second second s | 13:24:27                                                       | DHCP                | 00:30:11:03:0F:19                                         |                                        |                      |   |
| Ethernet Address (MAC) Type IP Address Hostname Description 003011-030F19 DHCP 192168.02                                                                                                    | lation List                                                    |                     |                                                           |                                        | voices 1             |   |
| 0030111030F19 DHCP 19216802                                                                                                    | lation List<br>New Dele                                        | ete   En            | able BOOTP   Enable DH                                    | CP Disable BOOTP.                      | /DHCP                |   |
|                                                                                                    | lation List<br>New Dele<br>Ethernet Addre                      | ete En              | able BOOTP Enable DH                                      | CP Disable BOOTP.                      | /DHCP                |   |
|                                                                                                    | Iation List<br>New Dele<br>Ethernet Addr<br>00:30:11:03:0F:1   | ete En<br>ess (MAC) | able BOOTP Enable DHO<br>Type IP Addres<br>DHCP 1921680   | CP Disable BOOTP.<br>ss Hostname<br>12 | /DHCP                |   |
|                                                                                                    | Internet Addr<br>New Dela<br>Ethernet Addr<br>00:30:11:03:0F:1 | ete En<br>ess (MAC) | able BOOTP Enable DHO<br>Type IP Addres<br>DHCP 192.168.0 | CP Disable BOOTP<br>ss Hostname<br>12  | /DHCP                |   |
|                                                                                                    | Ilation List<br>New Dele<br>Ethernet Addr<br>00:30:11:03:0F:1  | ete En<br>ess (MAC) | able BOOTP Enable DH<br>Type IP Addres<br>DHCP 192.168.0  | CP Disable BOOTP.<br>ss Hostname<br>12 | /DHCP<br>Description |   |
|                                                                                                    | Iterion List<br>New Dele<br>Ethernet Addr<br>00:30:11:03:0F:1  | ete En<br>ess (MAC) | able BOOTP Enable DH                                      | CP Disable BOOTP.<br>ss Hostname<br>12 | /DHCP Description    |   |
|                                                                                                    | elation List<br>New Dels<br>Ethernet Addr<br>00:30:11:03:0F:1  | ete En<br>ess (MAC) | able BOOTP Enable DHi<br>Type IP Addres<br>DHCP 1921680   | CP Disable BOOTP<br>ss Hostname<br>12  | /DHCP Description    | 1 |
|                                                                                                    | elation List<br>New Dele<br>Ethernet Addr<br>00:30:11:03:0F:1  | ete En<br>ess (MAC) | able BOOTP Enable DHO<br>Type IP Addre<br>DHOP 1921660    | CP Disable BOOTP.<br>ss Hostname<br>2  | /DHCP Description    |   |

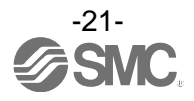

## LED 表示

ステータス表示用 LED に、電源供給状態や通信状態などを表示します。

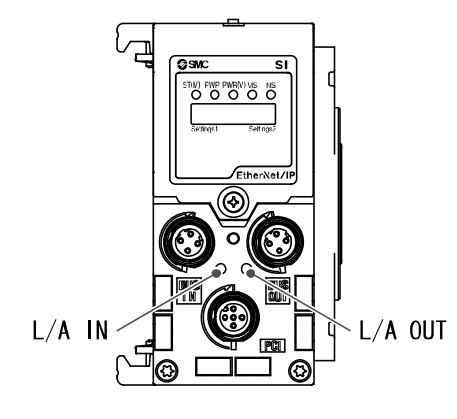

| 表示      | 内容                      |
|---------|-------------------------|
| ST (M)  | ユニット診断の状態を表示します。        |
| PWR     | 制御、入力用電源電圧レベルの状態を表示します。 |
| PWR (V) | 出力用電源電圧レベルの状態を表示します。    |
| MS      | ユニットの状態を表示します。          |
| NS      | 通信状態を表示します。             |
|         |                         |

| 表示      | 内容                |
|---------|-------------------|
| L/A IN  | IN 側の通信状態を表示します。  |
| L/A OUT | OUT 側の通信状態を表示します。 |

• ST (M) -LED

| 表示                 | 内容                                                                               |
|--------------------|----------------------------------------------------------------------------------|
| ST(M)<br>〇<br>消灯   | 制御、入力用電源が OFF 状態です。                                                              |
| ST(M)<br>●<br>緑色点灯 | ユニットが正常動作中です。                                                                    |
| ST(M)<br>承色点滅      | I/0 ユニットの診断エラーを検出しています。                                                          |
| 赤色点滅               | 下記のいずれかの診断エラーを検出(診断有効時)<br>・バルブの ON/OFF 回数が設定値を超えています。<br>・バルブが短絡または断線状態になっています。 |
| 赤色/緑色の交互点滅         | SIユニットとI/Oユニット間の通信エラーを検出しています。                                                   |
| ST(M)<br>●<br>赤色点灯 | SIユニットが故障しています。                                                                  |

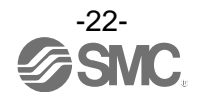

#### • PWR-LED

| 表示               | 内容                        |
|------------------|---------------------------|
| PWR<br>●<br>緑色点灯 | 制御、入力用電源電圧レベルが正常です。       |
| PWR<br>●<br>赤色点灯 | 制御、入力用電源電圧レベル異常です。(診断有効時) |

• PWR (V) -LED

| 表示                  | 内容                              |
|---------------------|---------------------------------|
| PWR(V)<br>〇<br>消灯   | 出力用電源が OFF 又は電圧レベルが異常です。(診断無効時) |
| PWR(V)<br>●<br>緑色点灯 | 出力用電源電圧レベルが正常です。                |
| PWR(V)<br>●<br>赤色点灯 | 出力用電源が OFF 又は電圧レベルが異常です。(診断有効時) |

• MS-LED

| 表示              | 内容                                                          |
|-----------------|-------------------------------------------------------------|
| MS<br>禄色点滅      | 下記のいずれかの状態です。<br>・正常にコンフィグレーションがされていません。<br>・マスターがアイドル状態です。 |
| MS<br>●<br>緑色点灯 | 正常動作中です。                                                    |
| MS<br>赤色点滅      | 診断エラーを検出しています。                                              |
| MS<br>●<br>赤色点灯 | SI ユニットが故障しています。                                            |

#### • NS-LED

| 表示              | 内容                       |
|-----------------|--------------------------|
| NS<br>〇<br>消灯   | IP アドレスが設定されていません。       |
| NS<br>●<br>緑色点滅 | EtherNet/IP™通信が確立していません。 |
| NS<br>●<br>緑色点灯 | EtherNet/IP™通信が確立しています。  |
| NS<br>本色点滅      | EtherNet/IP™通信がタイムアウトです。 |
| NS<br>●<br>赤色点灯 | IP アドレスが重複しています。         |

### ・通信状態

| 表示 |      | 内容                                     |  |  |
|----|------|----------------------------------------|--|--|
|    | 消灯   | Bus IN 側:No Link, No Activity          |  |  |
|    | 緑色点灯 | Bus IN 側: Link, No Activity(100 Mbps)  |  |  |
|    | 緑色点滅 | Bus IN 側: Link, Activity(100 Mbps)     |  |  |
|    | 黄色点灯 | Bus IN 側: Link, No Activity(10 Mbps)   |  |  |
|    | 黄色点滅 | Bus IN 側: Link, Activity(10 Mbps)      |  |  |
|    | 消灯   | Bus OUT 側:No Link, No Activity         |  |  |
|    | 緑色点灯 | Bus OUT 側: Link, No Activity(100 Mbps) |  |  |
|    | 緑色点滅 | Bus OUT 側: Link, Activity(100 Mbps)    |  |  |
|    | 黄色点灯 | Bus OUT 側: Link, No Activity(10 Mbps)  |  |  |
|    | 黄色点滅 | Bus OUT 側: Link, Activity(10 Mbps)     |  |  |

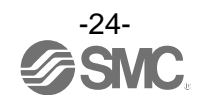

## 仕様

■仕様表

| 型式          |                           | EX600-SEN3-X80                                                                            |  |  |
|-------------|---------------------------|-------------------------------------------------------------------------------------------|--|--|
|             | プロトコル名                    | EtherNet/IP™<br>(コンフォーマンスバージョン:Composite 11)                                              |  |  |
|             | 通信ケーブル                    | 標準 EtherNet ケーブル<br>(CAT5 以上、100BASE-TX)                                                  |  |  |
|             | 通信速度                      | 10/100 Mbps                                                                               |  |  |
|             | 通信方式                      | 全二重/半二重                                                                                   |  |  |
| <b>'</b> هر | ID マドレフ 設定 新田             | SI ユニットのスイッチによる設定 : 192. 168.0 または 1.1~254                                                |  |  |
| 僵           |                           | DHCP サーバ経由による設定:任意アドレス                                                                    |  |  |
| 仕様          | デバイス情報                    | Vendor ID:7(SMC Corporation)<br>Device type:12(Communication Adapter)<br>Product code:203 |  |  |
|             | ネットワークトポロジー               | スター型:対応<br>リニアバス:対応<br>リング型(DLR 含む):対応                                                    |  |  |
|             | EtherNet/IP QuickConnect™ | 対応                                                                                        |  |  |
|             | Web サーバ機能                 | 対応                                                                                        |  |  |
| 内部<br>(制御   | 消費電流<br>卸、入力用電源)          | 120 mA 以下                                                                                 |  |  |
|             | 出力形式                      | ソース / PNP(マイナスコモン)                                                                        |  |  |
| バ           | 出力点数                      | 32 点                                                                                      |  |  |
| ル<br>ブ<br>出 | 接続負荷                      | DC24 V 1.0 W以下のサージ電圧保護回路付ソレノイドバルブ<br>(SMC 製)                                              |  |  |
| カ           | 通信異常時の出力                  | HOLD / CLEAR / 強制 ON                                                                      |  |  |
|             | 保護機能                      | 短絡保護回路内蔵                                                                                  |  |  |
|             | 保護構造                      | IP67(マニホールド結合時) *1                                                                        |  |  |
|             | 使用温度範囲                    | −10 <b>~</b> 50 °C                                                                        |  |  |
|             | 保存温度範囲                    | −20 <b>~</b> 60 °C                                                                        |  |  |
|             | 使用湿度範囲                    | 35~85%RH(結露なきこと)                                                                          |  |  |
| 」<br>問      | 耐電圧                       | AC500 V、1 分 外部端子一括と FE 間                                                                  |  |  |
| 境           | 絶縁抵抗                      | DC500 V、10 MΩ 以上 外部端子一括と FE 間                                                             |  |  |
|             | 耐振動                       | 10~57 Hz:0.75 mm p-p の一定振幅<br>57~150 Hz:49 m/s <sup>2</sup> の一定加速<br>XYZ 各方向 2 時間(無通電)    |  |  |
|             | 耐衝撃                       | 147 m/s² で XYZ 各方向 3 回(無通電)                                                               |  |  |
| 規格          |                           | CE マーキング、UL (CSA) 、RoHS 対応                                                                |  |  |
| 質量          |                           | 300 g                                                                                     |  |  |

※1:未使用コネクタには、必ず防水キャップを取付けてください。

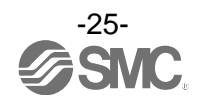

■外形寸法図

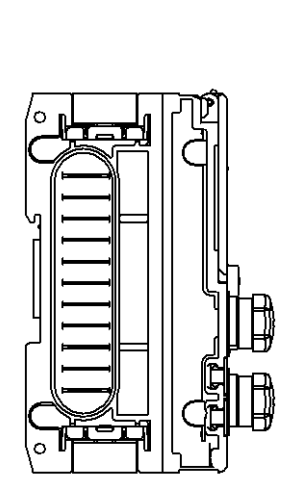

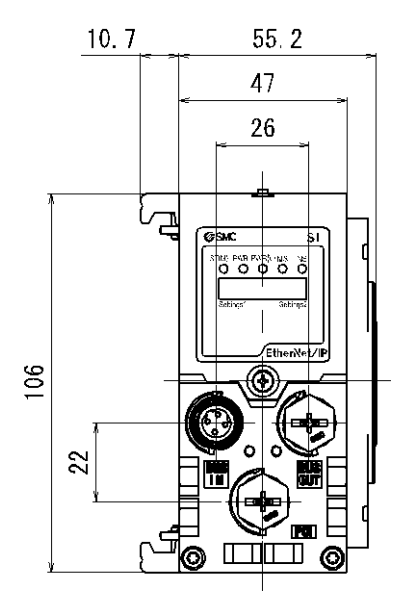

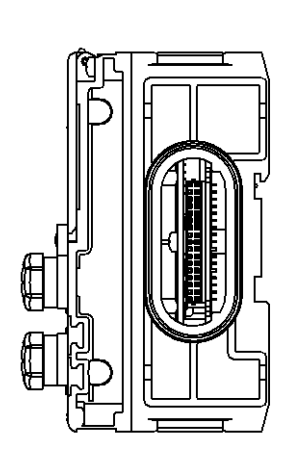

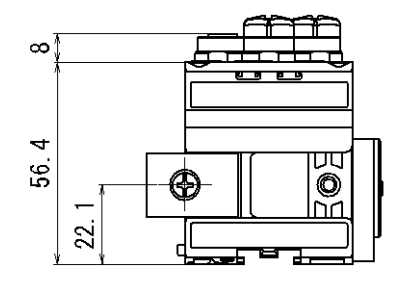

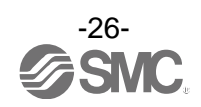

## エンドプレート

### 型式表示・品番体系

・エンドプレート(D側)

|    | ЕХ600- <u>Е</u> Д-Ц |       |                       |  |  |  |
|----|---------------------|-------|-----------------------|--|--|--|
|    | D 側エンドプレート 」        |       |                       |  |  |  |
|    |                     | コネクタ  |                       |  |  |  |
| 記号 | コネクタ                | キータイプ | 機能                    |  |  |  |
| 2  | M12(5ピン)            | Bコード  | IN                    |  |  |  |
| 3  | 7/8 インチ<br>(5 ピン)   | _     | IN                    |  |  |  |
| 4  | M12<br>(4 ピン/5 ピン)  | A⊐−ド  | IN/OUT<br>(PIN 配置 1*) |  |  |  |
| 5  | M12<br>(4 ピン/5 ピン)  | A⊐−ド  | IN/OUT<br>(PIN 配置 2)  |  |  |  |

一 取付方法

| 記号  | 内容                            |
|-----|-------------------------------|
| 無記号 | DIN レール金具なし                   |
| 2   | DIN レール金具付(VQC/SV/S0700 バルブ用) |
| 3   | DIN レール金具付(SY/JSY バルブ用)       |

※: PIN 配置 1、PIN 配置 2 についての詳細は、 コネクタピン番号 (30 ページ)を参照ください。

・エンドプレート(U側)

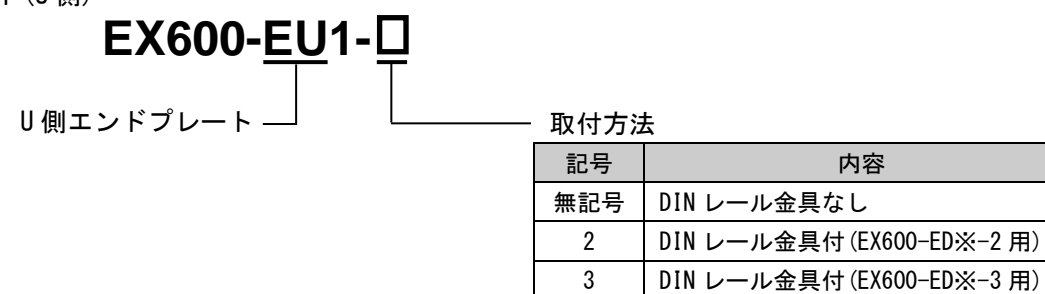

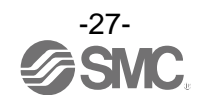

## 製品各部の名称とはたらき

• EX600-ED2-□

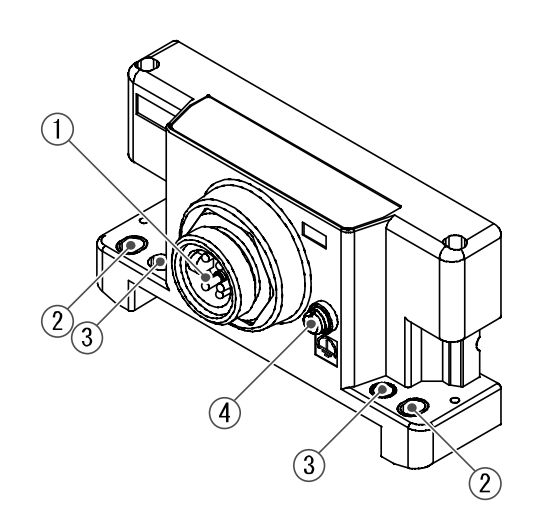

• EX600-ED3-□

• EX600-EU1-□

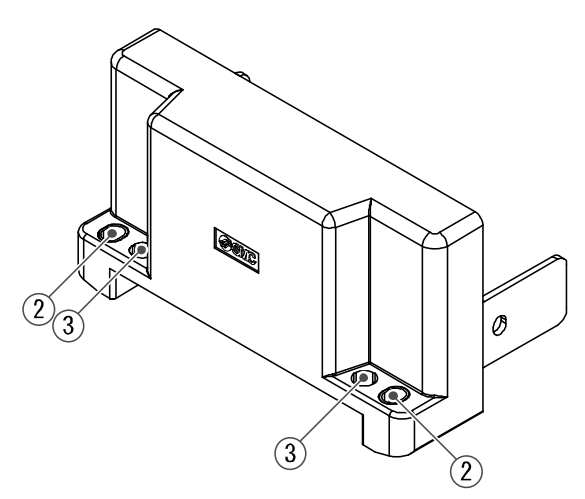

| No. | 名称           | 用途                                |  |
|-----|--------------|-----------------------------------|--|
| 1   | 電源コネクタ       | ユニットおよび入力/出力機器に電源を供給します。          |  |
| 2   | 直接取付固定穴      | 設備に直接取付ける時に使用します。                 |  |
| 3   | DIN レール金具取付穴 | マニホールド化し、DIN レールに取付ける時に使用します。     |  |
| 4   | F.E.端子 *     | 接地に使用します。耐ノイズ性を向上させるために、接地してください。 |  |
| 5   | コネクタ(未使用)    | このコネクタは未使用です。防水キャップは外さないでください。    |  |

※:接地はできるだけ専用接地としてユニットの近くにし、接地の距離を短くしてください。

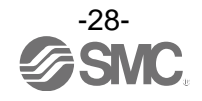

• EX600-ED4/ED5-□

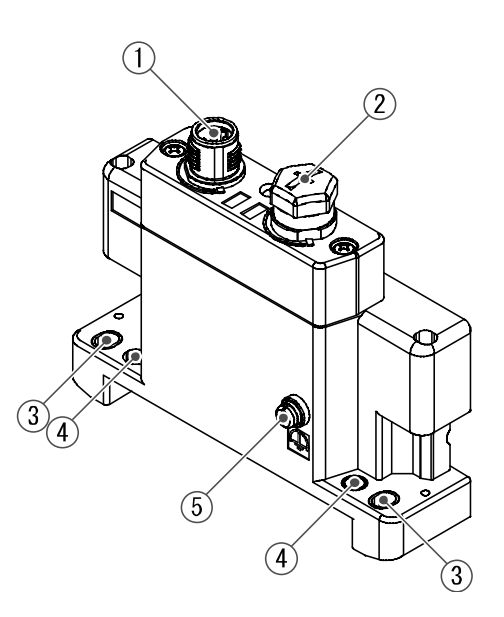

| No. | 名称                                 | 用途                                        |  |
|-----|------------------------------------|-------------------------------------------|--|
| 1   | 電源コネクタ(PWR IN)                     | ユニットおよび入力/出力機器に電源を供給します。                  |  |
| 2   | 2 電源コネクタ(PWR OUT) 下位側の機器に電源を供給します。 |                                           |  |
| 3   | 3 直接取付固定穴 設備に直接取付ける時に使用します。        |                                           |  |
| 4   | DIN レール金具取付穴                       | マニホールド化し、DIN レールに取付ける時に使用します。             |  |
| 5   | F.E.端子 *                           | .E.端子 ※ 接地に使用します。耐ノイズ性を向上させるために、接地してください。 |  |

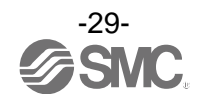

## 取付け・設置

### ■配線方法

- 〇コネクタピン番号
  - (1) EX600-ED2-

<u>PWR IN: M12 5 ピン プラグ B コード</u>

| 形状                                                  | ピン番号 | 信号名称         |
|-----------------------------------------------------|------|--------------|
|                                                     | 1    | 24 V(出力用)    |
| 2 0 0 1                                             | 2    | 0 V(出力用)     |
| $2\left(\begin{array}{c} 0 \\ 5 \end{array}\right)$ | 3    | 24 V(制御、入力用) |
| 3 0 0 4                                             | 4    | 0 V(制御、入力用)  |
|                                                     | 5    | FE           |

(2) EX600-ED3-

<u> PWR IN: 7/8 インチ 5 ピン プラグ</u>

| 形状                                                                                      | ピン番号 | 信号名称         |
|-----------------------------------------------------------------------------------------|------|--------------|
|                                                                                         | 1    | 0 V(出力用)     |
| $\left( \begin{array}{c} 1 \\ 5 \end{array} \right)$                                    | 2    | 0 V(制御、入力用)  |
|                                                                                         | 3    | FE           |
| $\left  \begin{array}{c} \bigcirc 2 & 4 \bigcirc \\ \bigcirc 2 & 2 \end{array} \right $ | 4    | 24 V(制御、入力用) |
|                                                                                         | 5    | 24 V(出力用)    |

(3) EX600-ED4-

<u> PWR IN:M12 4 ピン プラグ A コード</u>

| 形状          | ピン番号 | 信号名称         |
|-------------|------|--------------|
|             | 1    | 24 V(制御、入力用) |
| $3 \circ 2$ | 2    | 24 V(出力用)    |
| 4 o 0 1     | 3    | 0 V(制御、入力用)  |
|             | 4    | 0 V(出力用)     |

<u>PWR OUT : M12 5 ピン ソケット A コード</u>

| 形状      | ピン番号 | 信号名称         |
|---------|------|--------------|
|         | 1    | 24 V(制御、入力用) |
| 1 2 2   | 2    | 24 V(出力用)    |
|         | 3    | 0 V(制御、入力用)  |
| 4 0 0 3 | 4    | 0 V(出力用)     |
|         | 5    | 未使用          |

(4) EX600-ED5-

| PWR | IN : | M12 | 4ピン | プラグ | Aコード |  |
|-----|------|-----|-----|-----|------|--|
|-----|------|-----|-----|-----|------|--|

| 形状             | ピン番号 | 信号名称         |
|----------------|------|--------------|
|                | 1    | 24 V(出力用)    |
| 3 <b>o o</b> 2 | 2    | 0 V(出力用)     |
| 4 o 0 1        | 3    | 24 V(制御、入力用) |
|                | 4    | 0 V(制御、入力用)  |

<u>PWR OUT : M12 5 ピン ソケット A コード</u>

| 形状                                        | ピン番号 | 信号名称         |  |
|-------------------------------------------|------|--------------|--|
|                                           | 1    | 24 V(出力用)    |  |
| 1 2 2                                     | 2    | 0 V(出力用)     |  |
| $\begin{pmatrix} 0 \\ 50 \end{pmatrix}^2$ | 3    | 24 V(制御、入力用) |  |
| 4 0 0 3                                   | 4    | 0 V(制御、入力用)  |  |
|                                           | 5    | 未使用          |  |

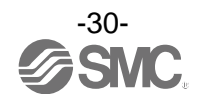

O2 種類の電源について

- ・制御、入力用電源:各ユニットの制御用電源とデジタルおよびアナログユニットの入力ポート経由で 接続される機器に供給される電源ラインになります。
- ・出力用電源:デジタルおよびアナログユニットの出力ポート経由で接続される機器と、マニホールド 電磁弁に供給される電源ラインになります。

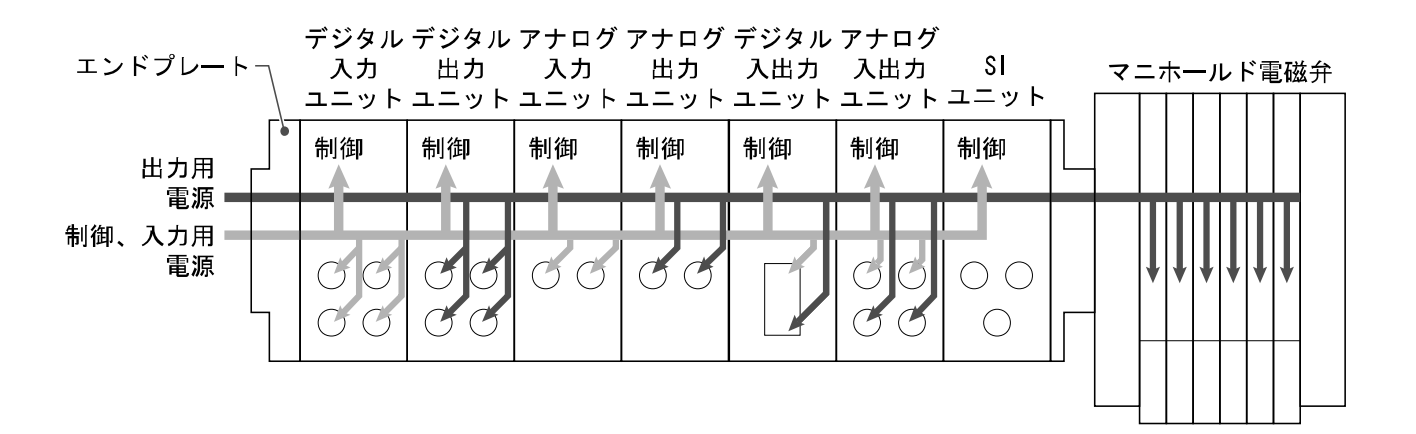

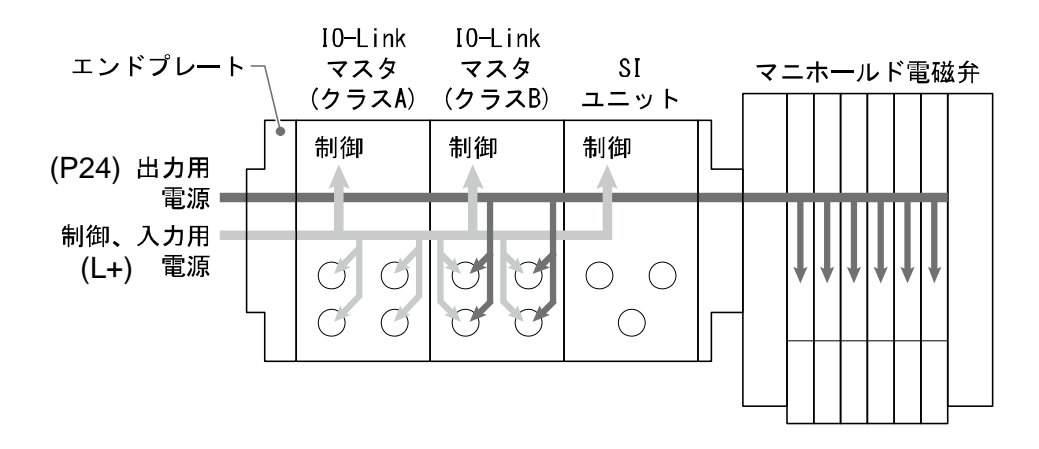

取扱い上のお願い 未使用コネクタには、必ず防水キャップを取付けてください。この防水キャップを適正に使用 することにより、保護構造 IP67 を達成することができます。

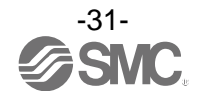

## 仕様

### ■仕様表

| 型式   |           | EX600-ED2-🗆 | EX600-ED3-🗆                                   | EX600-ED4-             | EX600-ED5-🗆               |                   |  |
|------|-----------|-------------|-----------------------------------------------|------------------------|---------------------------|-------------------|--|
| 電源仕様 | 電源コネクタ    | PWR IN      | M12(5 ピン)<br>プラグ                              | 7/8インチ (5ピン)<br>プラグ    | M12(4 ピン)<br>プラグ          | M12(4 ピン)<br>プラグ  |  |
|      |           | PWR OUT     | -                                             | -                      | M12(5 ピン)<br>ソケット         | M12(5 ピン)<br>ソケット |  |
|      | 供給電源(制御、  | 入力用)        | DC24 V ±10%、2 A                               | DC24V ±10%、8A          | DC24 V ±10%、4 A           |                   |  |
|      | 供給電源(出力用) |             | DC24 V +10/-5%,<br>2 A                        | DC24 V +10/-5%,<br>8 A | DC24 V +10/-5%、4 A        |                   |  |
| 耐量   | 保護構造      |             | IP67 準拠(マニホールド結合時) *1                         |                        |                           |                   |  |
|      | 使用温度範囲    |             | -10~50 °C                                     |                        |                           |                   |  |
|      | 保存温度範囲    |             | -20~60 °C                                     |                        |                           |                   |  |
| 境    | 使用湿度範囲    |             | 35~85%RH(結露なきこと)                              |                        |                           |                   |  |
|      | 耐電圧       |             | AC500 V、1 min. 外部端子一括と FE 間                   |                        |                           |                   |  |
|      | 絶縁抵抗      |             | DC500 V、10 MΩ以上                               |                        | 外部端子一括と FE 間              |                   |  |
| 規格   |           |             | UL/CSA (E209424)<br>CE マーキング (EMC 指令・RoHS 指令) |                        | CE マーキング (EMC 指令・RoHS 指令) |                   |  |
| 質量   |           | 170 g       | 175 g                                         | 170 g                  |                           |                   |  |

※1:未使用コネクタには防水キャップを取付けてください。

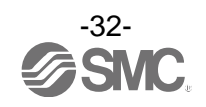

### ■外形寸法図

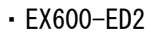

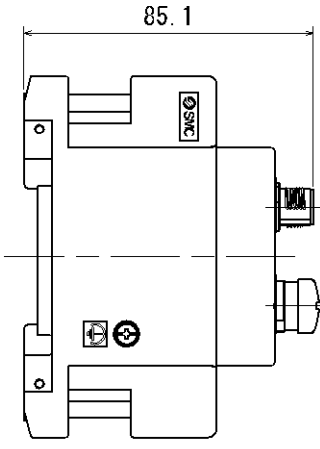

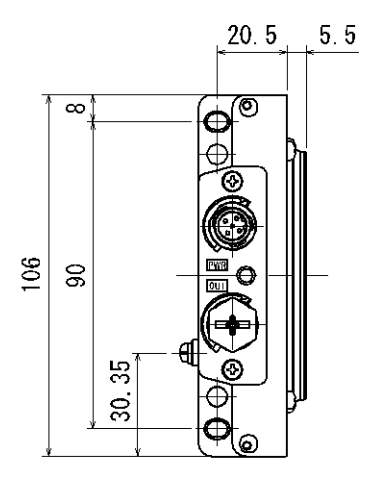

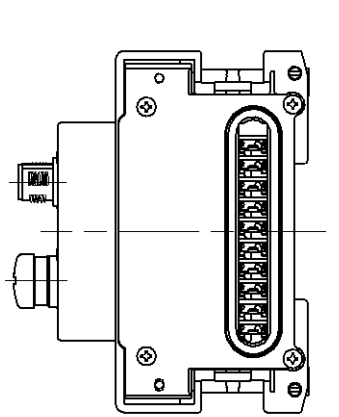

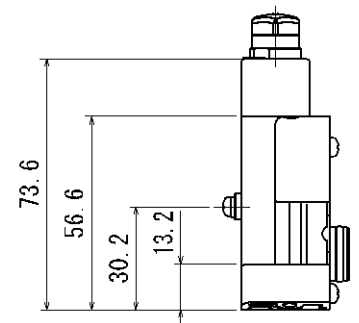

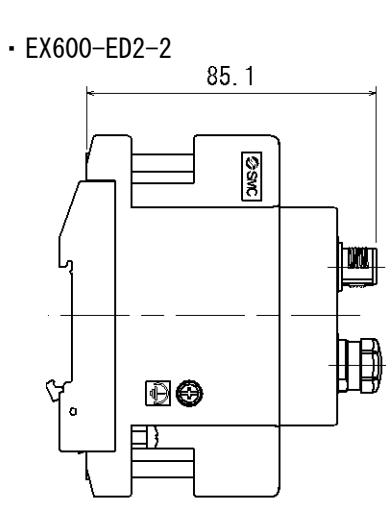

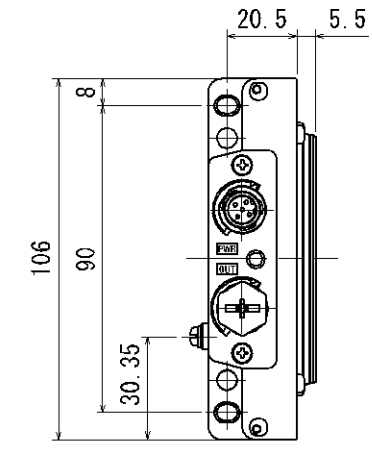

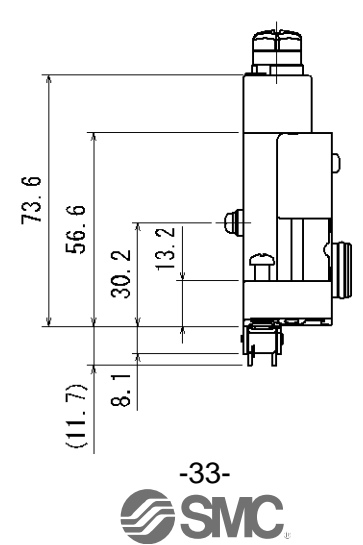

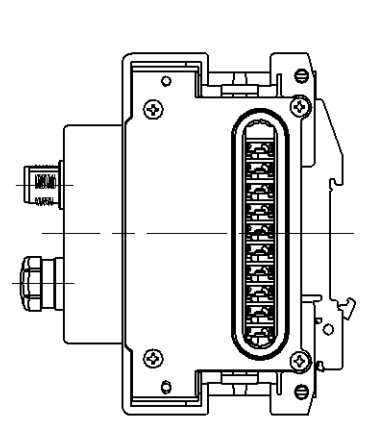

• EX600-ED2-3

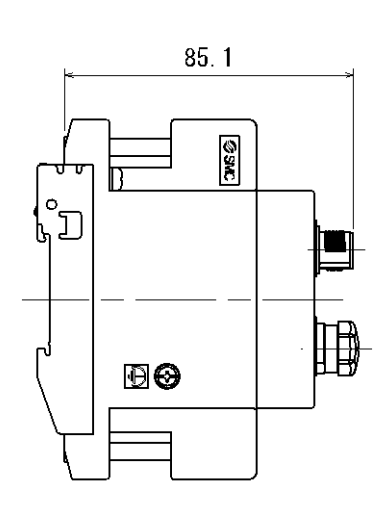

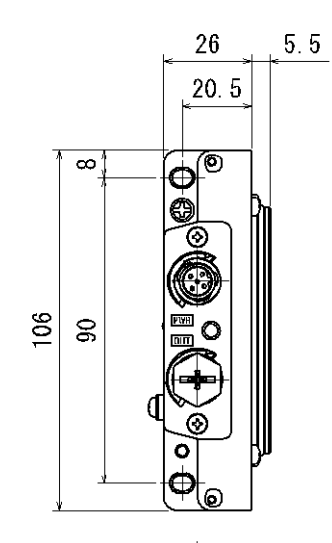

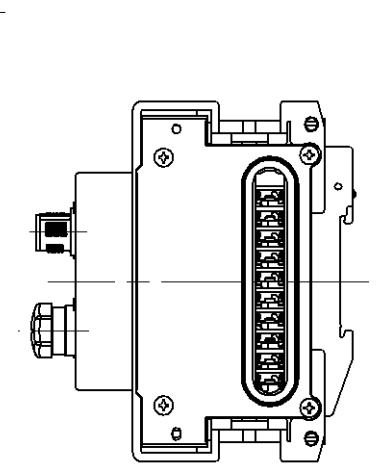

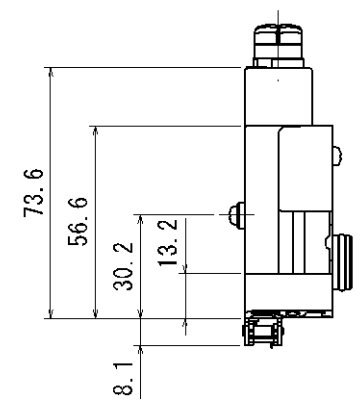

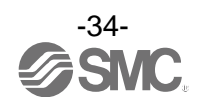

• EX600-ED3

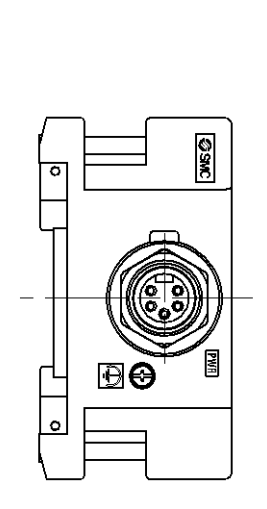

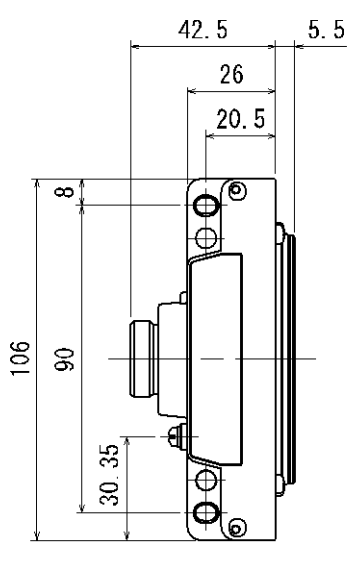

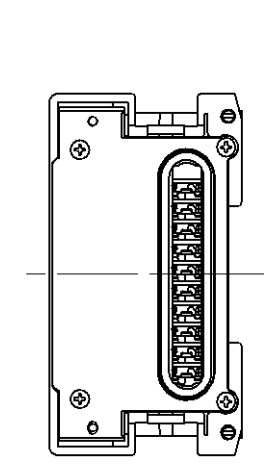

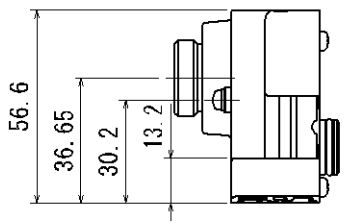

• EX600-ED3-2

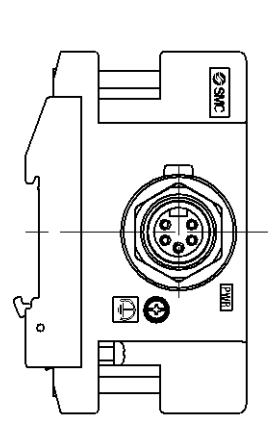

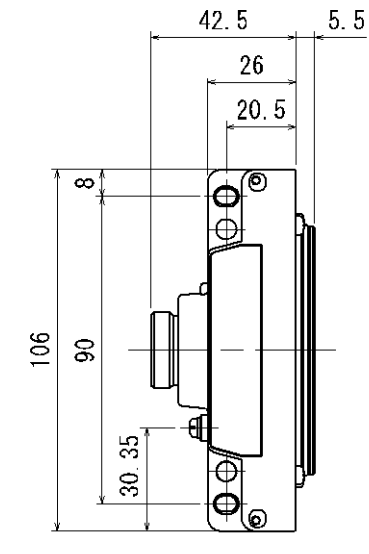

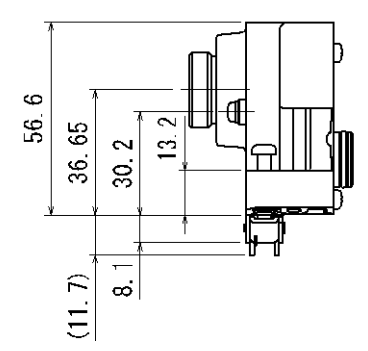

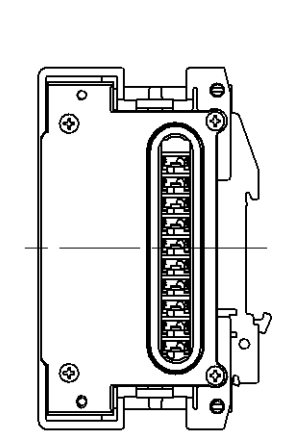

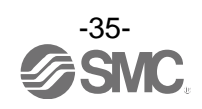
• EX600-ED3-3

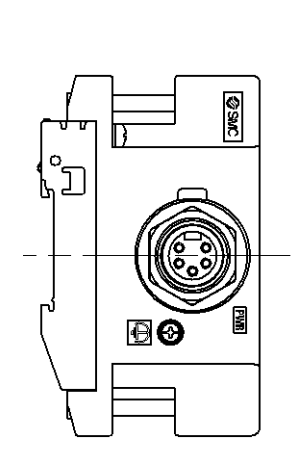

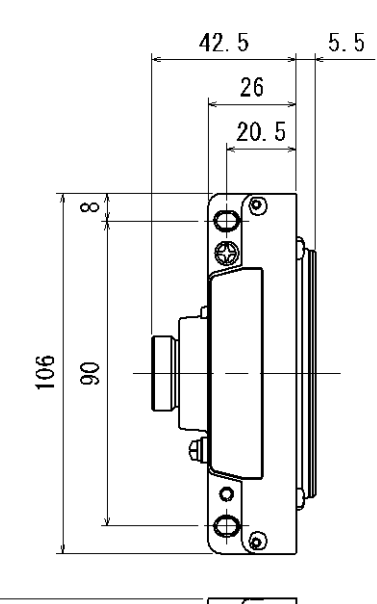

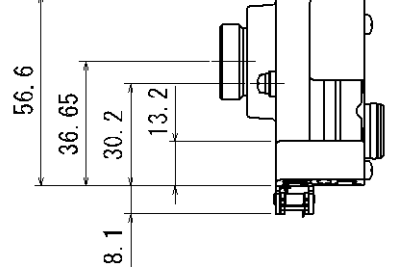

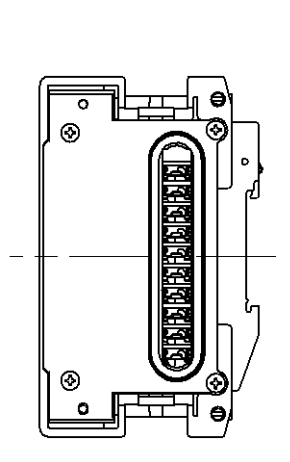

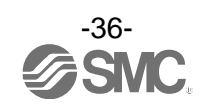

• EX600-ED4/ED5

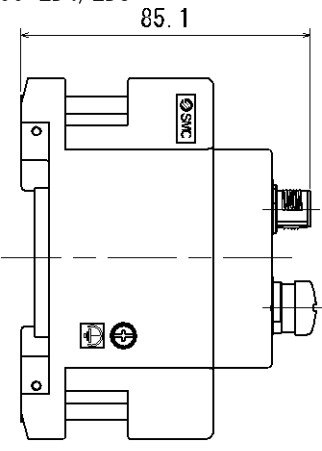

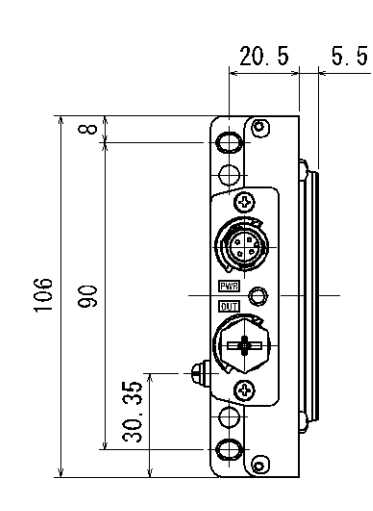

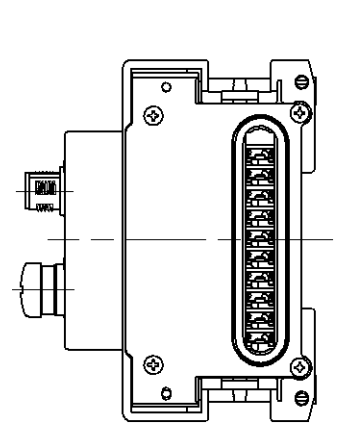

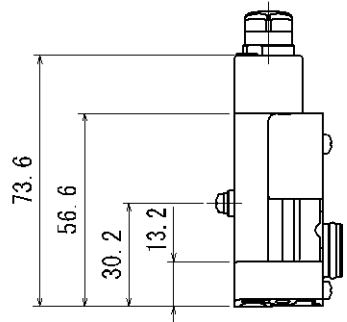

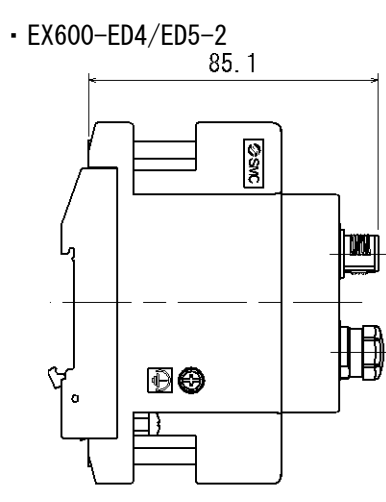

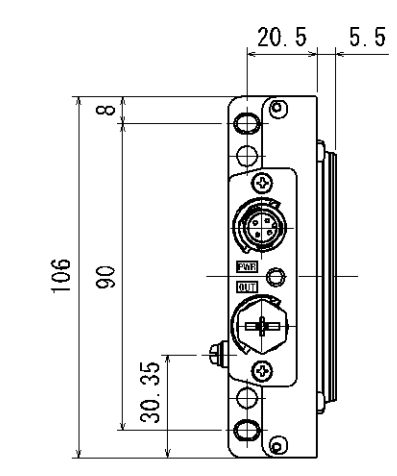

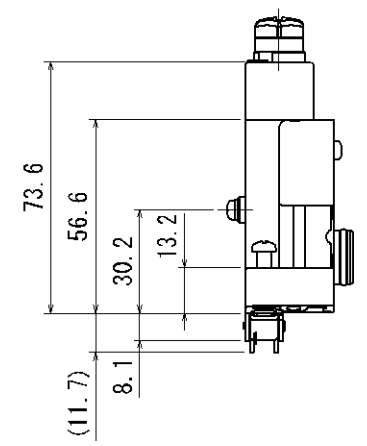

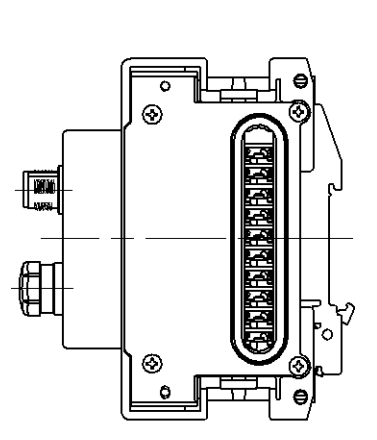

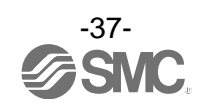

• EX600-ED4/ED5-3

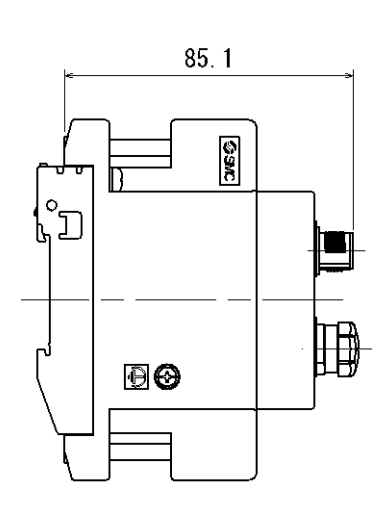

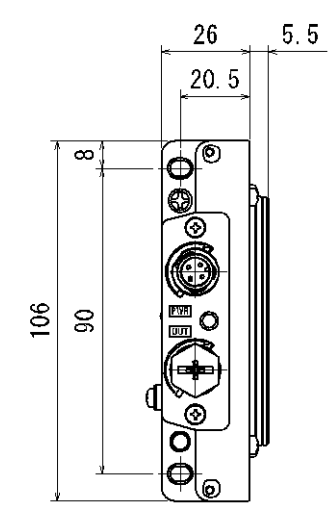

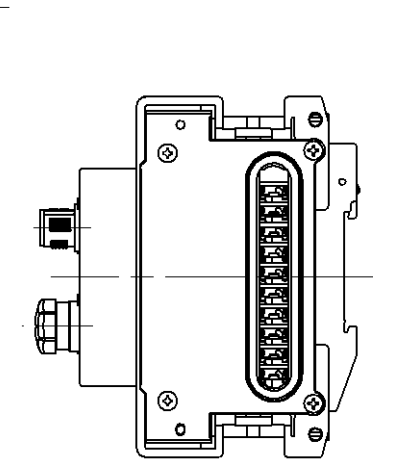

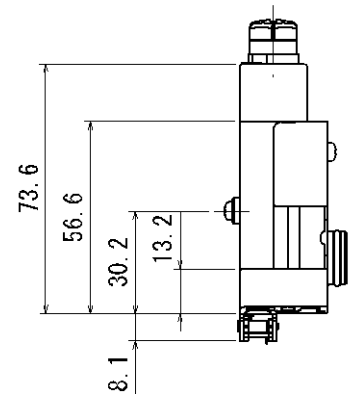

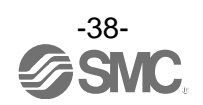

• EX600-EU1

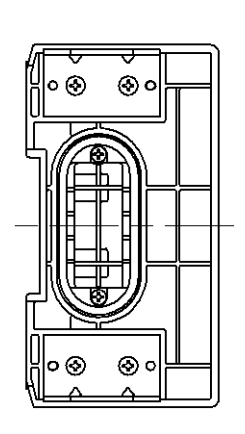

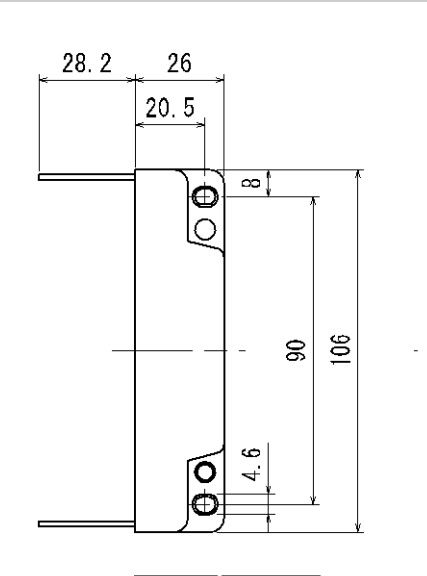

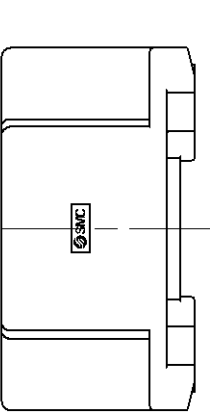

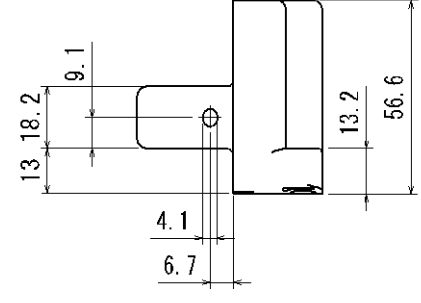

• EX600-EU1-2

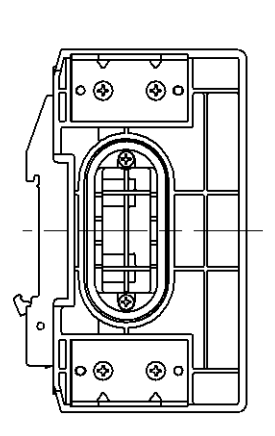

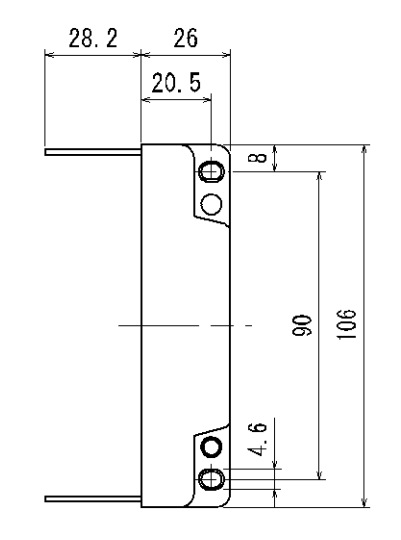

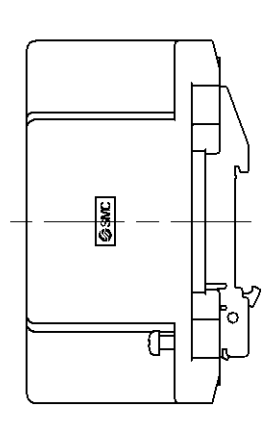

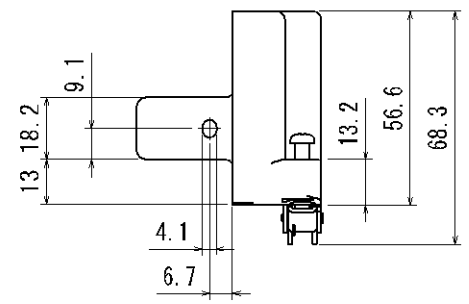

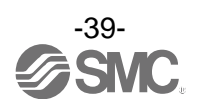

# IO-Link マスタユニット

# 型式表示・品番体系

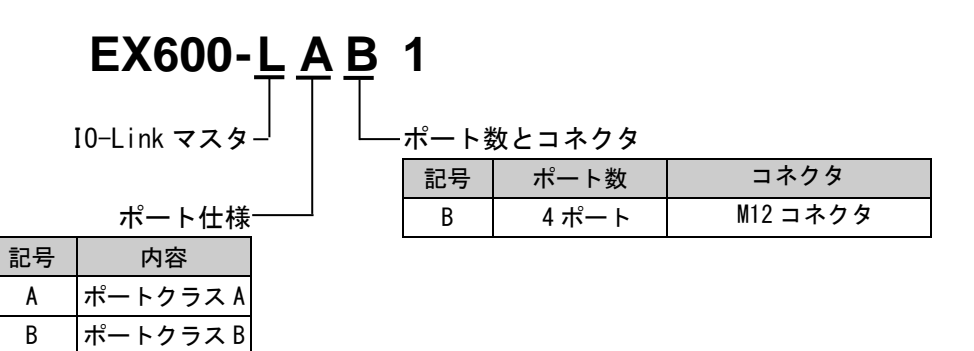

# 製品各部の名称とはたらき

• EX600-L□B1

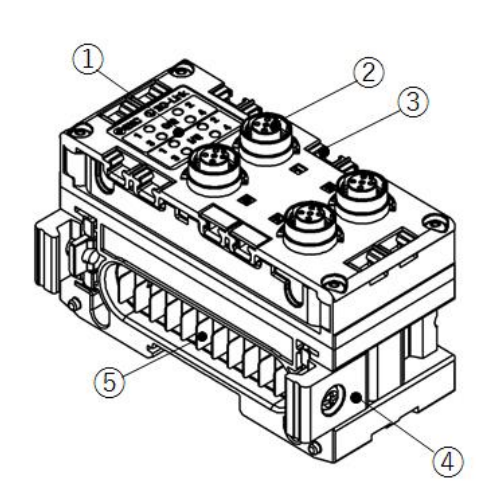

| No. | 名称               | 用途                     |
|-----|------------------|------------------------|
| 1   | ステータス表示用 LED     | ユニットのステータスを表示します。      |
| 2   | コネクタ             | I0-Link デバイス機器を接続します。  |
| 3   | マーカー溝            | マーカーを取付けることができます。      |
| 4   | ジョイント金具          | ユニット同士を連結します。          |
| 5   | ユニット接続用コネクタ(プラグ) | 隣のユニットに信号を伝達し電源を供給します。 |

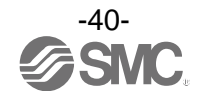

## 取付け・設置

## ■配線方法

- 〇コネクタピン番号
- (1) EX600-LAB1
  - ・コネクタピン番号

| M12-5ピン, ソケット | ピン番号 | 信号名称  | 内容                                        |
|---------------|------|-------|-------------------------------------------|
|               | 1    | L+    | 24V (制御/入力用)                              |
| $1 \sim 2$    | 2    | I/Q   | デジタル入力(PNP)                               |
|               | 3    | L-    | OV (制御/入力用)                               |
|               | 4    | C/Q   | IO-Link 通信/デジタル入力(PNP)<br>/デジタル出力(PNP) ※1 |
|               | 5    | N. C. | 未使用                                       |

※1:パラメータにより切り替え可能です。デジタル出力の電源系統は制御/入力用になります。

### (2) EX600-LBB1

・コネクタピン番号

| M12-5ピン, ソケット | ピン番号 | 信号名称 | 内容                                          |
|---------------|------|------|---------------------------------------------|
|               | 1    | L+   | 24V (制御/入力用)                                |
| $1 \qquad 2$  | 2    | P24  | 24V (出力用)                                   |
|               | 3    | L-   | OV (制御/入力用)                                 |
|               | 4    | C/Q  | IO-Link 通信/デジタル入力 (PNP)<br>/デジタル出力 (PNP) *1 |
|               | 5    | N24  | OV (出力用)                                    |

※1:パラメータにより切り替え可能です。デジタル出力の電源系統は制御/入力用になります。

#### コネクタ No. と IO-Link ポート No. は下表に示す関係になります。

| コネクタ No. | IO-Link ポート No. |
|----------|-----------------|
| 0        | 1               |
| 1        | 2               |
| 2        | 3               |
| 3        | 4               |

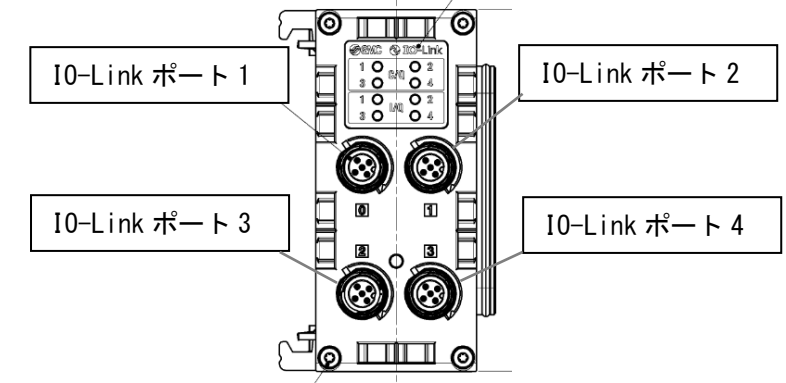

取扱い上のお願い
 未使用コネクタには、必ず防水キャップを取付けてください。この防水キャップを適正に
 使用することにより、保護構造 IP67 を達成することができます。

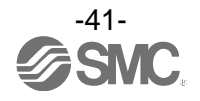

# LED 表示

ステータス表示用 LED に、ユニットの各 IO-Link ポートの4番ピン(C/Q)と2番ピン(I/Q または P24)の状態 を表示します。下記により各種の状況を確認することができます。

• EX600-LAB1

• EX600-LBB1

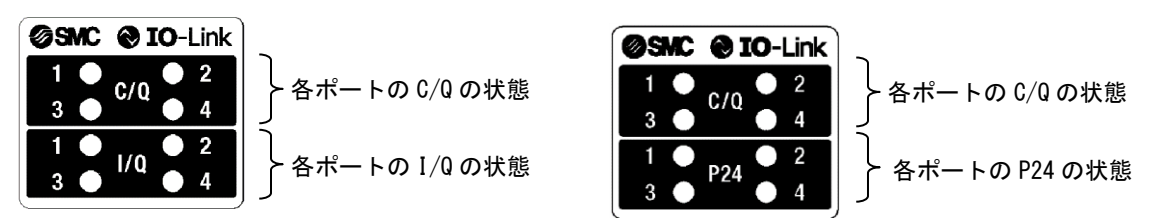

### LED 1, 2, 3, 4 (C/Q: 4番ピン) EX600-LAB1, EX600-LBB1 共通

ポート 1~4 の 4 番ピンの設定 (無効, 10-Link 通信, デジタル入力, デジタル出力) に応じて、表示が異なります。

| ピン機能                    | LED 状態                | 詳細                               |
|-------------------------|-----------------------|----------------------------------|
| Deactivated             | 〇<br>消灯               | ポート無効                            |
| (ポート無効)                 | ● 赤点灯                 | 短絡検知(L+)                         |
|                         | 禄点滅<br>(ON/OFF : 1Hz) | I0-Link デバイス未接続                  |
| IO-Link<br>(IO-Link 通信) | 禄点滅<br>(ON/OFF: 2Hz)  | 接続デバイス照合異常<br>デバイスプロセスデータマッピング異常 |
|                         | ● 緑点灯                 | IO-Link デバイス 通信中                 |
|                         | ● 赤点灯                 | 短絡検知 (L+ または C/Q)                |
|                         | 〇消灯                   | 入力信号 0FF                         |
| DI<br>(デジタル入力)          | ●<br>オレンジ点灯           | 入力信号 ON                          |
|                         | ● 赤点灯                 | 短絡検知(L+)                         |
|                         | <br>消灯                | 出力信号 0FF                         |
| DO<br>(デジタル出力)          | ●<br>オレンジ点灯           | 出力信号 ON                          |
|                         | 赤点灯                   | 短絡検知(L+ または C/Q)                 |

※:異常時の詳細な対策方法はトラブルシューティング項目を参照ください。

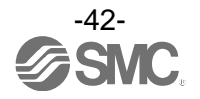

## <u>LED 1, 2, 3, 4 (I/Q:2番ピン) EX600-LAB1 用</u>

#### ポート1~4の2番ピン(デジタル入力)のステータスを表示します。

| ピン機能     | LED 状態      | 詳細       |
|----------|-------------|----------|
| DI       | 〇<br>消灯     | 入力信号 0FF |
| (デジタル入力) | ●<br>オレンジ点灯 | 入力信号 ON  |

※:異常時の詳細な対策方法はトラブルシューティング項目を参照ください。

### <u>LED 1, 2, 3, 4 (P24:2番ピン) EX600-LBB1 用</u>

ポート1~4の2番ピン(出力用電源)のステータスを表示します。

| ピン機能           | LED 状態 | 詳細        |
|----------------|--------|-----------|
|                | 〇消灯    | 出力用電源 0FF |
| P24<br>(出力用電源) | ●禄点灯   | 出力用電源 ON  |
|                | ● 赤点灯  | 短絡検知(P24) |

※:異常時の詳細な対策方法はトラブルシューティング項目を参照ください。

## <u>LED 全て EX600-LAB1, EX600-LBB1 共通</u>

| ピン機能  | LED 状態 | 詳細        |
|-------|--------|-----------|
| 全ての状態 | 赤緑交互点滅 | 内部メモリーエラー |

※:異常時の詳細な対策方法はトラブルシューティング項目を参照ください。

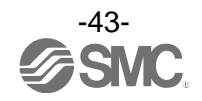

# 仕様

## ■仕様表

| 型式                          |                         | EX600                                                                       | -LAB1         | EX600-LBB1               |  |  |
|-----------------------------|-------------------------|-----------------------------------------------------------------------------|---------------|--------------------------|--|--|
| ポート                         | <b>∽</b> クラス            | Class A                                                                     |               | Class B                  |  |  |
| 通信速度                        |                         | COM1 (4.8kbps)<br>COM2 (38.4kbps)<br>COM3 (230.4kbps)<br>接続するデバイスに応じて自動切り替え |               |                          |  |  |
| IO-Li                       | nk バージョン                |                                                                             | Versio        | on 1.1                   |  |  |
| ポート                         | ~数                      |                                                                             | 2             | ł                        |  |  |
| 制御~<br>最大俳                  | <入力用電源<br>は給電流(L+, L−間) | 0.5 A/<br>(2 A/コ                                                            | コネクタ<br>-ニット) | 0.5 A/コネクタ<br>(1 A/ユニット) |  |  |
| 出力用電源<br>最大供給電流(P24, N24 間) |                         | _                                                                           |               | 1.6A/コネクタ<br>(3A/ユニット)   |  |  |
|                             | ピン番号                    | ピン2                                                                         | ピン4           | ピン4                      |  |  |
| Ę                           | 入力極性                    |                                                                             | PI            | IP                       |  |  |
| 1r                          | 過電流保護                   |                                                                             | 短絡保護          | 回路内蔵                     |  |  |
| R<br>N                      | ON 入力電流                 | Typ. 2.5 mA Typ. 5.8 mA                                                     |               | Typ. 5.8 mA              |  |  |
| ۱۲                          | ON 電圧                   |                                                                             | 13 V          | 以上                       |  |  |
|                             | OFF 電圧                  |                                                                             | 8 V .         | 以下                       |  |  |
| F                           | ピン番号                    | ピン4                                                                         |               |                          |  |  |
| Ĥ                           | 出力タイプ                   |                                                                             | PI            | IP                       |  |  |
| タル                          | 最大負荷電流                  |                                                                             | /出力           |                          |  |  |
| ジ<br>い                      | (C/Q ライン)               |                                                                             | (制御/入力用       | 電源から供給)                  |  |  |
| 過電流保護                       |                         | 短絡保護回路内蔵                                                                    |               |                          |  |  |
| 消費電流                        |                         | 50 mA 以下                                                                    |               |                          |  |  |
| 使用温度範囲                      |                         | -10 ~ 50 °C                                                                 |               |                          |  |  |
| 保存温度範囲                      |                         |                                                                             | -20 ~         | 60 °C                    |  |  |
| 保護等級                        |                         | IP67(マニホールド結合時) <sup>※1</sup>                                               |               |                          |  |  |
| 適合規格                        |                         | CE マーキング, UL(CSA), RoHS 対応                                                  |               |                          |  |  |

※1:未使用コネクタには、必ず防水キャップを取付けてください。

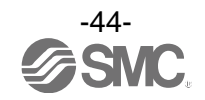

## ■外形寸法図

• EX600-L□B1

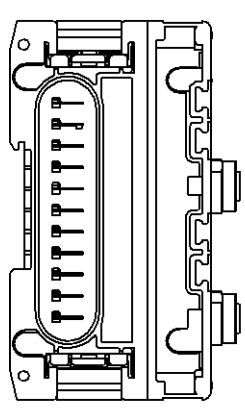

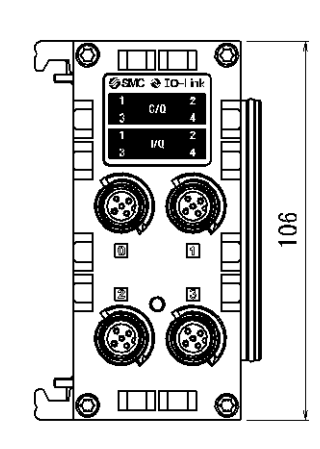

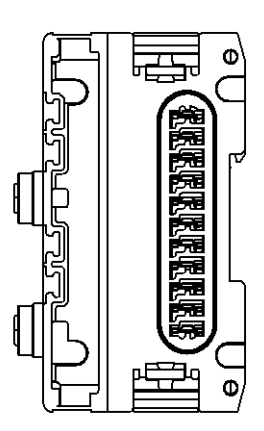

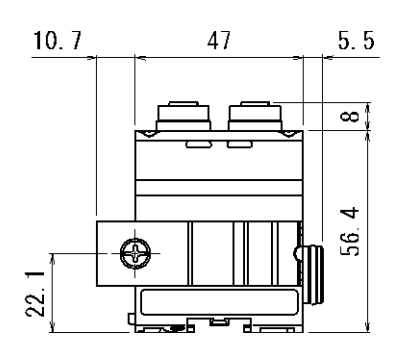

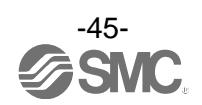

## 保守

保守点検は、供給電源をオフにし、供給エアを止め、配管中の圧縮空気を排気して大気開放状態を確認してから行ってください。

### 清掃方法

柔らかい布で汚れを拭き取ってください。

汚れがひどい時は、水で薄めた中性洗剤に浸した布をよく絞ってから汚れを拭き取り、乾いた布で再度拭 き取ってください。

ベンジンやシンナなどを使用しないでください。

| 点検項目     | 点検内容                                     |
|----------|------------------------------------------|
| コネクタ・配線  | 緩みがある場合は、確実に接続してください。                    |
| 防水キャップ   | 緩みがある場合は、確実に締め直してください。                   |
| 取付け設置用ねじ | 緩みがある場合は、定められたトルクで締め直してください。             |
| 接続ケーブル   | 断線や外観で異常が確認できる場合は、交換してください。              |
| 供給電源電圧   | 仕様範囲内(DC24 V±10%)の電源電圧が供給されているか確認してください。 |

## 停電または通電が強制的に遮断された場合の復帰方法

製品に電源を供給してください。 電源復帰時に、停電直前の出力状態は、保持されません。 ご使用設備全体の安全を確認した後、操作をしてください。

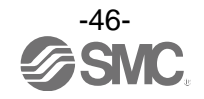

# トラブルシューティング

・トラブルシューティング

本フィールドバスシステム機器において動作不良が発生した場合は、以下のフローチャートでトラブル現 象を選択してください。

エラーステータスは、フィールドバスシステムの設定パラメータにより反映されます。

トラブル発生時は、LED 表示・トラブルシューティング・設定パラメータをご参照の上、適切な対策を施 してください。

トラブル現象に該当する原因が確認されない場合は、機器の故障が考えられます。

フィールドバスシステム機器故障発生は、ご使用環境により発生する場合もありますので、その場合の対 策内容は別途ご相談ください。

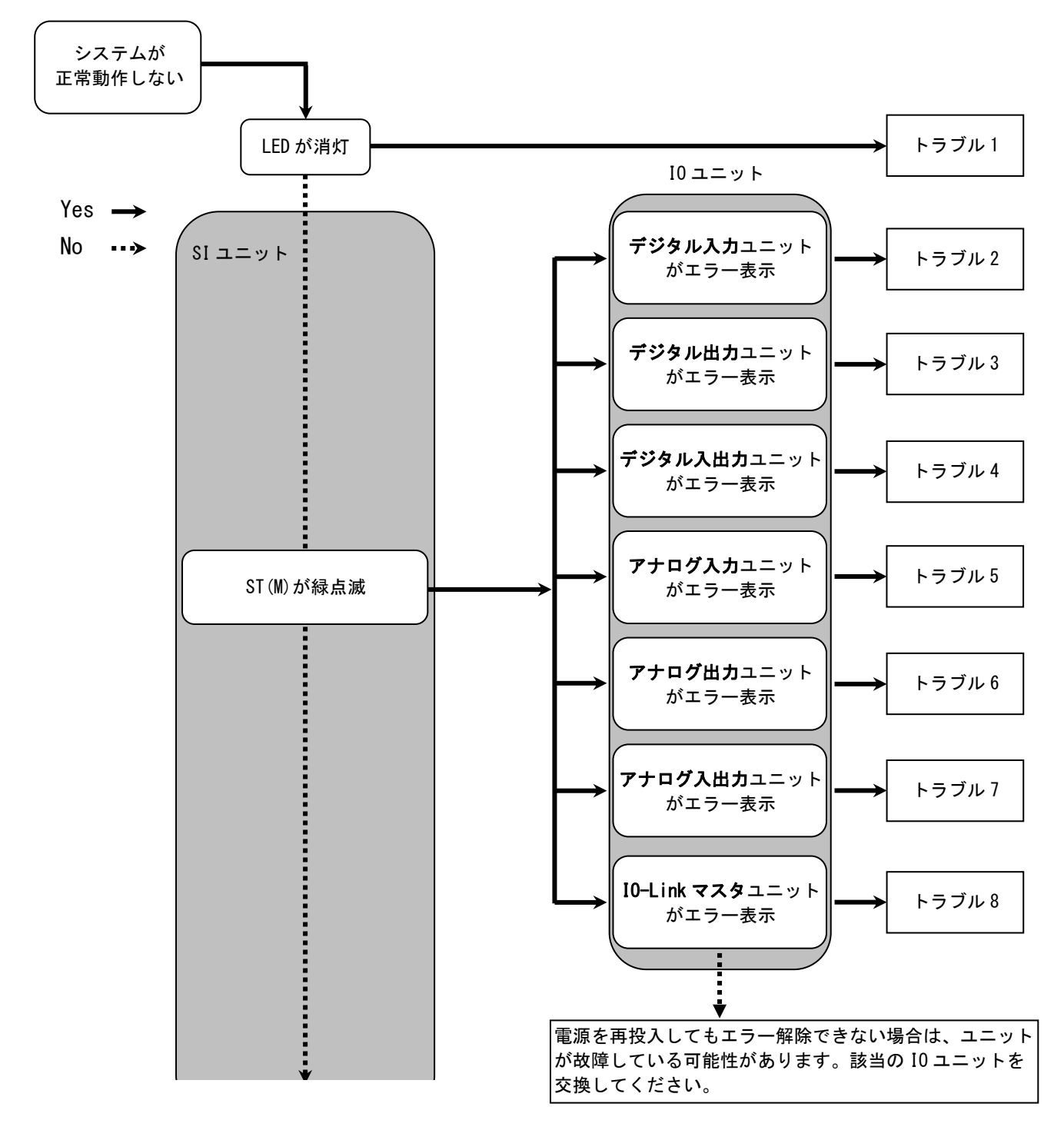

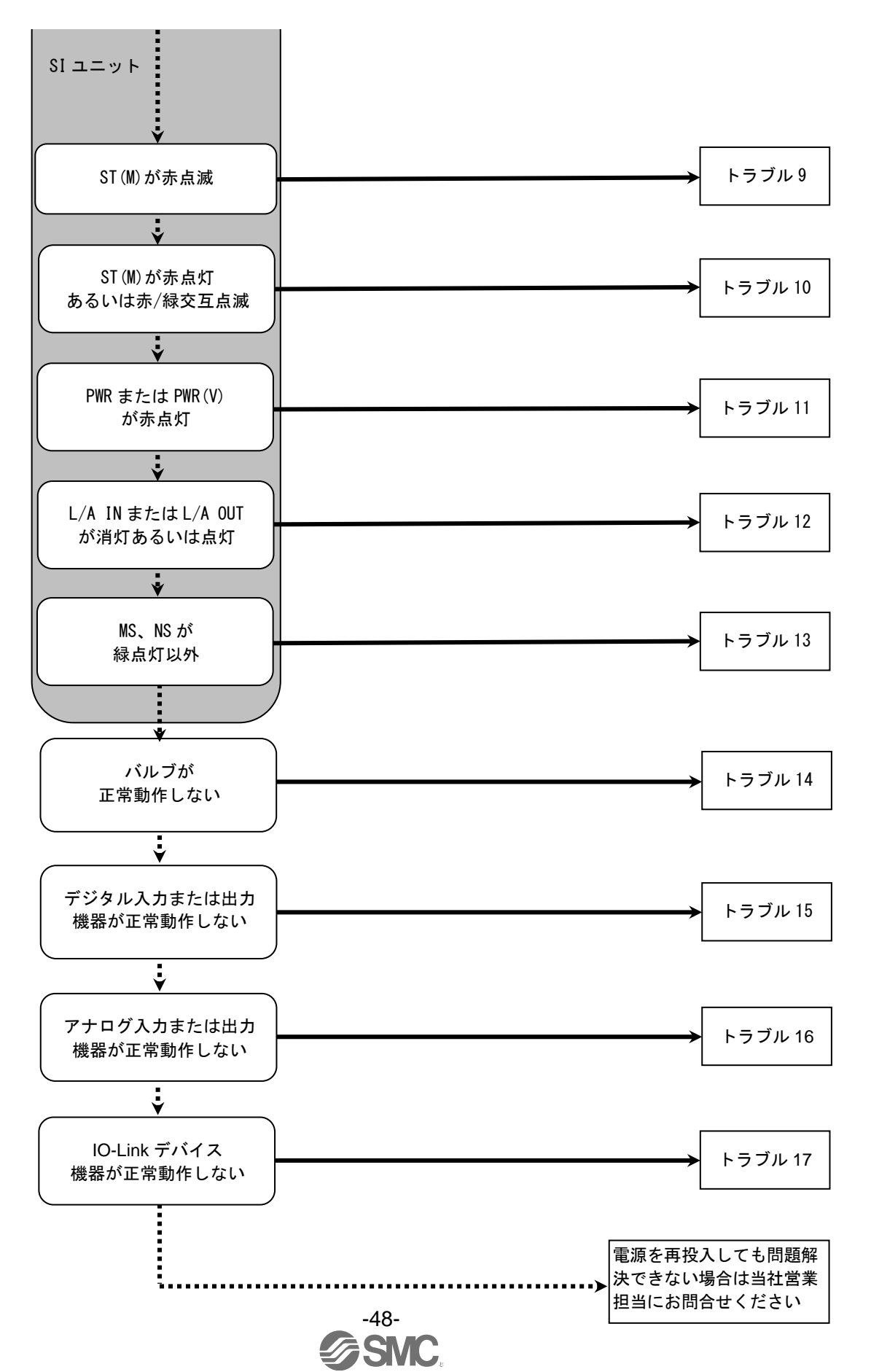

No. EX 🔆 🔆 – OMX1010

## ・トラブル対応方法一覧表

| トラ<br>ブル<br>No. | 品番<br>EX600-                 | トラブル現象            | トラブル内容推定原因                                                                                         | 原因の調査方法と対策                                                                                                    |
|-----------------|------------------------------|-------------------|----------------------------------------------------------------------------------------------------|----------------------------------------------------------------------------------------------------|
| 1               | _                            | LED が消灯           | 制御、入力用電源 OFF                                                                                       | 制御、入力用電源が投入されているか確認してください。                                                                                                    |
| 2               |                              | 赤点灯<br>(診断有効時)    | デジタル入力機器<br>電源短絡                                                                                   | LED の表示、ユニット診断データ または Web サーバなど<br>を用いてエラー箇所を確認してください。短絡した箇所<br>の配線見直し、またはケーブル、デジタル入力機器が正<br>常か確認してください。                                     |
|                 | DX I B<br>DX I C I<br>DX I D | 赤点滅<br>(診断有効時)    | <ol> <li>デジタル入力機器の<br/>0N/0FF 回数が設定値を<br/>オーバー</li> <li>デジタル入力機器断線<br/>(EX600-DX口C1 のみ)</li> </ol> | LED の表示、ユニット診断データ または Web サーバなど<br>を用いてエラー箇所を確認してください。<br>①ON/OFF 回数をゼロにリセットするか、設定値を変更<br>してください。または診断を無効にしてください。<br>②コネクタの緩みや配線断線を確認してください。 |
|                 |                              | 表示全てが赤<br>/緑交互点滅  | デジタル入力ユニット内<br>でメモリーエラーが発生                                                                         | ユニットの電源を再投入してください。再投入しても改<br>善されない場合、ご使用を中止いただき、当社営業担当<br>までお問い合わせください。                                                                      |
|                 | DX□E<br>DX□F                 | ST 赤点灯<br>(診断有効時) | デジタル入力機器<br>電源短絡                                                                                   | LED の表示、ユニット診断データ または Web サーバなど<br>を用いてエラー箇所を確認してください。短絡した箇所<br>の配線見直し、またはケーブル、デジタル入力機器が正<br>常か確認してください。                                     |
|                 |                              | ST 赤点滅<br>(診断有効時) | デジタル入力機器の<br>ON/OFF 回数が設定値を<br>オーバー                                                                | LED の表示、ユニット診断データ または Web サーバなど<br>を用いてエラー箇所を確認してください。ON/OFF 回数を<br>ゼロにリセットするか、設定値を変更してください。ま<br>たは診断を無効にしてください。                             |
|                 |                              | ST 赤/緑交互<br>点滅    | デジタル入力ユニット内<br>でメモリーエラーが発生                                                                         | ユニットの電源を再投入してください。再投入しても改<br>善されない場合、ご使用を中止いただき、当社営業担当<br>までお問い合わせください。                                                                      |

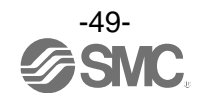

| トラ               |              |                     |                                                                                 |                                                                                                    |
|------------------|--------------|---------------------|---------------------------------------------------------------------------------|----------------------------------------------------------------------------------------------------|
| ーブル<br>ブル<br>No. | 品番<br>EX600- | トラブル現象              | トラブル内容推定原因                                                                      | 原因の調査方法と対策                                                                                                    |
|                  |              | 赤点灯<br>(診断有効時)      | デジタル出力機器短絡                                                                      | LED の表示、ユニット診断データ または Web サーバなど<br>を用いてエラー箇所を確認してください。短絡した箇所<br>の配線見直し、またはケーブル、デジタル出力機器が正<br>常か確認してください。                                     |
|                  | DY⊡B         | 赤点滅<br>(診断有効時)      | <ol> <li>①デジタル出力機器の<br/>ON/OFF 回数が設定値を<br/>オーバー</li> <li>②デジタル出力機器断線</li> </ol> | LED の表示、ユニット診断データ または Web サーバなど<br>を用いてエラー箇所を確認してください。<br>①ON/OFF 回数をゼロにリセットするか、設定値を変更<br>してください。または診断を無効にしてください。<br>②コネクタの緩みや配線断線を確認してください。 |
| 3                |              | 表示全てが赤<br>/緑交互点滅    | デジタル出力ユニット内<br>でメモリーエラーが発生                                                      | ユニットの電源を再投入してください。再投入しても改<br>善されない場合、ご使用を中止いただき、当社営業担当<br>までお問い合わせください。                                                                      |
| 0                |              | ST 赤点灯<br>(診断有効時)   | デジタル出力機器短絡                                                                      | LED の表示、ユニット診断データ または Web サーバなど<br>を用いてエラー箇所を確認してください。短絡した箇所<br>の配線見直し、またはケーブル、デジタル出力機器が正<br>常か確認してください。                                     |
|                  | DY□E<br>DY□F | ST 赤点滅<br>(診断有効時)   | <ol> <li>①デジタル出力機器の<br/>ON/OFF 回数が設定値を<br/>オーバー</li> <li>②デジタル出力機器断線</li> </ol> | LED の表示、ユニット診断データ または Web サーバなど<br>を用いてエラー箇所を確認してください。<br>①ON/OFF 回数をゼロにリセットするか、設定値を変更<br>してください。または診断を無効にしてください。<br>②コネクタの緩みや配線断線を確認してください。 |
|                  |              | ST 赤/緑交互<br>点滅      | デジタル出力ユニット内<br>でメモリーエラーが発生                                                      | ユニットの電源を再投入してください。再投入しても改<br>善されない場合、ご使用を中止いただき、当社営業担当<br>までお問い合わせください。                                                                      |
|                  | DM□E<br>DM□F | ST(I)赤点灯<br>(診断有効時) | デジタル入力機器<br>電源短絡                                                                | LED の表示、ユニット診断データ またはWeb サーバなど<br>を用いてエラー箇所を確認してください。短絡した箇所<br>の配線見直し、またはケーブル、デジタル入力機器が正<br>常か確認してください。                                      |
|                  |              | ST(I)赤点滅<br>(診断有効時) | デジタル入力機器の<br>0N/0FF 回数が設定値を<br>オーバー                                             | LED の表示、ユニット診断データ またはWeb サーバなど<br>を用いてエラー箇所を確認してください。ON/OFF 回数を<br>ゼロにリセットするか、設定値を変更してください。ま<br>たは診断を無効にしてください。                              |
| 4                |              | ST(0)赤点灯<br>(診断有効時) | デジタル出力機器短絡                                                                      | LED の表示、ユニット診断データ またはWeb サーバなど<br>を用いてエラー箇所を確認してください。短絡した箇所<br>の配線見直し、またはケーブル、デジタル出力機器が正<br>常か確認してください。                                      |
|                  |              | ST(0)赤点滅<br>(診断有効時) | <ol> <li>①デジタル出力機器の<br/>ON/OFF 回数が設定値を<br/>オーバー</li> <li>②デジタル出力機器断線</li> </ol> | LED の表示、ユニット診断データ または Web サーバなど<br>を用いてエラー箇所を確認してください。<br>①ON/OFF 回数をゼロにリセットするか、設定値を変更<br>してください。または診断を無効にしてください。<br>②コネクタの緩みや配線断線を確認してください。 |
|                  |              | ST 赤/緑交互<br>点滅      | デジタル入出カユニット<br>内でメモリーエラーが<br>発生                                                 | ユニットの電源を再投入してください。再投入しても改<br>善されない場合、ご使用を中止いただき、当社営業担当<br>までお問い合わせください。                                                                      |

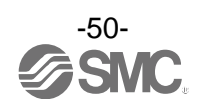

| トラ<br>ブル<br>No. | 品番<br>EX600- | トラブル現象           | トラブル内容推定原因                                                                      | 原因の調査方法と対策                                                                                                    |
|-----------------|--------------|------------------|---------------------------------------------------------------------------------|----------------------------------------------------------------------------------------------------|
|                 | AXA          | 赤点灯<br>(診断有効時)   | アナログ入力機器電源<br>短絡                                                                | LED の表示、ユニット診断データ または Web サーバなど<br>を用いてエラー箇所を確認してください。短絡した箇所<br>の配線見直し、またはケーブル、アナログ入力機器が<br>正常かどうか確認してください。                                                                                                    |
| 5               |              | 0 と 1 が<br>赤点灯   | 電流レンジ設定時にお<br>けるアナログ入力値上<br>限オーバー                                               | <ul> <li>アナログ入力ユニットのレンジを電流入力に設定している場合、下記を確認してください。</li> <li>①アナログ入力機器からの入力値が上限を超えないようにしてください。</li> <li>②アナログ入力機器から電圧が入力されています。アナログ入力ユニットとアナログ入力機器のレンジを合わせてください。</li> </ul>                                                     |
|                 |              | 赤点滅<br>(診断有効時)   | <ul> <li>①レンジ上限/下限オーバー</li> <li>②アナログ入力値(ユー<br/>ザー設定値)上限/下限<br/>オーバー</li> </ul> | <ol> <li>アナログ入力機器からの入力値がレンジの上限、また<br/>は下限を超えている場合は、入力値が範囲内に入るように適切なレンジ選択をしてください。または診断を<br/>無効にしてください。</li> <li>アナログ入力機器からの入力値がユーザー設定値上<br/>限または下限を超えている場合は、入力値がユーザー<br/>設定値の範囲内に入るように調整してください。また<br/>は診断を無効にしてください。</li> </ol> |
|                 |              | 表示全てが赤<br>/緑交互点滅 | アナログ入力ユニット内<br>でメモリーエラーが発生                                                      | ユニットの電源を再投入してください。再投入しても改<br>善されない場合、ご使用を中止いただき、当社営業担当<br>までお問い合わせください。                                                                                                    |
|                 |              | 赤点灯<br>(診断有効時)   | アナログ出力機器電源<br>短絡                                                                | LED の表示、ユニット診断データ または Web サーバなど<br>を用いてエラー箇所を確認してください。短絡した箇所<br>の配線見直し、またはケーブル、アナログ出力機器が<br>正常かどうか確認してください。                                                                                                    |
| 6               | AYA          | 赤点滅<br>(診断有効時)   | アナログ出力値<br>(ユーザー設定値)<br>上限/下限オーバー                                               | アナログ出力ユニットの出力値がユーザー設定値上限<br>または下限を超えている場合は、出力値がユーザー設定<br>値の範囲内に入るように調整してください。または診断<br>を無効にしてください。                                                                                                    |
|                 |              | 表示全てが赤<br>/緑交互点滅 | アナログ出力ユニット内<br>でメモリーエラーが発生                                                      | ユニットの電源を再投入してください。再投入しても改善されない場合、ご使用を中止いただき、当社営業担当<br>までお問い合わせください。                                                                                                    |

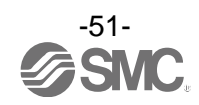

| トラ<br>ブル<br>No. | 品番<br>EX600- | トラブル現象                         | トラブル内容推定原因                                                                                                    | 原因の調査方法と対策                                                                                                    |
|-----------------|--------------|--------------------------------|----------------------------------------------------------------------------------------------------|----------------------------------------------------------------------------------------------------|
|                 |              | 赤点灯<br>(診断有効時)                 | アナログ入力または出<br>力機器の電源短絡                                                                                          | LED の表示、ユニット診断データ またはWeb サーバなど<br>を用いてエラー箇所を確認してください。短絡した箇所<br>の配線見直し、またはケーブル、アナログ入力または<br>出力機器が正常かどうか確認してください。                                                                                                    |
| 7               | АМВ          | 0 と 1 が<br>赤点灯                 | 電流レンジ設定時にお<br>けるアナログ入力値上<br>限オーバー                                                                               | <ul> <li>アナログ入力ユニットのレンジを電流入力に設定している場合、下記を確認してください。</li> <li>①アナログ入力機器からの入力値が上限を超えないようにしてください。</li> <li>②アナログ入力機器から電圧が入力されています。アナログ入力ユニットとアナログ入力機器のレンジを合わせてください。</li> </ul>                                                                    |
|                 |              | 赤点滅<br>(診断有効時)                 | <ul> <li>①レンジ上限/下限オーバー</li> <li>②アナログ入力値(ユーザー<br/>設定値)・アナログ出力値</li> <li>(ユーザー設定値)上限/</li> <li>下限オーバー</li> </ul> | <ol> <li>アナログ入力機器からの入力値がレンジの上限、また<br/>は下限を超えている場合は、入力値が範囲内に入る適<br/>切なレンジ選択をしてください。または診断を無効に<br/>してください。</li> <li>アナログ入力または出力機器からの入力値/出力値が<br/>ユーザー設定値上限または下限を超えている場合は、<br/>入力値/出力値がユーザー設定値の範囲内に入るよう<br/>に調整してください。または診断を無効にしてください。</li> </ol> |
|                 |              | 表示全てが赤<br>/緑交互点滅               | アナログ入出カユニット<br>内でメモリーエラーが<br>発生                                                                                 | ユニットの電源を再投入してください。再投入しても改<br>善されない場合、ご使用を中止いただき、当社営業担当<br>までお問い合わせください。                                                                                                    |
| 8               | L*B1         | 赤点灯<br>(C/Q 又は P24)<br>(診断有効時) | L+電源又は C/Q 端子又は<br>P24 電源の短絡                                                                                    | LED 表示、Web サーバなどを用いてエラー箇所を確認して<br>ください。 短絡した箇所の配線見直し、またはケーブル、<br>IO-Link マスタ機器や IO-Link デバイス機器が正常か確<br>認してください。                                                                                                    |
|                 |              | 表示全てが赤<br>/緑交互点滅               | IO-Linkマスタユニット内<br>でメモリーエラーが<br>発生                                                                              | ユニットの電源を再投入してください。再投入しても改<br>善されない場合、ご使用を中止いただき、当社営業担当<br>までお問い合わせください。                                                                                                    |

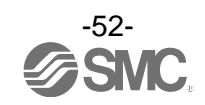

| トラ<br>ブル<br>No. | トラブル現象                         | トラブル内容推定原因                                                                        | 原因の調査方法と対策                                                                                                    |
|-----------------|--------------------------------|-----------------------------------------------------------------------------------|----------------------------------------------------------------------------------------------------|
| 9               | ST(M):赤点滅<br>(診断有効時)           | <ol> <li>①バルブ短絡</li> <li>②バルブ断線</li> <li>③バルブの 0N/0FF 回数が<br/>設定値をオーバー</li> </ol> | LED の表示、ユニット診断データ または Web サーバなど<br>を用いてエラー箇所を確認してください。<br>①バルブを交換して動作を確認してください。<br>②バルブを交換して動作を確認してください。<br>③ON/OFF 回数をゼロにリセットするか、設定値を変更<br>してください。または診断を無効にしてください。                                                                                   |
| 10              | ST(M):赤点灯                      | SI ユニットが故障                                                                        | ユニットの電源を再投入してください。再投入しても<br>改善されない場合、ご使用を中止いただき、当社営業<br>担当までお問い合わせください。                                                                                                    |
|                 | ST(M):赤緑交互点滅                   | ユニット間接続不良                                                                         | 各ユニット間の接続に緩みがないことを確認し、正しく<br>接続してください。                                                                                                    |
| 11              | PWR:赤点灯<br>(診断有効時)             | 制御、入力用電源電圧異常                                                                      | 制御、入力用電源に DC24 V±10%を供給してください。                                                                                                    |
|                 | PWR(V):赤点灯<br>(診断有効時)          | 出力用電源電圧異常                                                                         | 出力用電源に DC24 V+10/-5%を供給してください。                                                                                                    |
| 12              | L/A IN または L/A OUT が<br>消灯     | LINK が未確立                                                                         | <ul> <li>下記を確認し、再起動を行ってください。</li> <li>①1 台上位の EtherNet/IP 機器の電源が投入されている<br/>か確認してください。(L/A IN 消灯時)</li> <li>②L/A IN、L/A OUT 通信ケーブルのコネクタの緩みや<br/>配線断線を確認してください。</li> <li>③通信ライン周辺にノイズ源を近づけないでください。</li> <li>※: OUT 側未使用時も、L/A OUT は消灯になります。</li> </ul> |
|                 | <br>L/A IN または L/A OUT が<br>点灯 | LINK は確立しているが<br>データ未受信                                                           | <ul> <li>下記を確認し、再起動を行ってください。</li> <li>①マスタの状態を確認し、マスタを RUN 状態にしてください。</li> <li>②コネクタの緩みや配線断線を確認してください。</li> <li>③通信ライン周辺にノイズ源を近づけないでください。</li> </ul>                                                                                                  |

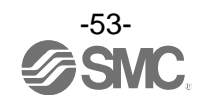

| トラ<br>ブル<br>No. | トラブル現象  | トラブル内容推定原因                                                                | 原因の調査方法と対策                                                                                                    |
|-----------------|---------|---------------------------------------------------------------------------|----------------------------------------------------------------------------------------------------|
|                 | MS:緑点滅  | <ol> <li>①正常にコンフィグレー<br/>ションがされていない</li> <li>②マスターがアイドル<br/>状態</li> </ol> | <ol> <li>①コンフィグレーションの設定を正しく行ってください。詳細は「ハードウェアコンフィグレーション」<br/>(89 ページ)を参照ください。</li> <li>②マスターを RUN 状態にしてください。</li> </ol> |
|                 | MS:赤点滅  | 診断エラーを検出                                                                  | 各ユニットの LED 表示を確認して、トラブルNo.2~7 を<br>参考にして対策を行ってください。                                                                     |
|                 | MS:赤点灯  | SI ユニット故障                                                                 | ユニットを交換してください。交換しても改善されない<br>場合、ご使用を中止いただき、当社営業担当まで連絡し<br>てください。                                                        |
| 13              | NS:消灯   | IP アドレス未設定                                                                | IP アドレスを設定してください。詳細は「IP アドレス<br>設定スイッチ」 (20 ページ)を参照ください。                                                                |
|                 | NS:緑点滅  | EtherNet/IP™通信が未確<br>立                                                    | 下記を確認し、再起動を行ってください。<br>・PLC から信号ラインが接続されていること<br>・PLC および SI ユニットの通信速度が適切なこと<br>・通信ラインがノイズ源から離して配線されていること               |
|                 | NS:赤点滅  | EtherNet/IP™通信がタイ<br>ムアウト                                                 | 下記を確認し、再起動を行ってください。<br>・PLC から信号ラインが接続されていること<br>・PLC および SI ユニットの通信速度が適切なこと<br>・通信ラインがノイズ源から離して配線されていること               |
| 13              | NS:赤点灯  | IP アドレスが重複                                                                | まだ使用していない IP アドレスを再設定してくださ<br>い。詳細は「IP アドレス設定スイッチ」 (20 ページ)を<br>参照ください。                                                 |
|                 |         | プログラムなどの異常                                                                | ラダープログラムなどが正しいか確認してください。                                                                                                |
|                 |         | 出力用電源異常                                                                   | SI ユニットの PWR(V)_LED が、緑点灯になっているか、<br>確認してください。消灯または赤点灯の場合は、出力用<br>電源に DC24 V+10/-5%を供給してください。                           |
|                 |         | SI ユニット~マニホールド<br>バルブ間接続不良                                                | SI ユニットとマニホールドバルブ間の接続コネクタに<br>ピン曲がりなどがないことを確認し、正しく接続してく<br>ださい。                                                         |
| 14              | バルブ動作異常 | 出力形式不一致                                                                   | SI ユニットとバルブの極性が異なっている場合は、<br>適正な組み合せになるように交換してください。<br>・EX600-SEN3-X80 (PNP 出力)<br>⇒ マイナスコモンタイプのバルブ                     |
|                 |         | SI ユニット故障                                                                 | SI ユニットを交換して動作を確認してください。                                                                                                |
|                 |         | バルブ故障                                                                     | バルブを交換して動作を確認してください。<br>またはバルブのトラブルシューティングを確認してく<br>ださい。                                                                |

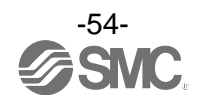

| トラ<br>ブル<br>No. | トラブル現象           | トラブル内容推定原因       | 原因の調査方法と対策                                                                                    |
|-----------------|------------------|------------------|-----------------------------------------------------------------------------------------------|
|                 | デジタル入力<br>機器動作異常 | 入力形式不一致          | デジタル入力ユニットとデジタル入力機器の極性(PNP、<br>NPN)が異なっている場合は、適正な組み合せになるよう<br>に交換してください。                      |
|                 |                  | 制御、入力用電源異常       | SI ユニットの PWR_LED が、緑点灯になっているか、<br>確認してください。消灯または赤点灯の場合は、制御、<br>入力用電源に DC24 V±10%を供給してください。    |
|                 |                  | 配線、接続不良          | デジタル入力機器とデジタル入力ユニット間の配線を<br>正しく接続してください。                                                      |
|                 |                  | デジタル入力ユニット<br>故障 | デジタル入力ユニットを交換して、動作を確認してくだ<br>さい。                                                              |
|                 |                  | デジタル入力機器故障       | デジタル入力機器を交換して、動作を確認してくださ<br>い。または使用しているデジタル入力機器のトラブル<br>シューティングなどを確認してください。                   |
| 15              |                  | 出力形式不一致          | デジタル出力ユニットとデジタル出力機器の極性(PNP、<br>NPN)が異なっている場合は、適正な組み合せになるよう<br>に交換してください。                      |
|                 |                  | 出力用電源異常          | SI ユニットの PWR(V)_LED が、緑点灯になっているか、<br>確認してください。消灯または赤点灯の場合は、出力用<br>電源に DC24 V+10/-5%を供給してください。 |
|                 | デジタル出力<br>機器動作異常 | 配線、接続不良          | デジタル出力機器とデジタル出力ユニット間の配線を<br>正しく接続してください。                                                      |
|                 |                  | デジタル出力ユニット<br>故障 | デジタル出力ユニットを交換して、動作を確認してくだ<br>さい。                                                              |
|                 |                  | デジタル出力機器故障       | デジタル出力機器を交換して、動作を確認してくださ<br>い。または使用しているデジタル出力機器のトラブル<br>シューティングなどを確認してください。                   |
|                 |                  | プログラムなどの異常       | ラダープログラムなどが、正しいか確認してください。                                                                     |

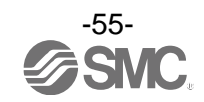

| トラ<br>ブル<br>No. | トラブル現象           | トラブル内容推定原因           | 原因の調査方法と対策                                                                                    |
|-----------------|------------------|----------------------|-----------------------------------------------------------------------------------------------|
|                 |                  | 制御、入力用電源異常           | SI ユニットの PWR_LED が、緑点灯になっているか、<br>確認してください。消灯または赤点灯の場合は、制御、<br>入力用電源に DC24 V±10%を供給してください。    |
|                 |                  | アナログ入力信号レンジ<br>設定不良  | アナログ入力機器の仕様を確認し、仕様に合った入力<br>信号レンジに設定してください。                                                   |
|                 | アナログ入力<br>機器動作異常 | アナログデータフォー<br>マット不一致 | アナログ入力ユニットのデータフォーマット設定が<br>正しいかどうか確認してください。                                                   |
|                 |                  | 配線、接続不良              | アナログ入力機器とアナログ入力ユニット間の配線を<br>正しく接続してください                                                       |
|                 |                  | アナログ入力ユニット<br>故障     | アナログ入力ユニットを交換して、動作を確認してくだ<br>さい。                                                              |
|                 |                  | アナログ入力機器故障           | アナログ入力機器を交換して動作を確認してくださ<br>い。または使用しているアナログ入力機器のトラブル<br>シューティングなどを確認してください。                    |
| 16              |                  | 出力用電源異常              | SI ユニットの PWR(V)_LED が、緑点灯になっているか、<br>確認してください。消灯または赤点灯の場合は、出力用<br>電源に DC24 V+10/-5%を供給してください。 |
|                 |                  |                      | アナログ出力信号レンジ<br>設定不良                                                                           |
|                 |                  | アナログデータフォー<br>マット不一致 | アナログ出力ユニットのデータフォーマット設定が<br>正しいかどうか確認してください。                                                   |
|                 | アテロク出力<br>機器動作異常 | 配線、接続不良              | アナログ出力機器とアナログ出力ユニット間の配線を<br>正しく接続してください。                                                      |
|                 |                  | アナログ出カユニット<br>故障     | アナログ出力ユニットを交換して、動作を確認してくだ<br>さい。                                                              |
|                 |                  | アナログ出力機器故障           | アナログ出力機器を交換して動作を確認してくださ<br>い。または使用しているアナログ出力機器のトラブル<br>シューティングなどを確認してください。                    |
|                 |                  | プログラムなどの異常           | ラダープログラムなどが、正しいか確認してください。                                                                     |

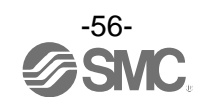

| トラ<br>ブル<br>No. | トラブル現象                                  | トラブル内容推定原因                                                                                                    | 原因の調査方法と対策                                                                                                    |
|-----------------|-----------------------------------------|----------------------------------------------------------------------------------------------------|----------------------------------------------------------------------------------------------------|
| 17              | EX600-L*B1のLED(C/Q)が<br>緑点滅(1Hz)        | IO-Link モード時<br>・IO-Link デバイス未接続                                                                                     | I0–Link デバイスを接続してください                                                                                                    |
|                 | EX600-L*B1のLED(C/Q)が<br>緑点滅(2Hz)        | <ul> <li>IO-Link モード時</li> <li>・接続 IO-Link デバイ<br/>ス照合異常</li> <li>・データサイズ異常</li> <li>・データストレージ<br/>書き込み異常</li> </ul> | <ul> <li>Validation&amp;Backupの設定を確認してください</li> <li>IO-Linkマスタの各ポートのプロセスデータ<br/>サイズを確認してください。接続する IO-Link<br/>デバイスのプロセスデータサイズ以上に設定して<br/>ください。</li> <li>データストレージの書き込みを再度実施してく<br/>ださい</li> </ul> |
|                 | EX600-L*B1 の LED (C/Q) が<br>消灯またはオレンジ点灯 | ポート設定が I0-Link<br>通信モードになってい<br>ない。                                                                                  | IO-Link 通信を行う場合は、IO-Link ポート動作モー<br>ドを「IOL_Manual」か「IOL_AutoStart」に設定して<br>ください。                                                                                                    |
|                 |                                         | 制御、入力用電源異常                                                                                                    | SI ユニットの PWR_LED が緑点灯になっているか確認し<br>てください。消灯または赤点灯の場合は、制御、入力用<br>電源に DC24V±10%を供給してください。                                                                                                    |
|                 |                                         | 出力用電源異常                                                                                                    | EX600-LBB1のP24_LEDが緑点灯になっているか確認し<br>てください。消灯の場合は、出力用電源に<br>DC24V+10/-5%を供給してください。                                                                                                    |
|                 | 10-Link デバイス機器動<br>作異常                  | 配線、接続不良                                                                                                    | IO-Link マスタのポートと IO-Link デバイス間の配線<br>を正しく接続してください。                                                                                                    |
|                 |                                         | <br>I0–Link デバイス故障                                                                                                   | IO-Link デバイスを交換して動作を確認してください。<br>または使用している IO-Link デバイスのトラブルシュ<br>ーティングなどを確認してください。                                                                                                    |
|                 |                                         | I0-Link マスタ故障                                                                                                    | IO-Link マスタを交換して動作を確認してください。                                                                                                    |
|                 |                                         | プログラムなどの異常                                                                                                    | ラダープログラムなどが正しいか確認してください。                                                                                                    |

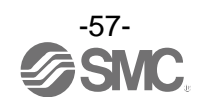

# 設定パラメータ

EX600 はシステムと各ユニット/チャンネルごとに設定可能なパラメータを持っています。 各種パラメータは、Web サーバ、Explicit メッセージまたは Configuration assembly などで変更可能です。

## ■パラメータの定義と設定内容

下表を参考に SI ユニットと入力/出力ユニットの設定可能パラメータを設定してください。

|     | -                    |                                              |              |                                                                                           |            |
|-----|----------------------|----------------------------------------------|--------------|-------------------------------------------------------------------------------------------|------------|
| No. | 名称                   | 定義                                           | 設定項目         | 設定内容                                                                                      | 工場出荷<br>状態 |
| 1   | Hold /Cloor          | 通信異常時または<br>通信アイドル時の<br>出力を SI ユニット          | Via switch   | SI ユニットのスイッチによ<br>る設定が有効になります。<br>全出力がOFF/保持のどちら<br>かの設定となります。                            | 0          |
|     | Hold/Ulear<br>優先順位設定 | のスイッチ設定に<br>従うか、設定パラ<br>メータに従うかを<br>切替えます。   | Via software | EtherNet/IP ™オブジェク<br>トまたは Web サーバによ<br>る設定が有効になります。<br>OFF/保持/強制 ON をチャン<br>ネルごとに設定可能です。 |            |
| 2   | アナログ値の               | マスター機器に送信<br>するアナログデータ<br>アナログ値の をMSB ファーストま |              | すべてのアナログユニッ<br>トのデータ形式を<br>LSB-MSB にします。                                                  | 0          |
|     | バイトオーダー              | たはLSB ファースト<br>とするかを切替えま<br>す。               | MSB-LSB      | すべてのアナログユニッ<br>トのデータ形式を<br>MSB-LSBにします。                                                   |            |

#### ・システムパラメータ

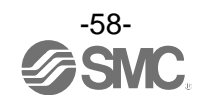

・SI ユニットパラメータ(1)

| No. | 名称                                 | 定義                                      | 設定項目    | 設定内容                                  | 工場出荷<br>状態 | パラメータ<br>有効範囲   |
|-----|------------------------------------|-----------------------------------------|---------|---------------------------------------|------------|-----------------|
| 1   | 制御、入力用<br>電源電圧監視                   | 制御、入力用電源電<br>圧が約 29 V以上ま                | Enable  | エラーを発生します。                            | 0          |                 |
|     |                                    | には16 V以下にな<br>ると、エラーを発生<br>します。         | Disable | エラーを発生しません。                           |            | 1-9F            |
| 2   | 出力用電源                              | 出力用電源電圧が<br>約29 V以上または                  | Enable  | エラーを発生します。                            |            | ・ユニット           |
| 2   | 電圧監視                               | す。<br>エラーを発生しま<br>す。                    | Disable | エラーを発生しません。                           | 0          |                 |
| 2   | <u> </u>                           | バルブの短絡を検<br>出するとエラーを<br>発生します。          | Enable  | エラーを発生します。                            | 0          | <b>7 -</b> ay k |
| 3   | 应附换和                               |                                         | Disable | エラーを発生しません。                           |            |                 |
|     |                                    | バルブ短絡解除後<br>の短絡検知エラー<br>復帰の設定を行い<br>ます。 | Auto    | 短絡解除すると、自動で<br>エラーも解除します。             | 0          |                 |
| 4   | 短絡後の復帰                             |                                         | Manua I | 短絡解除しても、電源を再<br>投入するまでエラーを解除<br>しません。 |            | ユニット            |
| F   | №二 々白 十金 ケロ                        | バルブの断線を検                                | Enable  | エラーを発生します。                            |            | オンシュー           |
| 5   | 断線検知                               | 出するとエラーを<br>発生します。                      | Disable | エラーを発生しません。                           | 0          | チャンネル           |
|     | 这位田兴叶。                             | 这位田光叶之山上                                | Clear   | 出力を OFF します。                          | 0          |                 |
| 6   | 通信<br>通信<br>異常時の<br>出力<br>設定<br>※1 | 通信無常時の出力<br>設定を行います。                    | Hold    | 出力を保持します。                             |            | チャンネル           |
|     |                                    |                                         | ForceON | 出力を強制 ON します。                         |            |                 |
|     | 通信アイドル                             | 通信アイドル時の                                | Clear   | 出力を OFF します。                          | 0          |                 |
| 7   | 時の出力設定                             | 出力設定を行いま                                | Hold    | 出力を保持します。                             |            | チャンネル           |
|     | %1 %2                              | す。                                      | ForceON | 出力を強制 ON します。                         |            |                 |

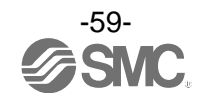

## ・SI ユニットパラメータ(2)

| No. | 名称                            | 定義                                                         | 設定項目                                           | 設定内容                                    | 工場出荷<br>状態 | パラメータ<br>有効範囲 |
|-----|-------------------------------|------------------------------------------------------------|------------------------------------------------|-----------------------------------------|------------|---------------|
| 8   | バルブの<br>NN/OFF                | バルブ ON/OFF 動作<br>回数が設定値をオー                                 | Enable                                         | エラーを発生します。<br>Val:1~65000 <sup>※4</sup> |            | チャンネル         |
|     | 動作回数                          | バーした時にエラー<br>を発生します。 <sup>※</sup>                          | Disable                                        | エラーを発生しません。                             | 0          |               |
| 9   | バルブの<br>ON/OFF<br>動作回数<br>クリア | バルブ ON/OFF 回数<br>を 0 にします。<br>操作方法は 131<br>ページを参照くだ<br>さい。 | _                                              | _                                       | _          | _             |
| 10  | BUS IN ポート<br>の設定             | BUS INの通信速度<br>および通信方式の<br>設定を行います。                        | Auto<br>10 HDX<br>10 FDX<br>100 HDX<br>100 FDX | ・任意の通信速度および通<br>「信方式を選択します。             | 0          | ユニット          |
| 11  | BUS OUT ポート<br>の設定            | BUS OUT の通信速度<br>および通信方式の<br>設定を行います。                      | Auto<br>10 HDX<br>10 FDX<br>100 HDX<br>100 FDX | 任意の通信速度および通<br>信方式を選択します。               | 0          | ユニット          |

※1:システムパラメータの「Hold/Clear 優先順位」が"Via software"に設定されている場合のみ本機能は有効となります。

※2: PLCによってはご使用できない機種があります。

※3:回数の記憶は1時間ごとに行われます。電源を再び ON した際は、最後に記憶された回数からカウントします。

※4:設定される回数は、設定値 x1000 回になります。

・デジタル入力ユニットパラメータ

| No. | 名称                             | 定義                                                                                                    | 設定項目    | 設定内容                                    | 工場出荷<br>状態 | パラメータ<br>有効範囲   |
|-----|--------------------------------|----------------------------------------------------------------------------------------------------|---------|-----------------------------------------|------------|-----------------|
| 1   | 1 制御、入力用<br>1 電源短絡検知           | 入力機器電源の短                                                                                                    | Enable  | エラーを発生します。                              | 0          | ユニット            |
|     |                                | ラーを発生します。                                                                                                    | Disable | エラーを発生しません。                             |            |                 |
| 2   | 断線梌知 ※1                        | 入力機器の断線を                                                                                                    | Enable  | エラーを発生します。                              |            | エッンスル           |
| 2   | 四山秋1天大山                        | 検出するとエフ<br>を発生します。 <sup>※2</sup>                                                                                    | Disable | エラーを発生しません。                             | 0          | リャンホル           |
| 2   | 突入電流                           | 電源投入後 100 msec<br>間、過電流検知を行                                                                                         | Enable  | 突入電流を無視します。                             |            | 7 <b>-</b> 34 k |
| 5   | フィルタ                           | うか否かを切り替<br>えます。                                                                                                    | Disable | 突入電流を無視しませ<br>ん。                        | 0          |                 |
|     |                                |                                                                                                    | 0.1 ms  | -<br>- フィルタリングする時間<br>を選択します。<br>-      |            |                 |
|     | 入力フィルタ<br>リング時間                | 入力信号変化を無視<br>する時間を設定し<br>ます。                                                                                        | 1.0 ms  |                                         | 1.0 mg     | <b>7 -</b> I    |
| 4   |                                |                                                                                                    | 10 ms   |                                         | 1.0 1113   |                 |
|     |                                |                                                                                                    | 20 ms   |                                         |            |                 |
|     |                                |                                                                                                    | 1.0 ms  | 入力信号を保持する時間<br>を選択します。                  |            |                 |
| 5   | 入力促结時間                         | 人力信号を保持す                                                                                                    | 15 ms   |                                         | 15 ms      | ユニット            |
| J   | 入力休持时间                         | る时间を設定しま<br>す。                                                                                                    | 100 ms  |                                         |            |                 |
|     |                                |                                                                                                    | 200 ms  |                                         |            |                 |
| 6   | 入力機器の<br>0N/0FF                | <ul> <li>入力機器の ON/OFF、</li> <li>動作回数が設定値を</li> <li>オーバーした時に、</li> <li>エラーを発生しま</li> <li>す。 <sup>※3</sup></li> </ul> | Enable  | エラーを発生します。<br>Val:1~65000 <sup>※4</sup> |            | チャンネル           |
|     | 動作回数                           |                                                                                                    | Disable | エラーを発生しません。                             | 0          |                 |
| 7   | 入力機器の<br>ON/0FF<br>動作回数<br>クリア | 入力機器の ON/OFF<br>動作回数を 0 にし<br>ます。<br>操作方法は 131<br>ページを参照くだ<br>さい。                                                   |         | _                                       | _          | _               |

※1: 断線検知は断線検知付デジタル入力ユニット(EX600-DXPC1、EX600-DXNC1)専用の機能です。

※2:ご使用される入力機器が2線式の場合、OFF時の漏れ電流が0.5mA以下の入力機器(有接点センサ等)は誤検出します。OFF時の漏 れ電流が0.5mA以上の入力機器を使用してください。

ご使用される入力機器が3線式の場合、消費電流が0.5 mA以下の入力機器は誤検出します。また、入力信号線の断線は検出できません。

※3:回数の記憶は1時間ごとに行われます。電源を再び ON した際は、最後に記憶された回数からカウントされます。

※4:設定される回数は、設定値 x1000 回になります。

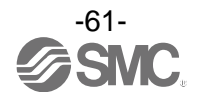

#### ・デジタル出力ユニットパラメータ

| No. | 名称                           | 定義                                                                | 設定項目    | 設定内容                                      | 工場出荷<br>状態 | パラメータ<br>有効範囲                                  |
|-----|------------------------------|-------------------------------------------------------------------|---------|-------------------------------------------|------------|------------------------------------------------|
| 1   | 出力負荷短絡                       | 出力機器の短絡を                                                          | Enable  | エラーを発生します。                                | 0          |                                                |
| 1   | 検知                           | を発生します。 <sup>※1</sup>                                             | Disable | エラーを発生しません。                               |            | <b>1</b>                                       |
|     |                              | 出力機器の短絡解                                                          | Auto    | 短絡解除すると、自動で<br>エラーも解除します。                 | 0          | ユニット                                           |
| 2   | 出力負荷短絡<br>後の復帰               | <ul> <li>除後の短絡検知エ</li> <li>ラー復帰の設定を、</li> <li>行います。</li> </ul>    | Manua I | 短絡解除しても、電源を再<br>投入するまでエラーを解除<br>しません。     |            |                                                |
| 2   | №二 々白 十金 ケロ                  | 出力機器の断線を<br>検出するとエラー<br>を発生します。                                   | Enable  | エラーを発生します。                                |            | *                                              |
| 3   | 3  断線検知                      |                                                                   | Disable | エラーを発生しません。                               | 0          | テャンイル                                          |
|     |                              | 通信異常時の出力<br>設定を行います。                                              | Clear   | 出力を OFF します。                              | 0          |                                                |
| 4   | 通信異常時の<br>山力設定 <sup>※2</sup> |                                                                   | Hold    | 出力を保持します。                                 |            | チャンネル                                          |
|     | 山刀設定                         |                                                                   | ForceON | 出力を強制 ON します。                             |            |                                                |
|     | 通信アイドル                       | 通信アイドル時の<br>出力設定を行いま<br>す。                                        | Clear   | 出力を OFF します。                              | 0          |                                                |
| 5   | 時の出力設定                       |                                                                   | Hold    | 出力を保持します。                                 |            | チャンネル                                          |
|     | <b>*</b> 2 <b>*</b> 3        |                                                                   | ForceON | 出力を強制 ON します。                             |            |                                                |
| 6   | 出力の 0N/0FF                   | ON/OFF<br>数<br>(ON/OFF)<br>数<br>(に、エラーを発生<br>します。 <sup>※4</sup>   | Enable  | エラーを発生します。<br>Val : 1~65000 <sup>※5</sup> |            | チャンネル                                          |
| Ů   | 動作回数                         |                                                                   | Disable | エラーを発生しません。                               | 0          | , ( <u> </u> , , , , , , , , , , , , , , , , , |
| 7   | 出力の<br>ON/OFF<br>動作回数<br>クリア | 出力機器の ON/OFF<br>動作回数を 0 にし<br>ます。<br>操作方法は 131<br>ページを参照くだ<br>さい。 |         | _                                         | _          | _                                              |

※1:ご使用される負荷(例:ランプ負荷)が短絡と誤検知される場合は、設定を無効にしてください。

※2:システムパラメータの「Hold/Clear 優先順位」が "Via software"に設定されている場合のみ本機能は有効となります。

※3: PLC によってはご使用できない機種があります。

※4:回数の記憶は1時間ごとに行われます。電源を再び ON した際は、最後に記憶された回数からカウントされます。

※5:設定される回数は、設定値 x1000 回になります。

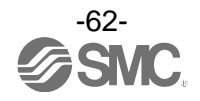

・デジタル入出力ユニットパラメータ

| No.     | 名称                                   | 定義                                            | 設定項目        | 設定内容                                  | 工場出荷<br>状態 | パラメータ<br>有効範囲   |  |
|---------|--------------------------------------|-----------------------------------------------|-------------|---------------------------------------|------------|-----------------|--|
| 1       | 制御、入力用                               | 制御、入力用電源の<br>短絡を検出すると                         | Enable      | エラーを発生します。                            | 0          | 7 - v k         |  |
|         | 電源短絡検知                               | エラーを発生しま<br>す。                                | Disable     | エラーを発生しません。                           |            |                 |  |
| 2       | 突入電流                                 | 電源投入後 100 msec<br>間、過電流検知を行                   | Enable      | 突入電流を無視します。                           |            | 7 <b>-</b> 11 k |  |
| 2       | フィルタ                                 | うか否かを切り替<br>えます                               | Disable     | 突入電流を無視しません。                          | 0          |                 |  |
|         |                                      |                                               | 0.1 ms      |                                       |            |                 |  |
| 2       | 入力フィルタ                               | 入力信号変化を無視                                     | 1.0 ms      | フィルタリングする時間                           | 1 0 mo     | ユニット            |  |
| 3       | リング時間                                | 9 る时间を改正し<br>ます。                              | 10 ms       | を選択します。                               | I.U MS     |                 |  |
|         |                                      | 0.70                                          | 20 ms       |                                       |            |                 |  |
|         |                                      |                                               | 1.0 ms      |                                       |            |                 |  |
|         | 2 十 /2 土 吐 胆                         | 入力信号を保持す<br>る時間を設定しま<br>す。                    | 15 ms       | 入力信号を保持する時間<br>を選択します。                | 15 ms      | ユニット            |  |
| 4       | 人力休持时间                               |                                               | 100 ms      |                                       |            |                 |  |
|         |                                      |                                               | 200 ms      |                                       |            |                 |  |
| 5       | 出力負荷短絡                               | 出力機器の短絡を<br>検出するとエラー<br>を発生します。 <sup>※1</sup> | Enable      | エラーを発生します。                            | 0          | 7 <b>-</b> 34 k |  |
| 5       | 検知                                   |                                               | Disable     | エラーを発生しません。                           |            | 4-91            |  |
|         | 出力機器の短絡解                             |                                               | Auto        | 短絡解除すると、自動で<br>エラーも解除します。             | 0          |                 |  |
| 6       | 6 出刀貝何短絡<br>6 後の復帰                   | 負荷短絡 除後の短絡検知エ<br>復帰 ラー復帰の設定を、<br>行います。        | Manua I     | 短絡解除しても、電源を再<br>投入するまでエラーを解除<br>しません。 |            | ユニット            |  |
| 7       |                                      | 出力機器の断線を                                      | Enable      | エラーを発生します。                            |            | チャンネル           |  |
| / 的称作天山 | を発生します。                              | Disable                                       | エラーを発生しません。 | 0                                     | 1.4.24.10  |                 |  |
|         | 这位田华叶。                               | 这位田光时会出去                                      | Clear       | 出力を OFF します。                          | 0          |                 |  |
| 8       | 8   通信異常時の<br>8   <sub>出力記字 ※2</sub> | 通信異常時の出力<br>  設定を行います                         | Hold        | 出力を保持します。                             |            | チャンネル           |  |
|         |                                      |                                               | ForceON     | 出力を強制 ON します。                         |            |                 |  |
|         | 通信アイドル                               | 通信アイドル時の                                      | Clear       | 出力を OFF します。                          | 0          |                 |  |
| 9       | 時の出力設定                               | 出力設定を行いま                                      | Hold        | 出力を保持します。                             |            | チャンネル           |  |
| *2 *3   | <b>*2 *3</b>                         | <sup>※3</sup> す。                              | ForceON     | 出力を強制 ON します。                         |            |                 |  |

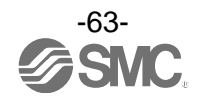

#### ・デジタル入出力ユニットパラメータ

| No. | 名称                                                                | 定義                                                                   | 設定項目        | 設定内容                                    | 工場出荷<br>状態                              | パラメータ<br>有効範囲 |
|-----|-------------------------------------------------------------------|----------------------------------------------------------------------|-------------|-----------------------------------------|-----------------------------------------|---------------|
| 10  | 入力または出力機           入力または出力機           入力または出力           力の 0N/0FF |                                                                      | Enable      | エラーを発生します。<br>Val:1~65000 <sup>※5</sup> |                                         | チャンネル         |
|     | 10 JJOJON/OFF バーした時に、エラ<br>動作回数 ーを発生します。<br>*4                    | Disable                                                              | エラーを発生しません。 | 0                                       | , , , , , , , , , , , , , , , , , , , , |               |
| 11  | 入力又は出力<br>の 0N/0FF<br>動作回数<br>クリア                                 | 入力または出力機<br>器の 0N/0FF 回数を<br>0 にします。<br>操作方法は 131<br>ページを参照くだ<br>さい。 |             | _                                       | _                                       | _             |

※1:ご使用される負荷(例:ランプ負荷)が短絡と誤検知される場合は、設定を無効にしてください。

※2:システムパラメータの「Hold/Clear 優先順位」が "Via software"に設定されている場合のみ本機能は有効となります。
 ※3: PLC によってはご使用できない機種があります。

※4:回数の記憶は1時間ごとに行われます。電源を再び ON した際は、最後に記憶された回数からカウントされます。

※5:設定される回数は、設定値 x1000 回になります。

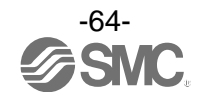

## ・アナログ入力ユニットパラメータ

| No. | 名称                    | 定義                                        | 設定項目                                                                      | 設定内容                                                  | 工場出荷<br>状態 | パラメータ<br>有効範囲 |
|-----|-----------------------|-------------------------------------------|---------------------------------------------------------------------------|-------------------------------------------------------|------------|---------------|
| 1   | <b>与</b> 级            | 入力機器電源の短<br>絡を検出すると                       | Enable                                                                    | エラーを発生します。                                            | 0          |               |
|     | 人立 和白 1英 人口           | エラーを発生しま<br>す。                            | Disable                                                                   | エラーを発生しません。                                           |            | ユーツト          |
| 2   | アナログ入力<br>レンジ         | アナログ入力機器<br>のレンジを設定し<br>ます。               | -1010 V<br>-55 V<br>-2020 mA<br>010 V<br>05 V<br>15 V<br>020 mA<br>420 mA | ・<br>・<br>レンジを選択します。<br>・                             | -1010 V    | チャンネル         |
| 3   | アナログ<br>データ<br>フォーマット | PLC へ出力するア<br>ナログデータの形<br>式を設定します。        | Offset binary<br>Sign &<br>Magnitude<br>2s complement                     | オフセットバイナリ形式。<br>符号付バイナリ形式。<br>2の補数形式。                 | 0          | ユニット          |
| 4   | アナログ<br>フィルタ回数        | アナログフィルタ<br>回数を設定しま<br>す。                 | None<br>2AVG<br>4AVG<br>8AVG                                              | アナログフィルタなし。<br>最新の2回の平均値。<br>最新の4回の平均値。<br>最新の8回の平均値。 | 0          | チャンネル         |
| 5   | レンジ上限<br>エラー          | 入力値がフルスパン<br>の0.5%を上回ると<br>エラーを発生しま<br>す。 | Enable<br>Disable                                                         | エラーを発生します。<br>エラーを発生しません。                             | 0          | ユニット          |
| 6   | レンジ下限<br>エラー          | 入力値がフルスパン<br>の0.5%を下回ると<br>エラーを発生しま<br>す。 | Enable<br>Disable                                                         | エラーを発生します。<br>エラーを発生しません。                             | 0          | ユニット          |
| 7   | ユーザー設定<br>値上限エラー      | 入力値が設定値を<br>上回るとエラーを<br>発生します。            | Enable<br>Disable                                                         | エラーを発生します。 <sup>※</sup><br>エラーを発生しません。                | 0          | チャンネル         |
| 8   | ユーザー設定<br>値下限エラー      | 入力値が設定値を<br>下回るとエラーを<br>発生します。            | Enable<br>Disable                                                         | エラーを発生します。 <sup>※</sup><br>エラーを発生しません。                | 0          | チャンネル         |

※:設定値はアナログ入力レンジごとに、下記表の設定可能範囲内で設定してください。アナログ入力レンジを変更した際は必ず設定 値を確認および適正な値に変更してください。

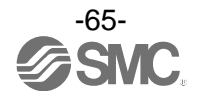

| 1.5.55    | 設定可能範囲           |                  |  |  |
|-----------|------------------|------------------|--|--|
|           | 下限               | 上限               |  |  |
| -10+10 V  | −10.50~+10.45 V  | -10.45~+10.50 V  |  |  |
| -5+5 V    | −5. 25~+5. 22 V  | −5.22~+5.25 V    |  |  |
| -20+20 mA | -21.00∼+20.90 mA | -20.90∼+21.00 mA |  |  |
| 010 V     | 0.00~+10.45 V    | +0.05~+10.50 V   |  |  |
| 05 V      | 0.00~+5.22 V     | +0.03~+5.25 V    |  |  |
| 15 V      | +0.75~+5.22 V    | +0.78~+5.25 V    |  |  |
| 020 mA    | 0.00∼+20.90 mA   | +0.10~+21.00 mA  |  |  |
| 420 mA    | +3.00∼+20.90 mA  | +3.10~+21.00 mA  |  |  |

## <u>ユーザー設定値上限または下限の設定可能範囲</u>

<u>ユーザー設定値上限または下限設定値対応表</u>

| レンジ       | E. 0. 経由 <sup>※1</sup> | W.S.経由 <sup>※2</sup> | 期待値                                |
|-----------|------------------------|----------------------|------------------------------------|
| -10+10 V  | 0~1050<br>32768~33818  | 0~1050<br>-0~-1050   | +0.00~+10.50 V<br>−0.00~-10.50 V   |
| -5+5 V    | 0~525<br>32768~33293   | 0∼525<br>-0~-525     | +0. 00~+5. 25 V<br>-0. 00~-5. 25 V |
| -20+20 mA | 0~2100<br>32768~34868  | 0~2100<br>−0~−2100   | +0.00~+21.00 mA<br>-0.00~-21.00 mA |
| 010 V     | 0~1050                 | 0~1050               | +0.00~+10.50 V                     |
| 05 V      | 0~525                  | 0~525                | +0.00~+5.25 V                      |
| 15 V      | 75~525                 | 75~525               | +0. 75~+5. 25 V                    |
| 020 mA    | 0~2100                 | 0~2100               | +0.00∼+21.00 mA                    |
| 420 mA    | 300~2100               | 300~2100             | +3.00∼+21.00 mA                    |

※1: E.0. でユーザー設定上下限値を設定する際は、下記の通りに設定願います。

・正の数を設定する場合:設定したいデータ×100の値を10進数でそのまま入力

例:+10.50 Vを設定する場合・・・10.50×100=1050をE.0.にて設定する

・負の数を設定する場合:設定したいデータの絶対値×100の値を16bitの2進数に変換し、最上位ビットを1とした後に再度10進数 に変換してから入力

例:-10.50 Vを設定する場合・・・10.50×100=1050 → 10000011010b → 1000010000011010b → 33818 を E.O. にて設定する ※2:W.S. でユーザー設定上下限値を設定する際は、設定したいデータ×100の値を10進数でそのまま入力

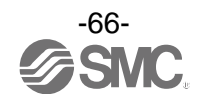

・アナログ出力ユニットパラメータ(1)

| No.                  | 名称                    | 定義                                                    | 設定項目                                      | 設定内容                            | 工場出荷<br>状態      | パラメータ<br>有効範囲 |
|----------------------|-----------------------|-------------------------------------------------------|-------------------------------------------|---------------------------------|-----------------|---------------|
| 1                    | <b>斩</b> 救 <b>梌</b> 知 | 出力機器電源の<br>短絡を検出すると                                   | Enable                                    | エラーを発生します。                      | 0               | 7 - W K       |
|                      | 应而收加                  | エラーを発生しま<br>す。                                        | Disable                                   | エラーを発生しません。                     |                 |               |
| 2                    | アナログ出力<br>レンジ         | アナログ出力機器<br>のレンジを設定し<br>ます。                           | 010 V<br>05 V<br>15 V<br>020 mA<br>420 mA | レンジを選択します。<br>レンジを選択します。        | 010 V           | チャンネル         |
|                      |                       |                                                       | Offset binary                             | オフセットバイナリ形式。                    | 0               |               |
| 3                    | アナログ<br>データ           | PLC へ出力するア<br>ナログデータの形                                | Sign &<br>Magnitude                       | 符号付バイナリ形式。                      |                 | ユニット          |
|                      | フォーマット                | 式を設定します。                                              | 2s complement                             | 2の補数形式。                         |                 |               |
|                      |                       |                                                       | Scaled                                    | スケール変換形式                        |                 |               |
|                      | ユーザー設定                | デー設定<br>ニラー 出力値が設定値を<br>上回るとエラーを<br>発生します。            | Enable                                    | エラーを発生します。 <sup>※1</sup>        |                 |               |
|                      | 上限エラー<br>             |                                                       | Disable                                   | エラーを発生しません。                     | 0               |               |
| 4                    | 4 スケール上限              | スケール上限値を<br>設定します。出力値<br>が上限値を上回っ<br>た時エラーを発生<br>します。 | Enable                                    | エラーを発生します。<br>Val:-32766~32767  |                 | チャンネル         |
| 設定                   | 設定                    |                                                       | Disable                                   | エラーを発生しません。<br>Val:-32766~32767 | O<br>Val : 1000 |               |
|                      | ユーザー設定                | 出力値が設定値を                                              | Enable                                    | エラーを発生します。 <sup>※1</sup>        |                 |               |
|                      | 下限エラー                 | 下限エラー ト回るとエラーを<br>発生します。                              | Disable                                   | エラーを発生しません。                     | 0               |               |
| 5<br>スケール下限<br>設定    | スケール下限                | ケール下限<br>設定します。出力値<br>が下限値を下回っ<br>た時エラーを発生<br>します。    | Enable                                    | エラーを発生します。<br>Val:-32767~32766  |                 | チャンネル         |
|                      | 設定                    |                                                       | Disable                                   | エラーを発生しません。<br>Val:-32767~32766 | O<br>Val:0      |               |
| £                    | 通信異常時の                | 通信異常時の出力                                              | Enable                                    | 設定値を出力します。 <sup>※1</sup>        |                 | エッン・クリ        |
| 6 出力設定 <sup>*2</sup> | 出力設定 ※2               | 1力設定 <sup>※2</sup> 設定を行います。                           | Disable                                   | 出力を保持します。                       | 0               | テャノイル         |

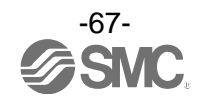

・アナログ出力ユニットパラメータ(2)

| No. | 名称                 | 定義         | 設定項目    | 設定内容                     | 工場出荷<br>状態 | パラメータ<br>有効範囲 |
|-----|--------------------|------------|---------|--------------------------|------------|---------------|
| 7   | アイドル時の             | 通信アイドル時の   | Enable  | 設定値を出力します。 <sup>※1</sup> |            | エレンナル         |
| 1   | 山<br>7150<br>※2 ※3 | 山力設定を打います。 | Disable | 出力を保持します。                | 0          | ティンネル         |

※1:設定値はアナログ出カレンジごとに、下記表の設定可能範囲内で設定して下さい。アナログ出カレンジを変更した際は必ず設定値 を確認および適正な値に変更して下さい。

※2:システムパラメータの「Hold/Clear 優先順位」が "Via software"に設定されている場合のみ本機能は有効となります。
 ※3: PLC によってはご使用できない機種があります。

| 1.5.25 | ユーザー設定上限また      | 通信異常時/アイドル時の    |                 |
|--------|-----------------|-----------------|-----------------|
|        | 下限              | 上限              | 出力値設定可能範囲       |
| 010 V  | 0.00~+10.45 V   | +0.05~+10.50 V  | 0.00~+10.50 V   |
| 05 V   | 0.00~+5.22 V    | +0.03~+5.25 V   | 0.00~+5.25 V    |
| 15 V   | +0.75~+5.22 V   | +0.78~+5.25 V   | +0.75~+5.25 V   |
| 020 mA | 0.00∼+20.90 mA  | +0.10∼+21.00 mA | 0.00∼+21.00 mA  |
| 420 mA | +3.00~+20.90 mA | +3.10∼+21.00 mA | +3.00~+21.00 mA |

#### ユーザー設定上限または下限および通信異常時/アイドル時の出力値設定可能範囲

#### <u>ユーザー設定上限または下限および通信異常時/アイドル時の出力設定値対応表(E.0./W.S.)</u> (データフォーマット:スケール変換形式以外)

| レンジ    | 設定値<br>(Offset Binary Signed Magnitude 2's Complement) | 期待值             |
|--------|--------------------------------------------------------|-----------------|
| 010 V  | 0~1050                                                 | 0.00~+10.50 V   |
| 05 V   | 0~525                                                  | 0.00~+5.25 V    |
| 15 V   | 75~525                                                 | +0.75~+5.25 V   |
| 020 mA | 0~2100                                                 | 0.00∼+21.00 mA  |
| 420 mA | 300~2100                                               | +3.00~+21.00 mA |

※:データフォーマットがスケール変換形式以外の場合は、設定したい電圧または電流値×100の値を10進数で入力してください。 ※:データフォーマットをスケール変換形式にしている場合は、レンジ設定に関わらず下記の通り設定してください。

#### ユーザー設定上限または下限および通信異常時/アイドル時の出力設定値対応表(E.O./W.S.)

| <u>(データフォーマット:スケール変換形式)</u> |           |           |  |  |  |
|-----------------------------|-----------|-----------|--|--|--|
| E. 0. 設定値                   | W.S.設定値   | 期待値       |  |  |  |
| 0~32767                     | 0~32767   | +0~+32767 |  |  |  |
| 32768~65535                 | -0~-32767 | -0~-32767 |  |  |  |

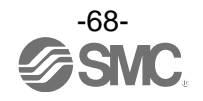

スケール変換形式

スケール変換形式とは、出力信号レンジに対応する AD 値を−32767~32767 の間で任意に設定できる機能 です。スケールの上限と下限を指定することで分解能が決まります。

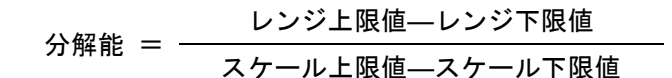

例:レンジ1~5 V 出力の場合

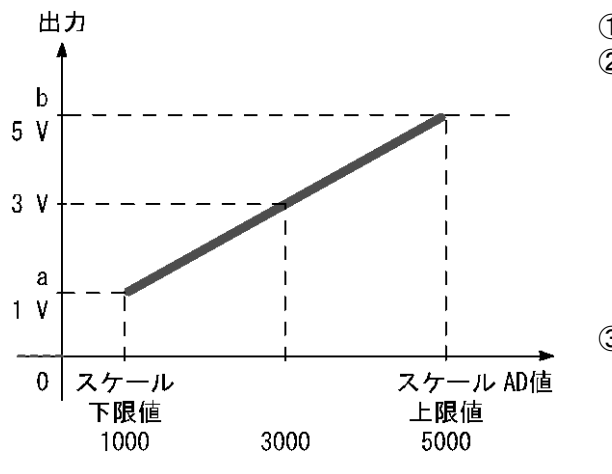

①レンジを1~5 Vに設定します。 ②スケール上限値を 5000 に設定し、スケール 下限値を1000に設定することで、以下のよ うに対応することになります。 1000 · · · 1 V 出力 2000 · · · 2 V 出力 3000…3 V出力 4000…4 V出力 5000...5 V出力 ③(5 V-1 V)÷(5000-1000)=1/1000 より 1~5 Vの範囲は 1/1000 分解能となります。

| スケール設定値(AD 値) |              | 出力信号レンジ(a~b) |       |     |      |      |
|---------------|--------------|--------------|-------|-----|------|------|
|               | 10.44 米      |              | 電圧[V] |     | 電流   | [mA] |
|               | 10進致         | 0~10         | 1~5   | 0~5 | 0~20 | 4~20 |
| スケール上限値       | -32766~32767 | 10           | 5     | 5   | 20   | 20   |
| スケール下限値       | -32767~32766 | 0            | 1     | 0   | 0    | 4    |

※:データフォーマットをスケール変換形式にしている場合は、レンジ設定に関わらず下記の通り設定してください。 スケール上限または下限および通信異常時/アイドル時の出力設定値対応表(E.O./W.S.)

| <u>(データフォーマット:スケール変換形式)</u> |           |           |  |  |  |
|-----------------------------|-----------|-----------|--|--|--|
| E. 0. 設定値                   | W.S.設定値   | 期待値       |  |  |  |
| 0~32767                     | 0~32767   | +0~+32767 |  |  |  |
| 32768~65535                 | -0~-32767 | -0~-32767 |  |  |  |

- 例:レンジ1~5 V(アナログ出力レンジ)、スケール上限値 5000、スケール下限値 1000 に設定した場合、
  - 通信異常時の出力値を4Vに設定するには、PLCで通信異常時の出力値を4000に設定します。

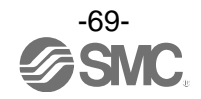

・アナログ入出力ユニットパラメータ(1)

| No. | 名称                     | 定義                                                         | 設定項目                            | 設定内容                            | 工場出荷<br>状態    | パラメータ<br>有効範囲 |
|-----|------------------------|------------------------------------------------------------|---------------------------------|---------------------------------|---------------|---------------|
| 1   | 入力または<br>出力機器<br>短絡検知  | 入力または出力機<br>器電源の短絡を検<br>出するとエラーを<br>発生します。                 | Enable                          | エラーを発生します。                      | 0             | ・ユニット         |
|     |                        |                                                            | Disable                         | エラーを発生しません。                     |               |               |
| 2   | アナログ入力<br>または出力<br>レンジ | アナログ入力また<br>は出力機器のレン<br>ジを設定します。                           | 010 V<br>05 V<br>15 V<br>020 mA | レンジを選択します。                      | 15 V          | チャンネル         |
|     | アナログ<br>データ<br>フォーマット  | PLC へ出力するア<br>ナログデータの形<br>式を設定します。                         | Offset binary                   | <br>オフセットバイナリ形式。                | 0             | ユニット          |
| 3   |                        |                                                            | Sign &<br>Magnitude             | 符号付バイナリ形式。                      |               |               |
|     |                        |                                                            | 2s complement                   | 2の補数形式。                         |               |               |
|     |                        |                                                            | Scaled                          | スケール変換形式                        |               |               |
|     |                        | アナログ入力フィ<br>ルタ回数を設定し<br>ます。                                | None                            | アナログフィルタなし。                     |               | - チャンネル<br>-  |
| 4   | アナログ入力<br>フィルタ回数       |                                                            | 2AVG                            | 最新の2回の平均値。                      | 0             |               |
|     |                        |                                                            | 4AVG                            | 最新の4回の平均値。                      |               |               |
|     |                        |                                                            | 8AVG                            | 最新の8回の平均値。                      |               |               |
| 5   | レンジ上限<br>エラー           | 入力値がフルスパン<br>の 0. 5%を上回る<br>とエラーを発生<br>します。                | Enable                          | エラーを発生します。                      |               | ユニット          |
|     |                        |                                                            | Disable                         | エラーを発生しません。                     | 0             |               |
| 6   | レンジ下限<br>エラー           | 入力値がフルスパン<br>の0.5%を下回る<br>とエラーを発生<br>します。                  | Enable                          | エラーを発生します。                      |               | ユニット          |
|     |                        |                                                            | Disable                         | エラーを発生しません。                     | 0             |               |
| 7   | ユーザー設定<br>上限エラー        | 入力または出力値<br>が設定値を上回る<br>とエラーを発生し<br>ます。                    | Enable                          | エラーを発生します。 <sup>※1</sup>        |               | チャンネル         |
|     |                        |                                                            | Disable                         | エラーを発生しません。                     | 0             |               |
|     | スケール上限<br>設定           | スケール上限値を設<br>定します。入力また<br>は出力値が上限値を<br>上回った時エラーを<br>発生します。 | Enable                          | エラーを発生します。<br>Val:-32766~32767  |               |               |
|     |                        |                                                            | Disable                         | エラーを発生しません。<br>Val:-32766~32767 | O<br>Val∶1000 |               |

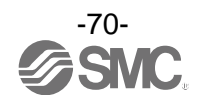

#### ・アナログ入出力ユニットパラメータ(2)

| No. | 名称                                 | 定義                                                         | 設定項目    | 設定内容                            | 工場出荷<br>状態 | パラメータ<br>有効範囲 |
|-----|------------------------------------|------------------------------------------------------------|---------|---------------------------------|------------|---------------|
| 8   | ユーザー設定<br>下限エラー                    | 入力または出力値<br>が設定値を下回る<br>とエラーを発生し<br>ます。                    | Enable  | エラーを発生します。*1                    |            | チャンネル         |
|     |                                    |                                                            | Disable | エラーを発生しません。                     | 0          |               |
|     | スケール下限<br>設定                       | スケール下限値を設<br>定します。入力また<br>は出力値が下限値を<br>下回った時エラーを<br>発生します。 | Enable  | エラーを発生します。<br>Val:-32767~32766  |            |               |
|     |                                    |                                                            | Disable | エラーを発生しません。<br>Val:-32767~32766 | O<br>Val:0 |               |
| 9   | 通信異常時の<br>出力設定 <sup>※2</sup>       | 通信異常時の出力<br>設定を行います。                                       | Enable  | 設定値を出力します。 <sup>※1</sup>        |            | チャンネル         |
|     |                                    |                                                            | Disable | 出力を保持します。                       | 0          |               |
| 10  | アイドル時の<br>出力設定<br><sup>※2 ※3</sup> | 通信アイドル時の<br>出力設定を行いま<br>す。                                 | Enable  | 設定値を出力します。 <sup>※1</sup>        |            | ・チャンネル        |
|     |                                    |                                                            | Disable | 出力を保持します。                       | 0          |               |

※1:設定値はアナログ出力レンジごとに、下記表の設定可能範囲内で設定してください。

アナログ出カレンジを変更した際は必ず設定値を確認および適正な値に変更してください。

※2:システムパラメータの「Hold/Clear 優先順位」が "Via software"に設定されている場合のみ本機能は有効となります。

※3: PLCによってはご使用できない機種があります。
| レンジ    | ユーザー設定上限また      | 通信異常時/アイドル時の    |                 |
|--------|-----------------|-----------------|-----------------|
|        | 下限              | 上限              | 出力値設定可能範囲       |
| 010 V  | 0.00~+10.45 V   | +0.05~+10.50 V  | 0.00~+10.50 V   |
| 05 V   | 0.00~+5.22 V    | +0.03~+5.25 V   | 0.00~+5.25 V    |
| 15 V   | +0.75~+5.22 V   | +0.78~+5.25 V   | +0.75~+5.25 V   |
| 020 mA | 0.00∼+20.90 mA  | +0.10∼+21.00 mA | 0.00∼+21.00 mA  |
| 420 mA | +3.00∼+20.90 mA | +3.10∼+21.00 mA | +3.00∼+21.00 mA |

ユーザー設定上限または下限および通信異常時/アイドル時の出力設定可能範囲

# ユーザー設定上限または下限および通信異常時/アイドル時の出力設定値対応表(E.O./W.S.)

| <u>(データフォーマット:スケール変換形式以外)</u> |                                                        |                 |  |  |  |
|-------------------------------|--------------------------------------------------------|-----------------|--|--|--|
| レンジ                           | 設定値<br>(Offset Binary Signed Magnitude 2's Complement) | 期待值             |  |  |  |
| 010 V                         | 0~1050                                                 | 0.00~+10.50 V   |  |  |  |
| 05 V                          | 0~525                                                  | 0.00~+5.25 V    |  |  |  |
| 15 V                          | 75~525                                                 | +0.75~+5.25 V   |  |  |  |
| 020 mA                        | 0~2100                                                 | 0.00∼+21.00 mA  |  |  |  |
| 420 mA                        | 300~2100                                               | +3.00∼+21.00 mA |  |  |  |

※:データフォーマットがスケール変換形式以外の場合は、設定したい電圧または電流値×100の値を10進数で入力してください。 ※:データフォーマットをスケール変換形式にしている場合は、レンジ設定に関わらず下記の通り設定してください。

| ユーザー設定上限または下限および通信異常時/アイドル時の出力設定値対応表(E.0./W.S.) |
|-------------------------------------------------|
|-------------------------------------------------|

| E. 0. 設定値   | W. S. 設定値 | 期待値       |
|-------------|-----------|-----------|
| 0~32767     | 0~32767   | +0~+32767 |
| 32768~65535 | -0~-32767 | -0~-32767 |

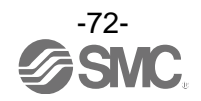

スケール変換形式

スケール変換形式とは、入出力信号レンジに対応する AD 値を−32767~32767 の間で任意に設定できる機 能です。スケールの上限と下限を指定することで分解能が決まります。

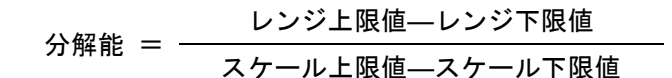

例:レンジ1~5 V 出力の場合

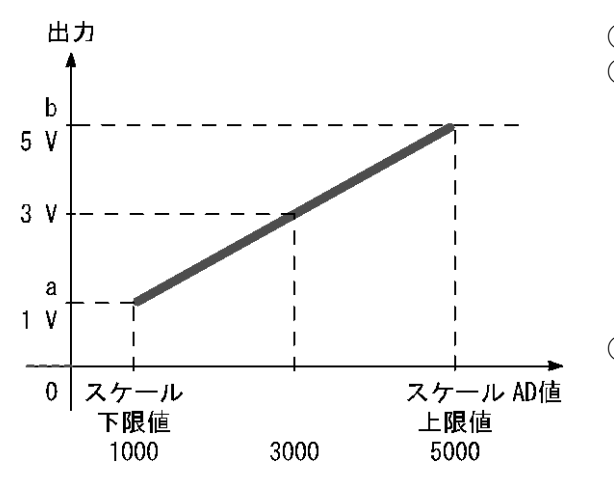

①レンジを1~5 Vに設定します。 ②スケール上限値を 5000 に設定し、スケール 下限値を1000に設定することで、以下のよ うに対応することになります。 1000…1 V 出力 2000 · · · 2 V 出力 3000…3 V出力 4000…4 V出力 5000...5 V出力 ③(5 V-1 V)÷(5000-1000)=1/1000 より 1~5 Vの範囲は 1/1000 分解能となります。

| スケール設定値(AD 値) |              | 入出力信号レンジ(a~b) |       |     |      |      |
|---------------|--------------|---------------|-------|-----|------|------|
|               | 10 進数        |               | 電圧[V] |     | 電流   | [mA] |
|               |              | 0~10          | 1~5   | 0~5 | 0~20 | 4~20 |
| スケール上限値       | -32766~32767 | 10            | 5     | 5   | 20   | 20   |
| スケール下限値       | -32767~32766 | 0             | 1     | 0   | 0    | 4    |

※:データフォーマットをスケール変換形式にしている場合は、レンジ設定に関わらず下記の通り設定してください。 スケール上限または下限および通信異常時/アイドル時の出力設定値対応表(E.O./W.S.)

| <u>(データフォーマット:スケール変換形式)</u> |           |           |  |  |
|-----------------------------|-----------|-----------|--|--|
| E. 0. 設定値                   | W.S.設定値   | 期待値       |  |  |
| 0~32767                     | 0~32767   | +0~+32767 |  |  |
| 32768~65535                 | -0~-32767 | -0~-32767 |  |  |

例:レンジ1~5 V(アナログ出力レンジ)、スケール上限値 5000、スケール下限値 1000 に設定した場合、 通信異常時の出力値を4Vに設定するには、PLCで通信異常時の出力値を4000に設定します。

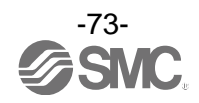

## ・IO-Link マスタユニットパラメータ

| No.                               | 名称                                                             | 定義                                                            | 設定項目                                                                       | 設定内容                                                                | 工場出荷<br>状態 | パラメータ有<br>効範囲 |
|-----------------------------------|----------------------------------------------------------------|---------------------------------------------------------------|----------------------------------------------------------------------------|---------------------------------------------------------------------|------------|---------------|
|                                   |                                                                | EtherNet/IP 通信<br>で占有する                                       | 2/2/2/2 byte                                                               | ポート 1~4 の I/0 サイズ :<br>各 2 バイト/2 バイト                                | 0          |               |
|                                   | プロセスデー                                                         |                                                               | 4/4/4/4 byte                                                               | ポート 1~4 の I/0 サイズ:<br>各 4 バイト/4 バイト                                 |            |               |
|                                   |                                                                |                                                               | 8/8/8/8 byte                                                               | ポート 1~4 の I/0 サイズ:<br>各 8 バイト/8 バイト                                 |            |               |
| イ<br>1<br>Process Data<br>Mapping | IO-Link マスタの<br>各ポートのプロセ<br>スデータサイズを<br>定義します                  | 16/16/2/2<br>byte                                             | ポート 1,2の I/0 サイズ:<br>各 16 バイト/16 バイト<br>ポート 3,4の I/0 サイズ:<br>各 2 バイト/2 バイト |                                                                     | ユニット       |               |
|                                   |                                                                |                                                               | 32/2/2/2 byte                                                              | ポート1のI/0サイズ:<br>各32バイト/各32バイト<br>ポート2~4のI/0サイズ:<br>各2バイト/2バイト       |            |               |
|                                   | プロムマゴ                                                          | EthorNot /ID 语信                                               | direct                                                                     | データ順序を並べ替え<br>ない                                                    | 0          |               |
|                                   | フロセステー<br>タのバイトス<br>ワップ <sup>※1</sup>                          | EtnerNet/IP 通信<br>と IO-Link マスタ<br>間で送受信するプ                   | swap 16 bit                                                                | ワード単位で並べ替え<br>る                                                     |            |               |
| 2<br>InOut Byte<br>Swap           | ロセスデータのバ<br>イト順序を並べ替                                           | swap 32 bit                                                   | ダブルワード単位で並<br>べ替える                                                         |                                                                     | ユニット       |               |
|                                   | Swap                                                           | えます                                                           | swap All                                                                   | 全てのバイトを並べ替<br>える                                                    |            |               |
| 2                                 | 短絡検知                                                           | 下記いずれかが短<br>絡を検出すると、<br>診断を発生しま                               | Enable                                                                     | 診断発生                                                                | 0          | 7 - w L       |
| 3                                 | Short Circuit<br>Monitor                                       | 9。<br>・L+電源<br>・C/Q 信号<br>・P24 電源                             | Disable                                                                    | 診断発生しない                                                             |            |               |
|                                   | EtherNet/IP<br>通信異常時の<br>出力設定/                                 |                                                               | Clear/<br>PD Out valid                                                     | プロセスデータ出力は<br>有効のまま、出力を全点<br>OFF する                                 |            |               |
| 4                                 | IO-Link モー<br>ド時) <sup>※2</sup><br>Output<br>setting<br>during | EtherNet/IP 通信<br>異常時の IO-Link<br>通信プロセスデー<br>タ出力の設定を行<br>います | Hold                                                                       | プロセスデータ出力は<br>有効のまま、IO-Link マ<br>スタが最後に受信した<br>プロセスデータ出力の<br>値を保持する |            | ユニット          |
|                                   | Communication<br>Fault<br>(10-Link)                            |                                                               | Clear/<br>PD Out invalid                                                   | プロセスデータ出力を<br>無効にし、出力を全点<br>0FF する                                  | 0          |               |

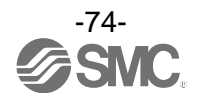

### ・IO-Link マスタユニットパラメータ(続き)

| No.                                         | 名称                                                                                         | 定義                                                                     | 設定項目                               | 設定内容                                                                | 工場出荷<br>状態 | パラメータ有<br>効範囲 |
|---------------------------------------------|--------------------------------------------------------------------------------------------|------------------------------------------------------------------------|------------------------------------|---------------------------------------------------------------------|------------|---------------|
|                                             | EtherNet/IP<br>通信異常時の<br>出力設定/DO                                                           | EtherNet/IP 通信<br>異常時のデジタル<br>出力信号の設定を<br>行います                         | Clear                              | デジタル出力の値を OFF<br>する                                                 | 0          |               |
| 5                                           | 5 Output<br>setting                                                                        |                                                                        | Hold                               | IO-Link マスタが最後に<br>受信したデジタル出力<br>の値を保持する                            |            | ユニット          |
|                                             | during<br>Communication<br>Fault<br>(DO_C/Q))                                              |                                                                        | Force ON                           | デジタル出力の値を ON<br>する                                                  |            |               |
|                                             | EtherNet/IP<br>通信アイドル<br>時の出力設定                                                            |                                                                        | Clear/<br>PD Out valid             | プロセスデータ出力は<br>有効のまま、出力を全点<br>OFF する                                 |            |               |
| 6                                           | <ul> <li>/IO-Link モ<br/>ード時<sup>*2</sup></li> <li>Output<br/>setting<br/>during</li> </ul> | k モ<br>EtherNet/IP 通信<br>アイドル時の<br>IO-Link 通信プロ<br>セスデータ出力の<br>設定を行います | Hold                               | プロセスデータ出力は<br>有効のまま、IO-Link マ<br>スタが最後に受信した<br>プロセスデータ出力の<br>値を保持する |            | ユニット          |
| Communication<br>Idle<br>(IO-Link)          |                                                                                            | Clear/<br>PD Out invalid                                               | プロセスデータ出力を<br>無効にし、出力を全点<br>OFF する | 0                                                                   |            |               |
|                                             | EtherNet/IP<br>通信アイドル<br>時の出力設定<br>/DO モード<br>時)<br>7<br>Output<br>setting                 |                                                                        | Clear                              | デジタル出力の値を OFF<br>する                                                 | 0          |               |
| 7                                           |                                                                                            | EtherNet/IP 通信<br>アイドル時のデジ<br>ut タル出力信号の設<br>ing 定を行います                | Hold                               | IO-Link マスタが最後に<br>受信したデジタル出力<br>の値を保持する                            |            | ユニット          |
| during<br>Communication<br>Idle<br>(DO_C/Q) |                                                                                            | Force ON                                                               | デジタル出力の値を ON<br>する                 |                                                                     |            |               |
|                                             |                                                                                            |                                                                        | Deactivated                        | 未使用ポートとする                                                           | 0          |               |
| I0-Link ポ                                   | IO-Link ポー                                                                                 | 0-Link ポー<br><sup>▶</sup> 動作モード 各ポートの動作モ<br>ードの設定を行い<br>ます             | IOL_Manua I                        | IO-Link デバイス照合機<br>能設定に基づいて<br>IO-Link 通信を起動する                      |            | チャンネル         |
| 8                                           | ト動TFモート<br>PortMode                                                                        |                                                                        | IOL_Autostart                      | IO-Link デバイスの照合<br>を行わず IO-Link 通信を<br>起動する                         |            |               |
|                                             |                                                                                            |                                                                        | DI_C/Q                             | デジタル入力のみ                                                            |            |               |
|                                             |                                                                                            |                                                                        | DO_C/Q                             | デジタル出力のみ                                                            |            |               |

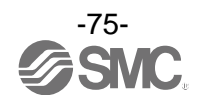

#### ・IO-Link マスタユニットパラメータ(続き)

| No. | 名称                                               | 定義                                                                                                    | 設定項目                                              | 設定内容                                                | 工場出荷状<br>態 | パラメータ有<br>効範囲 |
|-----|--------------------------------------------------|----------------------------------------------------------------------------------------------------|---------------------------------------------------|-----------------------------------------------------|------------|---------------|
|     |                                                  |                                                                                                    | No Device Check                                   | 照合機能:無効<br>DS 機能:無効                                 | 0          |               |
|     |                                                  |                                                                                                    | Type compatible<br>Device V1.0                    | 接続デバイス:V1.0<br>照合機能:有効<br>DS 機能:無効                  |            |               |
| 0   | IO-Link デバ<br>イス照合/デ<br>ータトスレー                   | 接続デバイスの照<br>合機能(ベンダーID<br>とデバイス ID の照                                                                                        | Type compatible<br>Device V1.1                    | 接続デバイス:V1.1<br>照合機能:有効<br>DS 機能:無効                  |            | エッンナル         |
| 9   | 9 ジ機能設定 <sup>**3</sup><br>Validation &<br>Backup | <sup>決定**3</sup> 合)と、データスト<br>ion & レージ (DS) 機能の<br>設定を行います                                                                  | Type compatible<br>Device V1.1,<br>Backup+Restore | 接続デバイス:V1.1<br>照合機能:有効<br>DS 機能:有効(バック<br>アップ&リストア) |            | チャンネル         |
|     |                                                  |                                                                                                    | Type compatible<br>Device V1.1,<br>Restore        | 接続デバイス:V1.1<br>照合機能:有効<br>DS 機能:有効(リスト<br>アのみ)      |            |               |
| 10  | サイクルタイ<br>ム設定<br>PortCycle<br>Time               | IO-Link デバイス<br>との通信サイクル<br>タイムを下記範囲<br>で設定します。<br>0.4-6.3ms (0.1ms 毎)<br>6.4-31.6ms (0.4ms<br>毎)<br>32-132.8ms (1.6ms<br>毎) | 0~255                                             | 0:自動設定<br>1~255:0.4~132.8ms                         | 0          | チャンネル         |
| 11  | ベンダーID<br>登録<br>Vendor ID                        | IO-Link デバイス<br>照合機能有効時に<br>照合するベンダー<br>ID を設定します。                                                                           | 0x0001~<br>0xFFFF                                 | 接続するデバイスのベ<br>ンダーID を設定する                           | 0x0001     | チャンネル         |
| 12  | デバイス ID<br>登録<br>DeviceID                        | IO-Link デバイス<br>照合機能有効時に<br>照合するデバイス<br>ID を設定します。                                                                           | 0x000001~<br>0xFFFFFF                             | 接続するデバイスのデ<br>バイス ID を設定する                          | 0x000001   | チャンネル         |
| 10  | L+電源の<br>ON/OFF <sup>**4</sup>                   | L+電源の ON/OFF を                                                                                                    | ON                                                | L+電源を ON する                                         | 0          | エッン・クリ        |
| 13  | L+Control                                        | 行います                                                                                                    | OFF                                               | L+電源を 0FF する                                        |            | テャノイル         |

※1:接続デバイスのプロセスデータサイズの条件によって、使用可能なバイトスワップパラメータは異なります。詳細は「入出カバイトスワップ機能(77ページ)」を参照ください。

※2:設定の違いによる接続デバイスの振る舞いについて、「EtherNet/IP 通信異常時,アイドル時の出力設定/IO-Link 通信モード時 (77ページ)」を参照ください。

※3: IO-Link ポート動作モードが「IOL\_Manual」の場合に有効なパラメータです。

※4:この機能は EX600-LBB1 のみサポートしています。

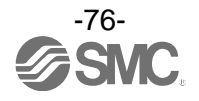

#### EtherNet/IP 通信異常時,アイドル時の出力設定/IO-Link 通信モード時

EtherNet/IP 通信が異常またはアイドル時、IO-Link マスタの設定に基づいて、接続デバイスの振る舞いは以下のようになります。

| I0-Link マスタ設定(上       | 位通信異常時,アイドル時の出力設定)                                              | 接続デバイスの振る無い                  |  |
|-----------------------|-----------------------------------------------------------------|------------------------------|--|
| 設定項目                  | 設定内容                                                            | 技術ナバイスの振る舞い                  |  |
| Clear/ PD Out valid   | プロセスデータ出力は有効のまま、<br>出力を全点 OFF する                                | 出力はクリアされる                    |  |
| Hold                  | プロセスデータ出力は有効のまま、<br>IO-Link マスタが最後に上位から受信し<br>たプロセスデータ出力の値を保持する | 出力はホールドする                    |  |
| Clear/ PD Out invalid | プロセスデータ出力を無効にし、<br>出力を全点 OFF する                                 | IO-Link 通信異常時の出力設定機能に<br>基づく |  |

### <u>入出力バイトスワップ機能</u>

#### ・各設定時のデータ構成

バイトスワップ機能の各パラメータにおけるデータ構成は、接続デバイスのプロセスデータサイズと上位 通信プロセスデータのマッピングサイズに基づいて以下のようになります。

接続デバイスのプロセスデータサイズと上位通信プロセスデータのマッピングサイズが一致している場合 (例:接続デバイスプロセスデータサイズ:8バイト,マッピングサイズ:8バイト)

| パラメータ      | データ構成                  |
|------------|------------------------|
| direct     | 0x 0123 4567 89AB CDEF |
| swap 16bit | 0x 2301 6745 AB89 EFCD |
| swap 32bit | 0x 6745 2301 EFCD AB89 |
| swap All   | 0x EFCD AB89 6745 2301 |

※:マッピングサイズが2バイトの場合は「swap 32bit」を設定しても、バイトスワップしません。

接続デバイスのプロセスデータサイズと上位通信プロセスデータのマッピングサイズが異なる場合 (例:接続デバイスプロセスデータサイズ:10バイト,マッピングサイズ:16バイト)

| パラメータ      | データ構成                                      |  |  |  |  |  |
|------------|--------------------------------------------|--|--|--|--|--|
| direct     | 0x 0123 4567 89AB CDEF GHIJ 0000 0000 0000 |  |  |  |  |  |
| swap 16bit | 0x 2301 6745 AB89 EFCD IJGH 0000 0000 0000 |  |  |  |  |  |
| swap 32bit | 0x 6745 2301 EFCD AB89 0000 IJGH 0000 0000 |  |  |  |  |  |
| swap All   | 0x 0000 0000 0000 IJGH EFCD AB89 6745 2301 |  |  |  |  |  |

※:マッピングサイズが2バイトの場合は「swap 32bit」を設定しても、バイトスワップしません。

※:上位通信プロセスデータのマッピングサイズと接続デバイスのプロセスデータサイズが異なる場合は、 空きバイトのゼロ値を含めて並び替えます。

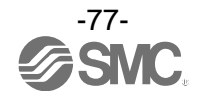

#### <u>ポートサイクルタイム設定</u>

通信サイクルタイムは自動設定もしくは 0.4ms~132.8ms 範囲の設定を 0~255 の値で指定します。

注) 10-Link デバイスの最小サイクルタイム、通信速度、プロセスデータサイズ等によって、設定可能なサイクルタイムの最小値が変動します。自動設定、または最小値以下に設定した場合、実際に動作するサイクルタイムは設定可能な最小値となります。

| 値       | 設定範囲                            |
|---------|---------------------------------|
| 0       | 自動設定(デバイスのmin. cycle time に基づく) |
| 1~3     | 0. 4ms                          |
| 4~63    | 0.4ms~6.3ms (0.1ms 毎)           |
| 64~127  | 6.4ms~31.6ms(0.4ms 毎)           |
| 128~191 | 32. Oms~132. 8ms(1. 6ms 毎)      |
| 192~255 | 132. 8ms                        |

#### 各値は以下の計算に基づきます。

ビット列

| ビット      |          |   |   |   |   |   |   | 中应                                                          |
|----------|----------|---|---|---|---|---|---|-------------------------------------------------------------|
| 7        | 6        | 5 | 4 | 3 | 2 | 1 | 0 |                                                             |
| タイ<br>ベ- | イム<br>ース |   |   | 乗 | 数 |   |   | Bit 0~5: 乗数 (000000~111111)<br>Bit 6~7: タイムベース (00, 01, 10) |

計算条件

| タイム<br>ベース | タイムベース値 | 計算                 | サイクルタイム          |
|------------|---------|--------------------|------------------|
| 00         | 0. 1ms  | 乗数×タイムベース          | 0.4ms~6.3ms      |
| 01         | 0. 4ms  | 6.4ms + 乗数×タイムベース  | 6.4ms~31.6ms     |
| 10         | 1.6ms   | 32.0ms + 乗数×タイムベース | 32. Oms~132. 8ms |

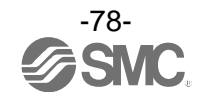

#### <u>データストレージ機能</u>

IO-Link ポート動作モードを「IOL\_Manual」に設定し、さらに Validation & Backup を

「Type compatible, Device V1.1, Backup +Restore」または「Type compatible, Device V1.1, Restore」に設定すると データストレージ機能が使用できます。

#### ・バックアップおよびリストア概要

各 IO-Link デバイス内のパラメータ設定データを IO-Link マスタへ保存(「バックアップ」と呼びます)することができます。

また、IO-Link デバイスを同じ型式のものに交換したとき、IO-Link マスタにバックアップしていたパラメ ータ設定データを IO-Link マスタから IO-Link デバイスに転送(「リストア」と呼びます) することができ ます。

#### ・IO-Link 通信起動時のバックアップ/リストア動作の条件

データストレージ機能の動作は、IO-Link マスタ内のデータストレージ状態と、IO-Link デバイスのパラ メータ変更状態の条件に基づいて以下のようになります。

| Validation & Backup<br>設定値                  | データストレージ<br>状態 | デバイスからの<br>バックアップ要求 | データストレージと<br>デバイスパラメータの<br>チェックサム比較 | データストレージの<br>動作 |
|---------------------------------------------|----------------|---------------------|-------------------------------------|-----------------|
| No Device Check                             | _              | _                   | _                                   | クリアする           |
| Type compatible,<br>Device V1.0             | -              | _                   | _                                   | クリアする           |
| Type compatible,<br>Device V1.1             | _              | -                   | _                                   | クリアする           |
|                                             | データあり          | 要求あり                | -                                   | バックアップ          |
| Type compatible,                            | データあり          | 要求なし                | 不一致                                 | リストア            |
| Backup +Restore                             | データあり          | 要求あり                | 一致                                  | 何もしない           |
|                                             | データなし          | -                   | -                                   | バックアップ          |
| _                                           | データあり          | -                   | 不一致                                 | リストア            |
| Type compatible,<br>Device V1.1,<br>Restore | データあり          | -                   | 一致                                  | 何もしない           |
|                                             | データなし          | _                   | _                                   | 何もしない           |

注1) ベンダーID またはデバイス ID を変更した場合、データストレージはクリアされます。

注 2) IO-Link ポート動作モードを「IOL\_Manual」以外へ変更すると、Validation & Backup の値は自動で「No Device Check」へ切り替わります。そのため、データストレージはクリアされます。

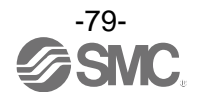

# 入出力マップ

EX600の各ユニットの入出力占有 byte 数を下表に示します。

診断設定と EX600 に接続されたユニットにより、割り当てられた入出力のサイズは変更可能です。 EX600 に割り当てられた入出力の Byte 数は下表を参照ください。

|                                       | ᆿᆖᇖᇉᄆᆓ                               | 占有 byte 数            |                      |  |
|---------------------------------------|--------------------------------------|----------------------|----------------------|--|
| エニット右                                 | ユーット四番                               | 入力                   | 出力                   |  |
|                                       | EX600-SEN3-X80<br>(32 点)             | 0                    | 4                    |  |
| SI ユニット                               | EX600-SEN3-X80<br>(32 点)<br>(診断データ付) | 4                    | 4                    |  |
|                                       | EX600-DX口 B<br>(8 点)                 | 1                    | 0                    |  |
|                                       | EX600-DX口C<br>(8 点)                  | 1                    | 0                    |  |
| デジタル入力ユニット                            | EX600-DX□C1<br>(8 点)<br>(断線検知付)      | 1                    | 0                    |  |
|                                       | EX600-DX口 D<br>(16 点)                | 2                    | 0                    |  |
|                                       | EX600-DX口 E<br>(16 点)                | 2                    | 0                    |  |
|                                       | EX600-DX口 F<br>(16 点)                | 2                    | 0                    |  |
|                                       | EX600-DY口B<br>(8 点)                  | 0                    | 1                    |  |
| デジタル出力ユニット                            | EX600-DY口 E<br>(16 点)                | 0                    | 2                    |  |
|                                       | EX600-DY口 F<br>(16 点)                | 0                    | 2                    |  |
| デジタルスルカコニット                           | EX600-DM口 E<br>(8/8 点)               | 1                    | 1                    |  |
| , , , , , , , , , , , , , , , , , , , | EX600-DM口 F<br>(8/8 点)               | 1                    | 1                    |  |
| アナログ入力ユニット                            | EX600-AXA<br>(2 チャンネル)               | 4<br>(2 byte/1チャンネル) | 0                    |  |
| アナログ出力ユニット                            | EX600-AYA<br>(2 チャンネル)               | 0                    | 4<br>(2 byte/1チャンネル) |  |
| アナログ入出カユニット                           | EX600-AMB<br>(2/2 チャンネル)             | 4<br>(2 byte/1チャンネル) | 4<br>(2 byte/1チャンネル) |  |
| IO-Link マスタ クラス A                     | EX600-LAB1                           | 44                   | 44                   |  |
| IO-Link マスタ クラス B                     | EX600-LBB1                           | 44                   | 44                   |  |

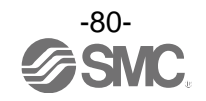

### <u>入出カマップ例</u>

EX600の入出力データはユニット0から順番にマッピングされ、診断有効時は入力データの先頭に診断デー タがマッピングされます。また、入出力のデータサイズを設定する際は、下記注意事項があります。

- ・最小データサイズは、入出力共に2バイトになります。データサイズの合計が0または1バイトの場合、 パディングデータが追加され、データサイズは2バイトになります。
- 入力または出力のデータサイズが奇数バイトになるときは、パディングデータが1バイト付加され、偶数 バイトになります。
- ・IO-Link マスタユニットは最大4台まで接続可能です。5台以上接続した場合は、SIユニットで診断 エラーが発生します。

以下に入出カマップの例を示します。 <例 1>

|         | ユニット0          | ユニット1     |     |
|---------|----------------|-----------|-----|
|         | DY⊡B           | SEN3      |     |
| エンドプレート | デジタル出力<br>ユニット | SI ユニット   | バルブ |
|         | 1 byte 出力      | 4 byte 出力 |     |

入力データ:なし

出力データ: [ユニット 0]デジタル出力ユニット(EX600-DY□B): 1 byte 占有 [ユニット 1]SI ユニット(EX600-SEN3-X80): 4 byte 占有

#### ·診断モード0の場合

|       | 入力データ         | 出力データ |                                  |          |  |
|-------|---------------|-------|----------------------------------|----------|--|
| Byte0 | Podding データ   | Byte0 | DY□B(ユニット 0)                     | 出力 0~7   |  |
| Byte1 | Fauting ) — 🤉 | Byte1 |                                  | 出力 0~7   |  |
| Byte2 |               | Byte2 | $SEN2(\neg \neg w \downarrow 1)$ | 出力 8~15  |  |
| Byte3 |               | Byte3 | 3EN3(1-9FT)                      | 出力 16~23 |  |
| Byte4 |               | Byte4 |                                  | 出力 24~31 |  |
| Byte5 |               | Byte5 | Padding                          | データ      |  |
| 合計    | 2 byte        | 合計    | 6 by                             | te       |  |

#### ・診断モード1の場合

|       | 入力データ       |       | 出力データ                            |          |
|-------|-------------|-------|----------------------------------|----------|
| Byte0 | 診断データ byte0 | Byte0 | DY□B(ユニット 0)                     | 出力 0~7   |
| Byte1 | 診断データ byte1 | Byte1 |                                  | 出力 0~7   |
| Byte2 | 診断データ byte2 | Byte2 | $SEN2(\neg \neg w \downarrow 1)$ | 出力 8~15  |
| Byte3 | 診断データ byte3 | Byte3 | SEN3(ユーット1)                      | 出力 16~23 |
| Byte4 |             | Byte4 |                                  | 出力 24~31 |
| Byte5 |             | Byte5 | Padding                          | データ      |
| 合計    | 4 byte      | 合計    | 6 byte                           |          |

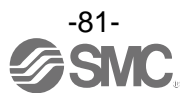

<例 2>

| ユニット0 | ユニット1 | ユニット2 | ユニット3 | ユニット4 | ユニット5 |
|-------|-------|-------|-------|-------|-------|
|       |       |       |       |       |       |

|      | AXA          | DY□B         | DY□B         | DX□B         | DX□D         | SEN3         |            |
|------|--------------|--------------|--------------|--------------|--------------|--------------|------------|
| エンド  | アナログ<br>入力   | デジタル<br>出力   | デジタル<br>出力   | デジタル<br>入力   | デジタル<br>入力   | SIユニット       | . Š 11 – Ť |
| プレート | 4 byte<br>入力 |              |              | 1 byte<br>入力 | 2 byte<br>入力 |              | ハルノ        |
|      |              | 1 byte<br>出力 | 1 byte<br>出力 |              |              | 4 byte<br>出力 |            |

入力データ: (ユニット 0)アナログ入力ユニット(EX600-AXA): 4 byte 占有 (ユニット 3)デジタル入力ユニット(EX600-DX□B): 1 byte 占有 (ユニット 4)デジタル入力ユニット(EX600-DX□D): 2 byte 占有

・診断モード 0、アナログバイトオーダー(LSB-MSB)の場合 \*\*1

|       | 入力データ        |         |       | 出力データ         |          |
|-------|--------------|---------|-------|---------------|----------|
| Byte0 | AXA チャンネル O  | Lo byte | Byte0 | DY□B(ユニット 1)  | 出力 0~7   |
| Byte1 | (ユニット 0)     | Hi byte | Byte1 | DY_B(ユニット 2)  | 出力 0~7   |
| Byte2 | AXA チャンネル 1  | Lo byte | Byte2 |               | 出力 0~7   |
| Byte3 | (ユニット 0)     | Hi byte | Byte3 |               | 出力 8~15  |
| Byte4 | DX□B(ユニット 3) | 入力 0~7  | Byte4 | SEN3 ( 9 F 5) | 出力 16~23 |
| Byte5 |              | 入力 0~7  | Byte5 |               | 出力 24~31 |
| Byte6 | UX□U(ユニット4)  | 入力 8~15 | Byte6 |               |          |
| Byte7 | Padding -    | データ     | Byte7 |               |          |
| 合計    | 8 by         | te      | 合計    | 6 byte        |          |

・診断モード 0、アナログバイトオーダー(MSB-LSB)の場合 \*\*1

|       | 入力データ        |         |       | 出力データ                        |          |  |
|-------|--------------|---------|-------|------------------------------|----------|--|
| Byte0 | AXA チャンネル O  | Hi byte | Byte0 | DY□B(ユニット 1)                 | 出力 0~7   |  |
| Byte1 | (ユニット 0)     | Lo byte | Byte1 | DY_B(ユニット 2)                 | 出力 0~7   |  |
| Byte2 | AXA チャンネル 1  | Hi byte | Byte2 |                              | 出力 0~7   |  |
| Byte3 | (ユニット 0)     | Lo byte | Byte3 | $SEN2(\neg \neg w \vdash E)$ | 出力 8~15  |  |
| Byte4 | DX□B(ユニット 3) | 入力 0~7  | Byte4 | 3EN3 (1 - 9 F 5)             | 出力 16~23 |  |
| Byte5 |              | 入力 0~7  | Byte5 |                              | 出力 24~31 |  |
| Byte6 |              | 入力 8~15 | Byte6 |                              |          |  |
| Byte7 | Padding -    | データ     | Byte7 |                              |          |  |
| 合計    | 8 by         | te      | 合計    | 6 byt                        |          |  |

※1:アナログバイトオーダーの設定は、設定パラメータ(58ページ)を参照ください。

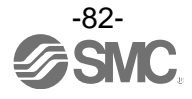

出力データ: (ユニット 1) デジタル出力ユニット (EX600-DY□B): 1 byte 占有 (ユニット 2) デジタル出力ユニット (EX600-DY□B): 1 byte 占有 (ユニット 5) SI ユニット (EX600-SEN3): 4 byte 占有

<例 3>

ユニット0 ユニット1 ユニット2 ユニット3 ユニット4

|                 | DX□B         | DY□B         | LAB1             | LBB1             | SEN3         |     |
|-----------------|--------------|--------------|------------------|------------------|--------------|-----|
| <b>T )</b> , 1° | デジタル<br>入力   | デジタル<br>入力   | IO-Link<br>クラス A | IO-Link<br>クラス B | SIユニット       |     |
| エンド<br>プレート     | 1 byte<br>入力 |              | 44 byte<br>入力    | 44 byte<br>入力    |              | バルブ |
|                 |              | 1 byte<br>出力 | 44 byte<br>出力    | 44 byte<br>出力    | 4 byte<br>出力 |     |

入力データ: (ユニット0)デジタル入力ユニット(EX600-DX□B): 1 byte 占有 (ユニット2)IO-Link マスタユニット(EX600-LAB1): 44 byte 占有 (ユニット3)IO-Link マスタユニット(EX600-LBB1): 44 byte 占有

出力データ: (ユニット1) デジタル出力ユニット(EX600-DY□B): 1 byte 占有 (ユニット2)IO-Link マスタユニット(EX600-LAB1): 44 byte 占有 (ユニット3)IO-Link マスタユニット(EX600-LBB1): 44 byte 占有 (ユニット4)SI ユニット(EX600-SEN3-X80): 4 byte 占有

·診断モード0の場合

|        | 入力デーク           | \$        |        | 出力データ                        |           |  |
|--------|-----------------|-----------|--------|------------------------------|-----------|--|
| Byte0  | DX□B(ユニット 3)    | 入力 0~7    | Byte0  | DY□B(ユニット1)                  | 出力 0~7    |  |
| Byte1  |                 |           | Byte1  |                              |           |  |
| :      | LABI<br>(コニット1) | プロセスデータなど | :      | $(\neg \neg w \vdash 1)$     | プロセスデータなど |  |
| Byte44 |                 |           | Byte44 |                              |           |  |
| Byte45 |                 |           | Byte45 |                              |           |  |
| :      |                 | プロセスデータなど | :      | LDD1<br>(コニット3)              | プロセスデータなど |  |
| Byte88 |                 |           | Byte88 |                              |           |  |
| Byte89 | Padding         | データ(0)    | Byte89 |                              | 出力 0~7    |  |
| Byte90 |                 |           | Byte90 | $SEN2(\neg \neg w \vdash E)$ | 出力 8~15   |  |
| Byte91 |                 |           | Byte91 | 3LN3 (1 - 9 F 5)             | 出力 16~23  |  |
| Byte92 |                 |           | Byte92 |                              | 出力 24~31  |  |
| Byte93 |                 |           | Byte93 | Padding データ                  |           |  |
| 合計     | 90              | byte      | 合計     | 94 byte                      |           |  |

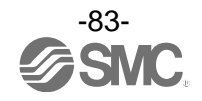

#### <u>IO-Link マスタユニットの入出力マップの詳細</u>

IO-Link マスタユニットの入出力マップを以下に示します。(EX600-LAB1、EX600-LBB1 共通)

|         |                     |              |            | 入            | . <b>力</b> |       |                     |             | 出力                                          |    |  |     |   |    |             |     |
|---------|---------------------|--------------|------------|--------------|------------|-------|---------------------|-------------|---------------------------------------------|----|--|-----|---|----|-------------|-----|
|         | Bit                 |              |            |              |            |       |                     | Bit         | Bit                                         |    |  |     |   |    |             | Bit |
|         | 7                   |              |            |              |            |       |                     | 0           | 7                                           |    |  |     |   |    |             | 0   |
| Duta 0  | X2                  | X4           | X2         | Х4           | X2         | X4    | Х2                  | X4          | -                                           | Y4 |  | Y4  | - | Y4 |             | Y4  |
| Dyle U  | ポート4 ポート3 ポート2 ポート1 |              |            |              |            | ·ト1   | ポート4 ポート3 ポート2 ポート1 |             |                                             |    |  | -ト1 |   |    |             |     |
| Byte 1  | 予約(固定値:0)           |              |            |              |            |       |                     |             | 予約(固定值:0)                                   |    |  |     |   |    |             |     |
| Byte 2  |                     |              | 入力         | カプロイ         | セスデ・       | ータ    |                     |             | 出力プロセスデータ                                   |    |  |     |   |    |             |     |
| Byte 39 | プロセ<br>トのフ          | zスデー<br>パロセス | タマッ<br>データ | ピングサ<br>を割り付 | ナイズ設<br>けけ | 定に基   | づいて名                | <u>ዓ</u> ポー | プロセスデータマッピングサイズ設定に基づいて各ポー<br>トのプロセスデータを割り付け |    |  |     |   |    | <u></u> ቆポー |     |
| Byte 40 |                     | 7            | ポート        | 1 ステ         | ータス        | (PQI) |                     |             | 予約(固定値:0)                                   |    |  |     |   |    |             |     |
| Byte 41 | ポート2 ステータス(PQI)     |              |            |              |            |       |                     |             | 予約(固定値:0)                                   |    |  |     |   |    |             |     |
| Byte 42 |                     | 7            | ポート        | 3 ステ         | ータス        | (PQI) |                     |             | 予約(固定值:0)                                   |    |  |     |   |    |             |     |
| Byte 43 |                     | 7            | ポート        | 4 ステ         | ータス        | (PQI) |                     |             | 予約(固定値:0)                                   |    |  |     |   |    |             |     |

※:X2:2番ピンの入力信号

X4: I0-Link ポート動作モードをデジタル入力モード (DI\_C/Q) に設定した時の4番ピンの入力信号 Y4: I0-Link ポート動作モードをデジタル出力モード (D0\_C/Q) に設定した時の4番ピンの出力信号

※:マスタユニットの各ポートのプロセスデータサイズは 32 バイト入力/32 バイト出力に固定されています。

※: EtherNet/IP 対応 SI ユニットに接続時、44 バイト分が上位通信のメモリで占有されます(プロセスデータ 38 バイト内の I/0 が割り付けられないバイトは0に固定)

・ポートステータス(PQI)の詳細を示します。

|        | Bit 7 | Bit 6       | Bit 5       | Bit 4    | Bit 3        | Bit 2         | Bit 1                  | Bit O           |
|--------|-------|-------------|-------------|----------|--------------|---------------|------------------------|-----------------|
| Byte n | PQ    | Dev-<br>Err | Dev-<br>Com | DSStatus | CQ-<br>Short | Pwr-<br>Short | PDmapping-<br>Mismatch | ID-<br>Mismatch |

| Bit | 名称                     | 内容                              | 値                                                      |
|-----|------------------------|---------------------------------|--------------------------------------------------------|
| 0   | ID-<br>Mismatch        | 接続デバイス照合異常                      | 0:照合一致<br>1:照合不一致                                      |
| 1   | PDmapping-<br>Mismatch | プロセスデータマッピングサイズ異常 **1           | 0:設定サイズ以下<br>1:サイズ超過                                   |
| 2   | PwrShort               | L+短絡または P24 短絡                  | 0:短絡なし<br>1:短絡あり                                       |
| 3   | CQShort                | C/Q 短絡                          | 0:短絡なし<br>1:短絡あり                                       |
| 4   | DSStatus               | データストレージ(DS)保存状態                | 0:DS保存データ異常,DSデータなし<br>1:DS保存データ有効                     |
| 5   | DevCom                 | ポート通信状態                         | 0 : デバイス未接続<br>1 : Operate もしくは Preoperate 状態          |
| 6   | DevErr                 | イベント状態<br>(デバイスまたはマスタのイベント状態)   | 0 : No event または Notification<br>1 : Warning または Error |
| 7   | PQ                     | 受信入力プロセスデータ<br>有効(正常)/無効(異常) ※2 | 0:無効(異常)<br>1:有効(正常)                                   |

※1:プロセスデータマッピングで設定したサイズより実際に接続されたデバイスのプロセスデータサイズが超過した場合に異常を 検知します。

※2:受信入力プロセスデータが異常 (Process Data Invalid)時は、プロセスデータ値を保持します。

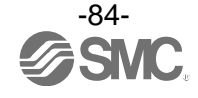

|                         |       | 入力      | データ       |       |              |      |     | 出力    | データ  |     |    |     |
|-------------------------|-------|---------|-----------|-------|--------------|------|-----|-------|------|-----|----|-----|
| Byte O                  | X2 X4 | X2 X4   | X2 X4     | X2 X4 | —            | Y4   | -   | Y4    | —    | Y4  | Ι  | Y4  |
| Dyte o                  | ポート 4 | ポート 3   | ポート 2     | ポート1  | ポー           | ・ト 4 | ポー  | ・ト 3  | ポー   | -ト2 | ポー | -ト1 |
| Byte 1                  |       | (固定     | 值:0)      |       | (固定値:0)      |      |     |       |      |     |    |     |
| Byte 2                  |       | ポート1 プロ | コセスデータ    |       | ポート1 プロセスデータ |      |     |       |      |     |    |     |
| Byte 3                  |       | ポート1 プ  | コセスデータ    |       |              |      | ポート | -1プ   | ロセス・ | データ |    |     |
| Byte 4                  |       | ポート2 プロ | コセスデータ    |       |              |      | ポート | -2プ   | ロセス・ | データ |    |     |
| Byte 5                  |       | ポート2 プロ | コセスデータ    |       | ポート2 プロセスデータ |      |     |       |      |     |    |     |
| Byte 6                  |       | ポート3プ   | コセスデータ    |       |              |      | ポート | 、3 プロ | ロセス・ | データ |    |     |
| Byte 7                  |       | ポート3プロ  | コセスデータ    |       |              |      | ポート | -3プ   | ロセス・ | データ |    |     |
| Byte 8                  |       | ポート4 プロ | コセスデータ    |       | ポート4 プロセスデータ |      |     |       |      |     |    |     |
| Byte 9                  |       | ポート4 プロ | コセスデータ    |       | ポート4 プロセスデータ |      |     |       |      |     |    |     |
| Byte 10<br>:<br>Byte 39 |       | (固定值:0) |           |       |              |      |     |       |      |     |    |     |
| Byte 40                 | 7     | ポート1 ステ | ータス(PQI)  |       | (固定値:0)      |      |     |       |      |     |    |     |
| Byte 41                 | 7     | (固定值:0) |           |       |              |      |     |       |      |     |    |     |
| Byte 42                 | 7     | ポート3ステ  | (固定値:0)   |       |              |      |     |       |      |     |    |     |
| Byte 43                 | 7     | ポート4 ステ | ータス (PQI) |       | (固定值:0)      |      |     |       |      |     |    |     |

## ・プロセスデータのマッピングを全ポート 2byte 設定にした場合のマッピング例を示します。

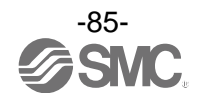

# 診断

SI ユニットの診断スイッチを切替えることにより、入出力マップの入力データの先頭に下記診断データを割り付けます。(スイッチ設定は「設定・調整」(19ページ)を参照ください。)

| 診断モード | 診断データ         | 診断サイズ  |
|-------|---------------|--------|
| 0     | 診断データなし       | 0 byte |
| 1     | システム診断+ユニット診断 | 4 byte |

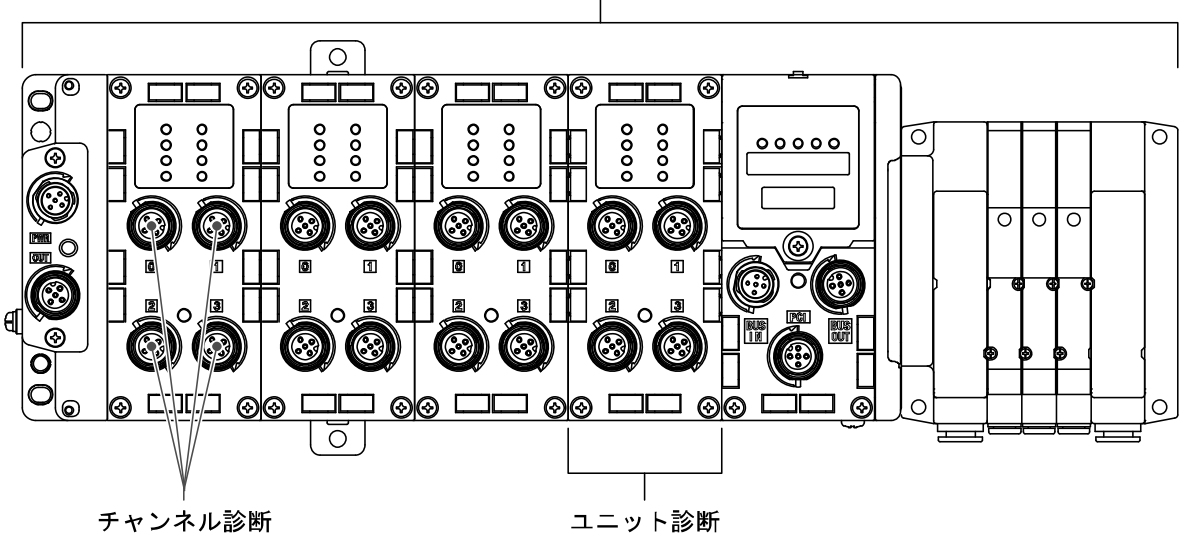

システム診断

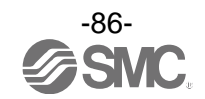

## ■診断データの詳細

## 診断データ

| Byte | Bit No. | 診断内容                      |
|------|---------|---------------------------|
|      | 0       | アナログ値がユーザー設定値を下回りました。     |
|      | 1       | アナログ値がユーザー設定値を上回りました。     |
|      | 2       | アナログ入力値が設定レンジを下回りました。     |
| 0    | 3       | アナログ入力値が設定レンジを上回りました。     |
| U    | 4       | 0N/0FF 動作回数が設定値を上回りました。   |
|      | 5       | 断線を検出しました。                |
|      | 6       | バルブ出力またはデジタル出力の短絡を検出しました。 |
|      | 7       | 入力/出力機器電源の短絡を検出しました。      |
|      | 0       | 出力用電源電圧が仕様範囲外です。          |
|      | 1       | 制御、入力用電源電圧が仕様範囲外です。       |
|      | 2       | Reserved                  |
| 1    | 3       | 各ユニット間の接続異常です。(稼動時)       |
| 1    | 4       | 各ユニット間の接続異常です。(電源投入時)     |
|      | 5       | Reserved                  |
|      | 6       | システムエラーが発生しました。           |
|      | 7       | ハードウェアエラーが発生しました。         |
|      | 0       | ユニット0にエラーがあります。           |
|      | 1       | ユニット1にエラーがあります。           |
|      | 2       | ユニット2にエラーがあります。           |
| 2    | 3       | ユニット3にエラーがあります。           |
| 2    | 4       | ユニット4にエラーがあります。           |
|      | 5       | ユニット5にエラーがあります。           |
|      | 6       | ユニット6にエラーがあります。           |
|      | 7       | ユニット7にエラーがあります。           |
|      | 0       | ユニット8にエラーがあります。           |
|      | 1       | ユニット9にエラーがあります。           |
|      | 2       | Reserved                  |
| 3    | 3       | Reserved                  |
| Ŭ    | 4       | Reserved                  |
|      | 5       | Reserved                  |
|      | 6       | Reserved                  |
|      | 7       | Reserved                  |

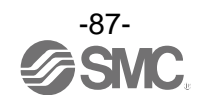

## ■IO-Link マスタユニットデータの診断

EX600 IO-Link マスタユニットは各ポートで診断機能を持っており、診断内容に応じて LED による表示、 プロセスデータ入力 (PQI) により通知を行います。

各診断内容における LED 表示, PQI, イベントコードは以下のようになります。

| ポート診断機能                              | 内容                                                                                                    | ポート LED<br>状態 | PQI<br>ビット番号<br>(名称)          | イベント<br>コード      |
|--------------------------------------|----------------------------------------------------------------------------------------------------|---------------|-------------------------------|------------------|
| L+短絡 検知                              | 1-3 番ピンの短絡診断                                                                                                    | 赤点灯           | 2<br>(PwrShort)               | 0x1806           |
| P24 短絡 検知                            | 2-5 番ピンの短絡診断                                                                                                    | 赤点灯           | 2<br>(PwrShort)               | 0x180F           |
| C/Q 短絡 検知                            | 1−4 番ピンもしくは 3−4 番ピンの短絡診断                                                                                                    | 赤点灯           | 3<br>(CQShort)                | 0x1804<br>0x1813 |
| 接続デバイス照合異常                           | ポート動作モードが IO-Link の際、「接続デ<br>バイス照合レベル」パラメータを「Type<br>Compatible」設定した通信ポートにおいて、<br>登録された Vendor ID と Device ID と接続デ<br>バイスからの読み出し値を照合し、不一致の<br>場合に異常診断する。 | 緑点滅           | O<br>(ID<br>Mismatch)         | 0x1803           |
| デバイスプロセスデータ<br>マッピング異常 <sup>※1</sup> | ポート動作モードが IO-Link の際、<br>マッピングされたプロセスデータ長よりも<br>大きいサイズのデバイスが接続された場合、<br>異常診断する。                                                                          | 緑点滅           | 1<br>(PDmapping-<br>Mismatch) | 0x1F01           |
| デバイス未接続 検知 <sup>※2</sup>             | ピン機能/動作モードが IO-Link の際、デバ<br>イスが未接続状態を検知                                                                                                    | 緑点滅           | 5<br>(DevCom)                 | 0x1800           |
| P24 電圧低下                             | Class Bタイプの 2-5 番ピンの電源低下を診<br>断                                                                                                    | 消灯(P24)       | -                             | 0x180E           |

※1:マッピング異常時、プロセスデータ入力値および出力値は全点ゼロになる

※2:ポートがデバイス未接続時、プロセスデータ入力値は全点ゼロになる

注) 短絡検知(L+、P24、C/Q) 以外の診断は、EX600 の診断データとして、取り扱わないため、 診断データを確認するためには、IO-Link マスタの LED 表示、PQI を確認してください。

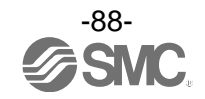

# ハードウェアコンフィグレーション

■EDS ファイルおよびアイコン

EX600 をコンフィグレーションするために、専用の EDS ファイルを使用することが可能です。 また、コンフィグレータに EX600 のアイコンを表示するには専用のアイコンが必要です。

EDS ファイル : ex600\_sen3\_4\_v11. eds アイコン : ex600\_1. ico

■Logix Designer<sup>™</sup>を使用したコンフィグレーション例

EX600 シリーズとの接続には、Rockwell Automation 社製 Logix Designer™などを使用します。 詳しい操作方法に関しては各マニュアルを参照ください。 以下に、EDS ファイルを使用した場合と Generic Ethernet Module を使用した場合についてそれぞれ例を 示します。

#### 1. EDS ファイルを使用した設定方法例

・[Tools]の[EDS Hardware Installation Tool]を選択します。

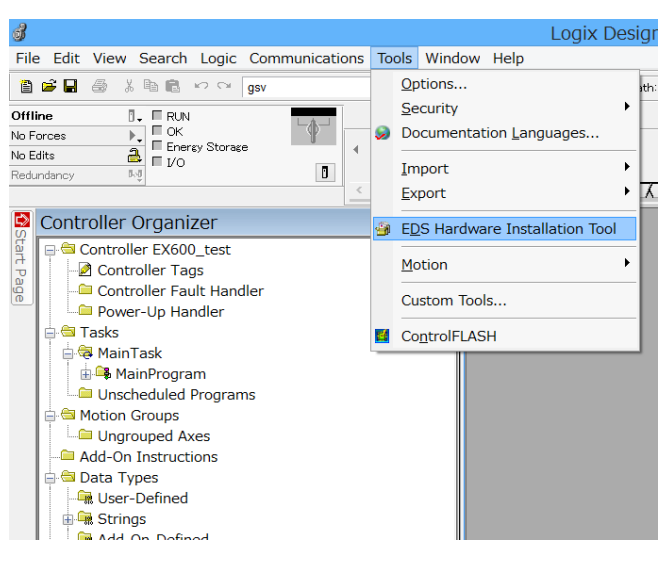

・[Option]の[Register an EDS file(s)]を選択後[次へ]ボタンを押します。

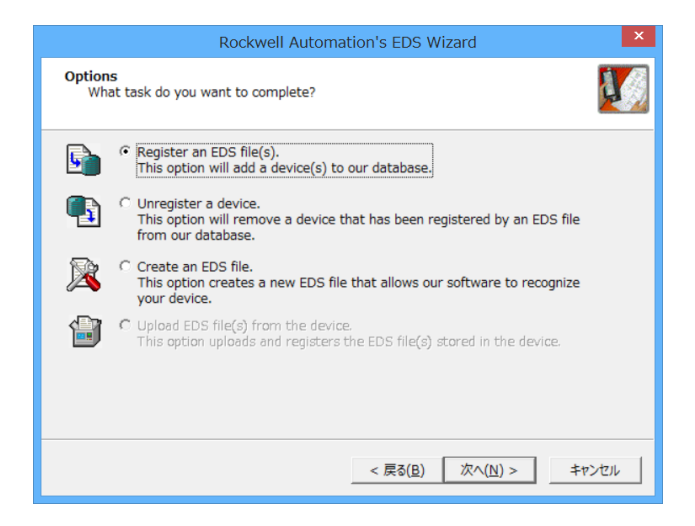

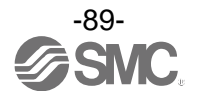

・インストールする EDS ファイルを選択し、[次へ]ボタンを押します。

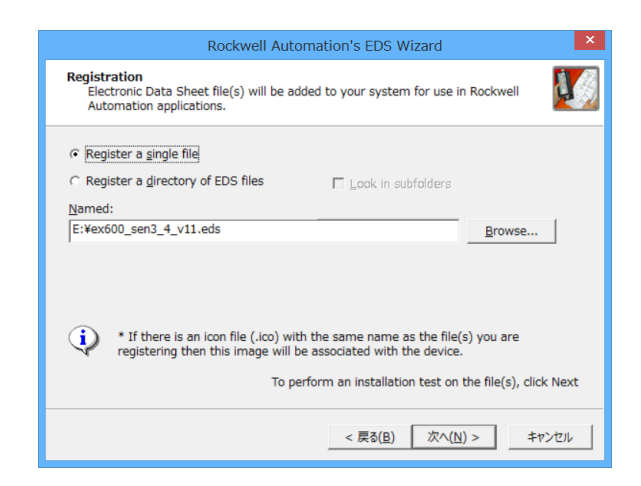

・[I/O Configuration]フォルダ内にある[Ethernet]を選択後右クリックし、[New Module]を選択します。

| đ                                                                                                    |                                          |                  |                              |                                                                                                   |                                |       |           |     |       |                         |
|----------------------------------------------------------------------------------------------------|------------------------------------------|------------------|------------------------------|---------------------------------------------------------------------------------------------------|--------------------------------|-------|-----------|-----|-------|-------------------------|
| File                                                                                                    | e Edit                                   | View             | Searc                        | h                                                                                                 | Logic                          | Con   | nmunicati | ons | Tools | Wind                    |
| Ē                                                                                                    | 🖻 🖬                                      | 6)               | ( <b>b C</b>                 |                                                                                                   | 00                             | gsv   |           |     | ~     | <u></u> #8. #8 <u>.</u> |
| Offli<br>No E<br>Redu                                                                                                    | ine<br>orces<br>dits<br>indancy<br>Contr | Control          | Orgar<br>ler EX6<br>roller T | IN<br>(<br>)<br>)<br>)<br>)<br>)<br>(<br>)<br>)<br>)<br>)<br>)<br>)<br>)<br>)<br>)<br>)<br>)<br>) | y Storag<br>ZEF<br>_test<br>IS | e     |           | 4   | → h   | avorites                |
| Controller Fault Handler<br>Power-Up Handler<br>MainTask<br>MainTask<br>MainProgram<br>Unscheduled Programs<br>Motion Groups<br>Motion Groups<br>Add-On Instructions<br>Strings<br>Add-On-Defined |                                          |                  |                              |                                                                                                   |                                |       |           |     |       |                         |
|                                                                                                    | ····                                     | n Modu<br>Frends | ile-Det                      | IJ                                                                                                | New                            | Modu  | ıle       |     |       |                         |
|                                                                                                    | 🛓 🖨 I                                    | /O Cor           | nfigurat                     |                                                                                                   | Disco                          | ver N | 1odules   |     |       |                         |
|                                                                                                    |                                          | ■ 1756<br>間 [0   | Backp                        | ß                                                                                                 | Paste                          | 9     |           | Ctr | l+V   |                         |
|                                                                                                    | E                                        | تي رو<br>1 [1    | ] 1756<br>Ethern             | et                                                                                                | Print                          |       |           |     | •     |                         |

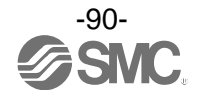

・[Select Module Type]画面が表示されます。[EX600-SEN3/4]を選択し、[Create]ボタンを押します。

| <i>3</i>                                                                                                    | Logix Designer - EX600_test [1756-L71 21.11]*            |                                                      |              |  |  |  |  |  |  |  |  |
|----------------------------------------------------------------------------------------------------|----------------------------------------------------------|------------------------------------------------------|--------------|--|--|--|--|--|--|--|--|
| File Edit View Search Logic Commu                                                                                                    | unications Tools Window Help                             |                                                      |              |  |  |  |  |  |  |  |  |
| 🗎 📂 🖬 🎒 👗 🗈 🖻 🕫 🕫 🧐                                                                                                    | 🗸 🦀 🐴 强 📴 📝 💇 🔍 🖓 Path: Knor                             | ne> 👻 🚼 Select langu                                 | age 🗸 🦻      |  |  |  |  |  |  |  |  |
| Offline B. RUN<br>No Forces C. Energy Storage<br>No Edits B. Forces Storage                                                                                                    | S                                                        | elect Module Type                                    |              |  |  |  |  |  |  |  |  |
| Controller Organizer                                                                                                    | Catalog Module Discovery Favorites                       |                                                      |              |  |  |  |  |  |  |  |  |
| Controller Tags                                                                                                    | EX600-sen3                                               | Clear Filters S                                      | how Filters× |  |  |  |  |  |  |  |  |
| Controller Fault Handler  Controller Fault Handler  Controller Power-Up Handler  Tasks  Controller Add Program  Controller Add-On Instructions  Controller Add-On Instructions  Controller Add-On Defined  Controller Add-On Defined  Contro | Catalog Number Description EX600-SEN3/4 EtherNet/IP Node | Vendor Category<br>SMC Corpor Communications Adapter |              |  |  |  |  |  |  |  |  |
|                                                                                                    | 1 of 328 Module Types Found                              | Add                                                  | to Favorites |  |  |  |  |  |  |  |  |
| □ = 1/56 Backplane, 1756-A4     □ [0] 1756-L71 EX600_test                                                                                                    | Close on Create                                          | Create                                               | ose Help     |  |  |  |  |  |  |  |  |
|                                                                                                    | e <sup></sup>                                            |                                                      |              |  |  |  |  |  |  |  |  |

・[New Module] 画面が表示されますので下記情報を入力してください。

(1) Name: 任意のユニット名称

(2) Module Definition: [Change]ボタンを押して実際に接続されている Input/Output データサイズ
 (3) IP Address: SI ユニットに設定した IP Address

|                   | New Module                                                                  |     |
|-------------------|-----------------------------------------------------------------------------|-----|
|                   | General Connection Module Info Internet Protocol Port Configuration Network |     |
|                   | Type: EX600-SEN3/4 EtherNet/IP Node                                         |     |
| <i>(</i> <b>)</b> | Vendor: SMC Corporation                                                     |     |
| (1) —             | Parent: EX600sen3                                                           | (3) |
|                   | Name: Ethernet Address                                                      | (•) |
|                   | Description:                                                                |     |
|                   | ● IP <u>A</u> ddress:                                                       |     |
|                   | <u>H</u> ost Name:                                                          |     |
|                   |                                                                             |     |
|                   |                                                                             |     |
|                   | Module Definition                                                           |     |
|                   | Revision: 1.1                                                               |     |
|                   | Electronic Keying: Compatible Module                                        |     |
|                   | Connections: Exclusive Owner                                                |     |
| (-)               |                                                                             |     |
| (2) -             | Change                                                                      |     |
|                   |                                                                             |     |
|                   |                                                                             |     |
|                   | Status: Creating OK Cancel Help                                             |     |

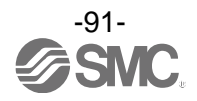

### 2. Generic Ethernet Module を使用した設定方法例

- ・[I/O Configuration]フォルダ内にある[Ethernet]を選択後右クリックし、[New Module]を選択します。
- [Select Module Type]画面が表示されます。[Generic Ethernet Module]を選択し、[Create]ボタンを押 します。

|                       | S                         | Select Module Type    |               |                           |
|-----------------------|---------------------------|-----------------------|---------------|---------------------------|
| alog Module Discovery | y Favorites               |                       |               |                           |
| generic ethernet mo   |                           | <u>C</u> lear Filters |               | Sh <u>o</u> w Filters≯    |
| Catalog Number        | Description               | Vendor                | Category      |                           |
| ETHERNET-MODU         | J Generic Ethernet Module | Allen-Bradley         | Communication |                           |
|                       |                           |                       |               |                           |
|                       |                           |                       |               |                           |
|                       |                           |                       |               |                           |
|                       |                           |                       |               |                           |
|                       |                           |                       |               |                           |
|                       |                           |                       |               |                           |
|                       |                           |                       |               |                           |
|                       |                           |                       |               |                           |
|                       |                           |                       |               |                           |
|                       |                           |                       |               |                           |
| 1 of 328 Module T     | ypes Found                |                       |               | A <u>d</u> d to Favorites |
| 1 of 328 Module T     | Types Found               |                       |               | A <u>d</u> d to Favorites |

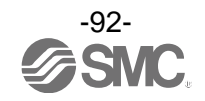

## ・[Module Properties]画面が表示されますので、各種設定を行ってください。

(1)Name:任意のユニット名称を入力してください。

(2) Comm: Connection Parameters のデータフォーマットを選択してください。

(3) IP Address : SI ユニットに設定した IP Address を入力してください。

(4) Assembly Instance:下記のとおりに設定してください。

| Description   | Decimal    |             |  |
|---------------|------------|-------------|--|
| Common Format | "Data-INT" | "Data-SINT" |  |
| Input         | 100        | 100         |  |
| Output        | 150        | 150         |  |
| Configuration | 105        | 105         |  |

#### (5) Size: 下記のとおり設定してください。

| Description   | Dec                                                                                                    | imal                        |
|---------------|----------------------------------------------------------------------------------------------------|-----------------------------|
| Common Format | "Data-INT"                                                                                                    | "Data-SINT"                 |
| Input *       | MIN. 1 word<br>MAX.110 words                                                                                                    | MIN. 2 byte<br>MAX.220 byte |
| Output *      | MIN. 1 word<br>MAX.110 words                                                                                                    | MIN. 2 byte<br>MAX.220 byte |
| Configuration | <ul> <li>Configuration assembly未使用時:0</li> <li>Configuration assembly使用時:接続しているユニット型式に応じて適切な<br/>サイズを設定してください。間違ったサイズ<br/>を設定するとEtherNet/IP通信へ接続できま<br/>せん。</li> </ul> |                             |

※: EX600 に接続されたユニット種類および診断データ有無により変更してください。

|       | New                                                                                                    | Module                                                                                              | × |
|-------|----------------------------------------------------------------------------------------------------|----------------------------------------------------------------------------------------------------|---|
| (1) - | Type: ETHERNET-MODULE Generic Etherne<br>Vendor: Allen-Bradley<br>Parent: EX600sen3<br>Name: EX600sen3 | t Module (4)<br>Connection Parameters                                                               | ) |
| (2) — | Description:                                                                                           | Assembly /<br>Instance: Size:<br>Input: 100 2 (8-bit)<br>Output: 150 4 (8-bit)                      | 1 |
| (3) — | Comm Data - SINT<br>Address / Host Name                                                                | Configuration     105     0     (8-bit)       Status     Status     Image: Status     Image: Status | , |
|       | ✔ Open Modu <u>l</u> e Properties                                                                      | OK Cancel Help                                                                                      |   |

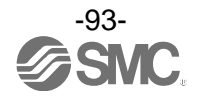

# Configuration assembly

■Configuration assembly による EX600 のパラメータ設定

Configuration assembly 機能を使用する事により、EtherNet/IP 通信接続時に、PLC から EX600 ヘパラ メータを送信し、設定する事ができます。。

※:PLCの種類によっては、本機能を使用出来ないものもあります。

※: Configuration assembly にて設定可能なデータサイズは最大 456 バイトとなります。

#### ・Unit ID リスト

各ユニットは個別の Unit ID を持っています。パラメータを変更したいユニットの「Unit No. と parameter type の和」と「Unit ID」を指定し、設定値を記載します。 以下に Unit ID 一覧を示します。

| Unit                | Unit part number                  | Unit ID | Configuration data size [byte] |
|---------------------|-----------------------------------|---------|--------------------------------|
| SI unit             | EX600-SEN3-X80 (32 outputs)       | 9Bh     | 27                             |
|                     | EX600-DX#B (8 inputs)             | 01h     | 4                              |
|                     | EX600-DX#C (8 inputs)             | 03h     | 4                              |
| Digital input unit  | EX600-DX#D (16 inputs)            | 05h     | 5                              |
| Digital Input unit  | EX600-DX#E (16 inputs)            | 14h     | 5                              |
|                     | EX600-DX#F (16 inputs)            | 16h     | 5                              |
|                     | EX600-DX#C1 (8 inputs)            | 0Dh     | 5                              |
|                     | EX600-DY#B (8 outputs)            | 08h     | 9                              |
| Digital output unit | EX600-DY#E (16 outputs)           | 18h     | 15                             |
|                     | EX600-DY#F (16 outputs)           | 1Ah     | 15                             |
| Digital 1/0 unit    | EX600-DM#E (8 inputs / 8 outputs) | 1Ch     | 10                             |
| Digital 1/0 unit    | EX600-DM#F (8 inputs / 8 outputs) | 1Eh     | 10                             |
| Analog input unit   | EX600-AXA (2 inputs)              | 20h     | 14                             |
| Analog output unit  | EX600-AYA (2 outputs)             | 22h     | 21                             |
| Analog I/O unit     | EX600-AMB (2 inputs / 2 outputs)  | 23h     | 32                             |
| IO-Link unit        | EX600-LAB1 (Class A)              | 3Bh     | 46                             |
|                     | EX600-LBB1 (Class B)              | 3Ch     | 46                             |

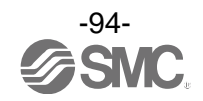

EtherNet/IP<sup>™</sup> configuration assembly 以下にユニット種類別の configuration data 一覧を示します。

| Dute     | Bit                    | EX600-SEN3-X80 (27 byte)                        |                                   |
|----------|------------------------|-------------------------------------------------|-----------------------------------|
| Byte     |                        | Parameter                                       | Setting value                     |
| 0        | 03                     | Unit No.                                        | 09                                |
| 0        | 47                     | Parameter type                                  | 1                                 |
| 1        | 07                     | Unit ID                                         | 9B (Hex)                          |
| Unit par | ameter                 |                                                 |                                   |
|          | 0                      | Reserved                                        | 0                                 |
|          | 1                      | Monitor short circuit (Output)                  | 0: disable, 1: enable             |
|          | 2                      | Reserved                                        | 0                                 |
| 0        | 3                      | Restart after short circuit                     | 0: manual, 1: auto                |
| 2        | 4                      | Power supply voltage monitor (Control/Input)    | 0: disable, 1: enable             |
|          | 5                      | Power supply voltage monitor (Output)           | 0: disable, 1: enable             |
|          | 6                      | Hold /Clear                                     | 0: Via switch, 1: Via parameter   |
|          | 7                      | Reserved                                        | 0                                 |
| Channe I | parameter              | - Channel O to 7                                |                                   |
|          | 0                      | (ChO) Monitor count                             | 0: disable, 1: enable             |
| 3        | ~                      | ~                                               | ~                                 |
|          | 7                      | (Ch7) Monitor count                             | 0: disable, 1: enable             |
|          | 0                      | (ChO) Monitor open circuit                      | 0: disable, 1: enable             |
| 4        | ~                      | ~                                               | ~                                 |
|          | 7                      | (Ch7) Monitor open circuit                      | 0: disable, 1: enable             |
|          | 0                      | (ChO) Output setting during communication fault | 0: hold, 1: depend on fault value |
| 5        | ~                      | ~                                               | ~                                 |
|          | 7                      | (Ch7) Output setting during communication fault | 0: hold, 1: depend on fault value |
|          | 0                      | (ChO) Fault value                               | 0: clear, 1: force ON             |
| 6        | ~                      | ~                                               | ~                                 |
|          | 7                      | (Ch7) Fault value                               | 0: clear, 1: force ON             |
|          | 0                      | (ChO) Output setting during communication idle  | 0: hold                           |
|          | · ·                    |                                                 | 1: depend on idle value           |
| 7        | ~                      | ~                                               | ~                                 |
|          | 7                      | (Ch7) Output setting during communication idle  | 0: hold                           |
|          | ,                      |                                                 | 1: depend on idle value           |
|          | 0                      | (ChO) Idle value                                | 0: clear, 1: force ON             |
| 8        | ~                      | ~                                               | ~                                 |
|          | 7                      | (Ch7) Idle value                                | 0: clear, 1: force ON             |
| Channe I | <mark>parameter</mark> | - Channel 8 to 15                               |                                   |
| 914      | 07                     | 上記参照                                            | 上記参照                              |
| Channe I | <mark>parameter</mark> | - Channel 16 to 23                              |                                   |
| 15 20    | 07                     | 上記参照                                            | 上記参照                              |
| Channe I | <mark>parameter</mark> | - Channel 24 to 31                              |                                   |
| 2126     | 07                     | 上記参照                                            | 上記参照                              |

Configuration format (EX600-SEN3-X80)

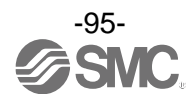

| Buto     | D:+                                | EX600-DX#B/C (4               | byte)                                        |  |
|----------|------------------------------------|-------------------------------|----------------------------------------------|--|
| Dyle     | DIL                                | Parameter                     | Setting value                                |  |
| 0        | 03                                 | Unit No.                      | 08                                           |  |
| 0        | 47                                 | Parameter type                | 1                                            |  |
| 1        | 0 7                                | Unit ID                       | EX600-DX#B: 01 (Hex)<br>EX600-DX#C: 03 (Hex) |  |
| Unit par | ameter                             |                               |                                              |  |
|          | 0                                  | Monitor short circuit (power) | 0: disable, 1: enable                        |  |
|          | 1                                  | Reserved                      | 0                                            |  |
| 0        | 2                                  | Inrush current filter         | 0: disable, 1: enable                        |  |
| Z        | 3                                  | Reserved                      | 0                                            |  |
|          | 4 5                                | Input filtering time          | 0: 0.1ms, 1: 1ms, 2: 10ms, 3: 20ms           |  |
|          | 6 7                                | Input extension time          | 0: 1ms, 1: 15ms, 2: 100ms, 3: 200ms          |  |
| Channe I | Channel parameter - Channel 0 to 7 |                               |                                              |  |
|          | 0                                  | (ChO input) Monitor counter   | 0: disable, 1: enable                        |  |
| 3        | ~                                  | ~                             | ~                                            |  |
|          | 7                                  | (Ch7 input) Monitor counter   | 0: disable, 1: enable                        |  |

# Configuration format (EX600-DX#B/C)

# Configuration format (EX600-DX#C1)

| Byto     | Bit       | EX600-DX#C1 (5 byte)             |                                     |
|----------|-----------|----------------------------------|-------------------------------------|
| Dyte     |           | Parameter                        | Setting value                       |
| 0        | 03        | Unit No.                         | 0 8                                 |
| 0        | 4 7       | Parameter type                   | 1                                   |
| 1        | 0 7       | Unit ID                          | EX600-DX#C1: OD (Hex)               |
| Unit par | ameter    |                                  |                                     |
|          | 0         | Monitor short circuit (power)    | 0: disable, 1: enable               |
|          | 1         | Reserved                         | 0                                   |
| 0        | 2         | Inrush current filter            | 0: disable, 1: enable               |
| 2        | 3         | Reserved                         | 0                                   |
|          | 4 5       | Input filtering time             | 0: 0.1ms, 1: 1ms, 2: 10ms, 3: 20ms  |
|          | 6 7       | Input extension time             | 0: 1ms, 1: 15ms, 2: 100ms, 3: 200ms |
| Channe I | parameter | - Channel O to 7                 |                                     |
|          | 0         | (ChO input) Monitor counter      | 0: disable, 1: enable               |
| 3        | ~         | ~                                | ~                                   |
|          | 7         | (Ch7 input) Monitor counter      | 0: disable, 1: enable               |
|          | 0         | (ChO input) Monitor open circuit | 0: disable, 1: enable               |
| 4        | ~         | ~                                | ~                                   |
|          | 7         | (Ch7 input) Monitor open circuit | 0: disable, 1: enable               |

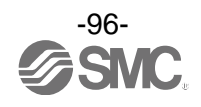

| Puto     | D:+       | EX600-DX#D/E/F (5 byte)       |                                                                      |
|----------|-----------|-------------------------------|----------------------------------------------------------------------|
| Бусе     | DIL       | Parameter                     | Setting value                                                        |
| 0        | 03        | Unit No.                      | 08                                                                   |
| 0        | 47        | Parameter type                | 1                                                                    |
| 1        | 0 7       | Unit ID                       | EX600-DX#D: 05 (Hex)<br>EX600-DX#E: 14 (Hex)<br>EX600-DX#F: 16 (Hex) |
| Unit par | ameter    |                               |                                                                      |
|          | 0         | Monitor short circuit (power) | 0: disable, 1: enable                                                |
|          | 1         | Reserved                      | 0                                                                    |
| 0        | 2         | Inrush current filter         | 0: disable, 1: enable                                                |
| 2        | 3         | Reserved                      | 0                                                                    |
|          | 4 5       | Input filtering time          | 0: 0.1ms, 1: 1ms, 2: 10ms, 3: 20ms                                   |
|          | 67        | Input extension time          | 0: 1ms, 1: 15ms, 2: 100ms, 3: 200ms                                  |
| Channe I | parameter | - Channel O to 7              |                                                                      |
|          | 0         | (ChO input) Monitor counter   | 0: disable, 1: enable                                                |
| 3        | ~         | ~                             | ~                                                                    |
|          | 7         | (Ch7 input) Monitor counter   | 0: disable, 1: enable                                                |
| Channe I | parameter | - Channel 8 to 15             |                                                                      |
|          | 0         | (Ch8 input) Monitor counter   | 0: disable, 1: enable                                                |
| 4        | ~         | ~                             | ~                                                                    |
|          | 7         | (Ch15 input) Monitor counter  | 0: disable, 1: enable                                                |

# Configuration format (EX600-DX#D/E/F)

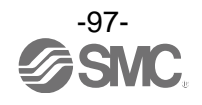

| Byto     | Bit       | EX600-DY#B (9 byte)                        |                          |  |
|----------|-----------|--------------------------------------------|--------------------------|--|
| Dyte     |           | Parameter                                  | Setting value            |  |
| 0        | 03        | Unit No.                                   | 08                       |  |
| U        | 47        | Parameter type                             | 1                        |  |
| 1        | 07        | Unit ID                                    | 08 (Hex)                 |  |
| Unit par | ameter    |                                            |                          |  |
|          | 0         | Reserved                                   | 0                        |  |
|          | 1         | Monitor short circuit (out)                | 0: disable, 1: enable    |  |
| 2        | 2         | Reserved                                   | 0                        |  |
|          | 3         | Restart after short circuit                | 0: manual, 1: auto       |  |
|          | 47        | Reserved                                   | 0                        |  |
| Channe I | parameter | - Channel O to 7                           |                          |  |
|          | 0         | (ChO output) Monitor counter               | 0: disable, 1: enable    |  |
| 3        | ~         | ~                                          | ~                        |  |
|          | 7         | (Ch7 output) Monitor counter               | 0: disable, 1: enable    |  |
|          | 0         | (ChO output) Monitor open circuit          | 0: disable, 1: enable    |  |
| 4        | ~         | ~                                          | ~                        |  |
|          | 7         | (Ch7 output) Monitor open circuit          | 0: disable, 1: enable    |  |
|          | 0         | (ChO output)                               | 0: hold                  |  |
|          |           | Output setting during communication Fault  | 1: depend on fault value |  |
| 5        | ~         | ~                                          | ~                        |  |
|          | 7         | (Ch7 output)                               | 0: hold                  |  |
|          | ,         | Output setting during communication Fault  | 1: depend on fault value |  |
|          | 0         | (ChO output) Fault value                   | 0: clear, 1: ON          |  |
| 6        | ~         | ~                                          | ~                        |  |
|          | 7         | (Ch7 output) Fault value                   | 0: clear, 1: ON          |  |
|          | 0         | (ChO output)                               | 0: hold                  |  |
|          |           | Output setting during communication idling | 1: depend on Idle value  |  |
| 7        | ~         | ~                                          | ~                        |  |
|          | 7         | (Ch7 output)                               | 0: hold                  |  |
|          | /         | Output setting during communication idling | 1: depend on Idle value  |  |
|          | 0         | (ChO output) Idle value                    | 0: clear, 1: ON          |  |
| 8        | ~         | ~                                          | ~                        |  |
|          | 7         | (Ch7 output) Idle value                    | O: clear, 1: ON          |  |

# Configuration format (EX600-DY#B)

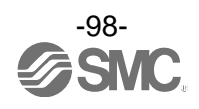

| Buto     | Ri+       | EX600-DY#E/F (15                           | byte)                    |
|----------|-----------|--------------------------------------------|--------------------------|
| Dyte     | DIL       | Parameter                                  | Setting value            |
| 0        | 03        | Unit No.                                   | 08                       |
| 0        | 47        | Parameter type                             | 1                        |
| 1        | 0 7       |                                            | EX600-DY#E: 18 (Hex)     |
|          | 07        |                                            | EX600-DY#F: 1A (Hex)     |
| Unit par | ameter    |                                            |                          |
|          | 0         | Reserved                                   | 0                        |
|          | 1         | Monitor short circuit (out)                | 0: disable, 1: enable    |
| 2        | 2         | Reserved                                   | 0                        |
|          | 3         | Restart after output load short circuit    | 0: manual, 1: auto       |
|          | 47        | Reserved                                   | 0                        |
| Channe I | parameter | - Channel O to 7                           |                          |
|          | 0         | (ChO output) Monitor counter               | 0: disable, 1: enable    |
| 3        | ~         | ~                                          | ~                        |
|          | 7         | (Ch7 output) Monitor counter               | 0: disable, 1: enable    |
|          | 0         | (ChO output) Monitor open circuit          | 0: disable, 1: enable    |
| 4        | ~         | ~                                          | ~                        |
|          | 7         | (Ch7 output) Monitor open circuit          | 0: disable, 1: enable    |
|          | 0         | (ChO output)                               | 0: hold                  |
|          | U         | Output setting during communication Fault  | 1: depend on fault value |
| 5        | ~         | ~                                          | 2                        |
|          | 7         | (Ch7 output)                               | 0: hold                  |
|          | ,         | Output setting during communication Fault  | 1: depend on fault value |
|          | 0         | (ChO output) Fault value                   | O: clear, 1: ON          |
| 6        | ~         | ~                                          | ~                        |
|          | 7         | (Ch7 output) Fault value                   | O: clear, 1: ON          |
|          | 0         | (ChO output)                               | 0: hold                  |
|          | Ŭ         | Output setting during communication idling | 1: depend on Idle value  |
| 7        | ~         | ~                                          | 2                        |
|          | 7         | (Ch7 output)                               | 0: hold                  |
|          | ,         | Output setting during communication idling | 1: depend on Idle value  |
|          | 0         | (ChO output) Idle value                    | 0: clear, 1: ON          |
| 8        | ~         | ~                                          | ~                        |
|          | 7         | (Ch7 output) Idle value                    | 0: clear, 1: ON          |
| Channe I | parameter | - Channel 8 to 15                          |                          |
| 914      | 07        | 上記参照                                       | 上記参照                     |

## Configuration format (EX600-DY#E/F)

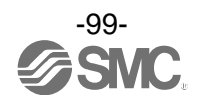

| Buto     | Bit       | EX600-DM#E/F (10 byte)                     |                                     |
|----------|-----------|--------------------------------------------|-------------------------------------|
| Dytt     |           | Parameter                                  | Setting value                       |
| 0        | 03        | Unit No.                                   | 08                                  |
| 0        | 47        | Parameter type                             | 1                                   |
| 1        | 0 7       | llni+ ID                                   | EX600-DM#E: 1C (Hex)                |
| I        | 07        |                                            | EX600-DM#F: 1E (Hex)                |
| Unit par | ameter    |                                            |                                     |
|          | 0         | Monitor short circuit (power)              | 0: disable, 1: enable               |
|          | 1         | Monitor short circuit (out)                | 0: disable, 1: enable               |
| 2        | 2         | Inrush current filter                      | 0: disable, 1: enable               |
| 2        | 3         | Restart after short circuit (Output)       | 0: manual, 1: auto                  |
|          | 4 5       | Input filtering time                       | 0: 0.1ms, 1: 1ms, 2: 10ms, 3: 20ms  |
|          | 67        | Input extension time                       | 0: 1ms, 1: 15ms, 2: 100ms, 3: 200ms |
| Channe I | parameter | - Channel O to 7                           |                                     |
|          | 0         | (ChO input) Monitor counter                | 0: disable, 1: enable               |
| 3        | ~         | ~                                          | ~                                   |
|          | 7         | (Ch7 input) Monitor counter                | 0: disable, 1: enable               |
|          | 0         | (ChO output) Monitor counter               | 0: disable, 1: enable               |
| 4        | ~         | ~                                          | ~                                   |
|          | 7         | (Ch7 output) Monitor counter               | 0: disable, 1: enable               |
|          | 0         | (ChO output) Monitor open circuit          | 0: disable, 1: enable               |
| 5        | ~         | ~                                          | ~                                   |
|          | 7         | (Ch7 output) Monitor open circuit          | 0: disable, 1: enable               |
|          | 0         | (ChO output)                               | 0: hold                             |
|          | 0         | Output setting during communication Fault  | 1: depend on fault value            |
| 6        | ~         | ~                                          | ~                                   |
|          | 7         | (Ch7 output)                               | 0: hold                             |
|          | ,         | Output setting during communication Fault  | 1: depend on fault value            |
|          | 0         | (ChO output) Fault value                   | 0: clear, 1: ON                     |
| 7        | ~         | ~                                          | ~                                   |
|          | 7         | (Ch7 output) Fault value                   | 0: clear, 1: ON                     |
| 8        | 0         | (ChO output)                               | 0: hold                             |
|          |           | Output setting during communication idling | 1: depend on Idle value             |
|          | ~         | ~                                          | ~                                   |
|          | 7         | (Ch7 output)                               | 0: hold                             |
|          | ,<br>     | Output setting during communication idling | 1: depend on Idle value             |
|          | 0         | (ChO output) Idle value                    | 0: clear, 1: ON                     |
| 9        | ~         | ~                                          | ~                                   |
|          | 7         | (Ch7 output) Idle value                    | 0: clear, 1: ON                     |

## Configuration format (EX600-DM#E/F)

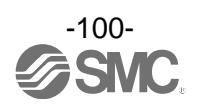

| Dute     | Bit       | EX600-AXA (14 byte)              |                                                                                        |
|----------|-----------|----------------------------------|----------------------------------------------------------------------------------------|
| Dyte     |           | Parameter                        | Setting value                                                                          |
| 0        | 03        | Unit No.                         | 08                                                                                     |
|          | 47        | Parameter type                   | 1                                                                                      |
| 1        | 07        | Unit ID                          | 20 (Hex)                                                                               |
| Unit par | ameter    |                                  |                                                                                        |
|          | 0         | Monitor short circuit            | 0: disable, 1: enable                                                                  |
|          | 13        | Reserved                         | -                                                                                      |
| 0        | 4         | (ChO&1 in) Monitor over range    | 0: disable, 1: enable                                                                  |
| Z        | 5         | (ChO&1 in) Monitor under range   | 0: disable, 1: enable                                                                  |
|          | 6 7       | Data format                      | 0: offset binary, 1: signed magnitude,<br>2: 2's complement                            |
| Channe I | parameter | - Channel O to 1                 |                                                                                        |
|          | 0 2       | (ChO in) Analogue input range    | 0: -10+10V, 1: -5+5V,<br>2: -20+20mA<br>3: 010V, 4: 05V, 5: 15V,<br>6: 020mA, 7: 420mA |
| 0        | 3         | Reserved                         | -                                                                                      |
| 3        | 4 6       | (Ch1 in) Analogue input range    | 0: -10+10V, 1: -5+5V,<br>2: -20+20mA<br>3: 010V, 4: 05V, 5: 15V,<br>6: 020mA, 7: 420mA |
|          | 7         | Reserved                         | -                                                                                      |
|          | 0 1       | (ChO in) Analogue average filter | 0: None, 1: 2 value average,<br>2: 4 value average, 3: 8 value average                 |
| 4        | 2 3       | Reserved                         | -                                                                                      |
|          | 4 5       | (Ch1 in) Analogue average filter | 0: None, 1: 2 value average,<br>2: 4 value average, 3: 8 value average                 |
|          | 67        | Reserved                         | -                                                                                      |
|          | 0         | (ChO in) Monitor upper limit     | 0: disable, 1: enable                                                                  |
|          | 1         | (Ch1 in) Monitor upper limit     | 0: disable, 1: enable                                                                  |
| 5        | 2 3       | Reserved                         | -                                                                                      |
| Ū        | 4         | (ChO in) Monitor lower limit     | 0: disable, 1: enable                                                                  |
|          | 5         | (Ch1 in) Monitor lower limit     | 0: disable, 1: enable                                                                  |
|          | 6 7       | Reserved                         | -                                                                                      |
| 67       | 0 7       | (ChO in) Upper limit value       | O to 65535 (Low byte first)                                                            |
| 89       | 0 7       | (ChO in) Lower limit value       | O to 65535 (Low byte first)                                                            |
| 10 11    | 07        | (Ch1 in) Upper limit value       | O to 65535 (Low byte first)                                                            |
| 1213     | 07        | (Ch1 in) Lower limit value       | O to 65535 (Low byte first)                                                            |

## Configuration format (EX600-AXA)

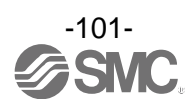

## Configuration format (EX600-AYA)

| Dut a    | Bit       | EX600-AYA (21byte)                                   |                                                                                |
|----------|-----------|------------------------------------------------------|--------------------------------------------------------------------------------|
| Dyte     |           | Parameter                                            | Setting value                                                                  |
| 0        | 03        | Unit No.                                             | 08                                                                             |
| 0        | 47        | Parameter type                                       | 1                                                                              |
| 1        | 07        | Unit ID                                              | 22 (Hex)                                                                       |
| Unit par | ameter    |                                                      | ·                                                                              |
| 0        | 0         | Monitor short circuit                                | 0: disable, 1: enable                                                          |
|          | 15        | Reserved                                             | -                                                                              |
| 2        | 6 7       | Analogue data format                                 | 0: offset binary, 1: signed magnitude,<br>2: 2's complement, 3: Linear scaled, |
| Channe I | parameter | - Channel O to 1                                     |                                                                                |
|          | 0 2       | (ChO out) Analogue output range                      | 3: 010V, 4: 05V, 5: 15V,<br>6: 020mA, 7: 420mA                                 |
| 3        | 3         | Reserved                                             | -                                                                              |
| 5        | 4 6       | (Ch1 out) Analogue output range                      | 0 to 3: 010V, 4: 05V, 5: 15V,<br>6: 020mA, 7: 420mA                            |
|          | 7         | Reserved                                             | -                                                                              |
|          | 0         | (ChO out)<br>Output setting for communication fault  | 0: hold, 1: depend on fault value                                              |
|          | 1         | (Ch1 out)<br>Output setting for communication fault  | 0: hold, 1: depend on fault value                                              |
|          | 2         | (ChO out)<br>Monitor upper limit value               | 0:disable, 1:enable                                                            |
| 4        | 3         | (Ch1 out)<br>Monitor upper limit value               | 0:disable, 1:enable                                                            |
|          | 4         | (ChO out)<br>Output setting for communication idling | 0: hold, 1: depend on Idle                                                     |
|          | 5         | (Ch1 out)<br>Output setting for communication idling | 0: hold, 1: depend on Idle                                                     |
|          | 6         | (ChO out)<br>Monitor lower limit value               | O:disable, 1:enable                                                            |
|          | 7         | (Ch1 out)<br>Monitor lower limit value               | 0:disable, 1:enable                                                            |
| 56       | 0 7       | (ChO out) Upper limit value                          | O to 65535 (Low byte first)                                                    |
| 78       | 0 7       | (ChO out) Lower limit value                          | O to 65535 (Low byte first)                                                    |
| 910      | 0 7       | (ChO out) Fault value                                | O to 65535 (Low byte first)                                                    |
| 1112     | 0 7       | (ChO out) Idle value                                 | O to 65535 (Low byte first)                                                    |
| 13 14    | 07        | (Ch1 out) Upper limit value                          | O to 65535 (Low byte first)                                                    |
| 1516     | 07        | (Ch1 out) Lower limit value                          | O to 65535 (Low byte first)                                                    |
| 17 18    | 0 7       | (Ch1 out) Fault value                                | O to 65535 (Low byte first)                                                    |
| 1920     | 07        | (Ch1 out) Idle value                                 | O to 65535 (Low byte first)                                                    |

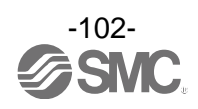

| Buto     | Bit       | EX600-AMB (32 byte)                      |                                                                               |
|----------|-----------|------------------------------------------|-------------------------------------------------------------------------------|
| Dyco     |           | Parameter                                | Setting value                                                                 |
| 0        | 03        | Unit No.                                 | 08                                                                            |
|          | 4 7       | Parameter type                           | 1                                                                             |
| 1        | 0 7       | Unit ID                                  | 23 (Hex)                                                                      |
| Unit par | ameter    |                                          |                                                                               |
|          | 0         | Monitor short circuit                    | 0: disable, 1: enable                                                         |
|          | 13        | Reserved                                 | -                                                                             |
| 2        | 4         | (ChO&1 in) Monitor over range            | 0: disable, 1: enable                                                         |
| 2        | 5         | (ChO&1 in) Monitor under range           | 0: disable, 1: enable                                                         |
|          | 67        | Analogue data format                     | 0: offset binary, 1: signed magnitude,<br>2: 2's complement, 3: linear scaled |
| Channe I | parameter | – Channel O to 1                         |                                                                               |
|          | 0 2       | (ChO in) Analogue input or output range  | 3: 010V, 4: 05V, 5: 15V,<br>6: 020mA, 7: 420mA                                |
| 2        | 3         | Reserved                                 | -                                                                             |
| 5        | 4 6       | (Ch1 in) Analogue input or output range  | 3: 010V, 4: 05V, 5: 15V,<br>6: 020mA, 7: 420mA                                |
|          | 7         | Reserved                                 | -                                                                             |
|          | 0 2       | (ChO out) Analogue input or output range | 0 to 3: 010V, 4: 05V, 5: 15V,<br>6: 020mA, 7: 420mA                           |
| 4        | 3         | Reserved                                 | -                                                                             |
| 4        | 4 6       | (Ch1 out) Analogue input or output range | 0 to 3: 010V, 4: 05V, 5: 15V,<br>6: 020mA, 7: 420mA                           |
|          | 7         | Reserved                                 | -                                                                             |
| 5        | 0 3       | (ChO in) Analogue average filter         | 0: None,<br>1: 2 value average,<br>2: 4 value average,<br>3: 8 value average, |
|          | 4 7       | (Ch1 in) Analogue average filter         | 0: None,<br>1: 2 value average,<br>2: 4 value average,<br>3: 8 value average, |
|          | 0         | (ChO in) Monitor upper limit             | 0: disable, 1: enable                                                         |
|          | 1         | (Ch1 in) Monitor upper limit             | 0: disable, 1: enable                                                         |
| 6        | 23        | Reserved                                 | -                                                                             |
| U        | 4         | (ChO in) Monitor lower limit             | 0: disable, 1: enable                                                         |
|          | 5         | (Ch1 in) Monitor lower limit             | 0: disable, 1: enable                                                         |
|          | 67        | Reserved                                 | -                                                                             |

## Configuration format (EX600-AMB) Byte 0 to 6

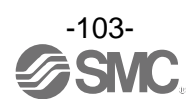

| Buto  | Bit | EX600-AMB (32 byte)                                    |                                   |
|-------|-----|--------------------------------------------------------|-----------------------------------|
| Dytt  |     | Parameter                                              | Setting value                     |
|       | 0   | (ChO out)<br>Output setting for communication fault    | 0: hold, 1: depend on fault value |
|       | 1   | (Ch1 out)<br>Output setting during communication Fault | 0: hold, 1: depend on fault value |
|       | 2   | (ChO out)<br>Monitor upper limit value                 | 0:disable, 1:enable               |
| 7     | 3   | (Ch1 out)<br>Monitor upper limit value                 | 0:disable, 1:enable               |
| /     | 4   | (ChO out)<br>Output setting for communication idling   | 0: hold, 1: depend on Idle value  |
|       | 5   | (Ch1 out)<br>Output setting for communication idling   | 0: hold, 1: depend on Idle value  |
|       | 6   | (ChO out)<br>Monitor lower limit value                 | O∶disable, 1∶enable               |
|       | 7   | (Ch1 out)<br>Monitor lower limit value                 | O∶disable, 1∶enable               |
| 89    | 0 7 | (ChO in) Monitor upper limit value                     | O to 65535 (Low byte first)       |
| 10 11 | 07  | (ChO in) Monitor lower limit value                     | O to 65535 (Low byte first)       |
| 12 13 | 07  | (ChO out) Upper limit value                            | O to 65535 (Low byte first)       |
| 14 15 | 07  | (ChO out) Lower limit value                            | O to 65535 (Low byte first)       |
| 1617  | 07  | (ChO out) Fault value                                  | O to 65535 (Low byte first)       |
| 1819  | 07  | (ChO out) Idle value                                   | O to 65535 (Low byte first)       |
| 20 21 | 07  | (Ch1 in) Monitor upper limit value                     | O to 65535 (Low byte first)       |
| 22 23 | 07  | (Ch1 in) Monitor lower limit value                     | O to 65535 (Low byte first)       |
| 24 25 | 07  | (Ch1 out) Upper limit value                            | O to 65535 (Low byte first)       |
| 2627  | 07  | (Ch1 out) Lower limit value                            | O to 65535 (Low byte first)       |
| 2829  | 07  | (Ch1 out) Fault value                                  | 0 to 65535 (Low byte first)       |
| 30 31 | 07  | (Ch1 out) Idle value                                   | O to 65535 (Low byte first)       |

## Configuration format (EX600-AMB) Byte 7 to 31

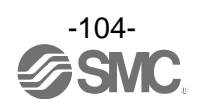

| Buto     | Bit    | EX600-LAB1 / EX600-LBB1 (46 byte)                                     |                                                                                                    |
|----------|--------|-----------------------------------------------------------------------|----------------------------------------------------------------------------------------------------|
| Dytt     |        | Parameter                                                             | Setting value                                                                                       |
| 0        | 03     | Unit No.                                                              | 08                                                                                                  |
|          | 4 7    | Parameter type                                                        | 1                                                                                                   |
| 1        | 0 7    | Unit ID                                                               | EX600-LAB1:3B (Hex)<br>EX600-LBB1:3C (Hex)                                                          |
| Unit par | ameter |                                                                       |                                                                                                    |
|          | 0      | Monitor short circuit                                                 | 0: disable, 1: enable                                                                               |
| 0        | 1      | Reserved                                                              | 0                                                                                                   |
| Z        | 2 3    | Byte swap                                                             | 0: direct, 1: 16 bit, 2: 32 bit, 3: all                                                             |
|          | 4 7    | Reserved                                                              | 0                                                                                                   |
| 3        | 0 1    | Fault output (IO-Link)                                                | 0: Clear/ PD Out valid<br>1: Hold<br>2: Clear/ PD Out invalid                                       |
|          | 2 3    | Fault output (DO)                                                     | O: Clear<br>1: Hold<br>2: Force ON                                                                  |
|          | 4 5    | Idle output (IO-Link)                                                 | 0: Clear/ PD Out valid<br>1: Hold<br>2: Clear/ PD Out invalid                                       |
|          | 6 7    | Idle output (DO)                                                      | 0: Clear<br>1: Hold<br>2: Force ON                                                                  |
| 4        | 0 7    | Process data mapping<br>Port1/Port2/Port3/Port4<br>(Input and Output) | 0: 2 / 2 / 2 / 2<br>1: 4 / 4 / 4 / 4<br>2: 8 / 8 / 8 / 8<br>3: 16 / 16 / 2 / 2<br>4: 32 / 2 / 2 / 2 |
|          | 0      | L+ control - Port 1                                                   | 0: L+ ON, 1: L+ OFF                                                                                 |
|          | 1      | L+ control - Port 2                                                   | 0: L+ ON, 1: L+ OFF                                                                                 |
| 5        | 2      | L+ control - Port 3                                                   | 0: L+ ON, 1: L+ OFF                                                                                 |
|          | 3      | L+ control - Port 4                                                   | 0: L+ 0N, 1: L+ 0FF                                                                                 |
|          | 47     | Reserved                                                              | 0                                                                                                   |

# Configuration format (EX600-LAB1 / EX600-LBB1) Byte 0 to 5

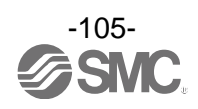

| Byte                 | Bit | EX600-LAB1 / EX600-LBB1 (46 byte) |                                                                                                    |  |
|----------------------|-----|-----------------------------------|----------------------------------------------------------------------------------------------------|--|
|                      |     | Parameter                         | Setting value                                                                                                    |  |
| PortConfig - Port 1  |     |                                   |                                                                                                    |  |
| 6                    | 0 7 | PortMode                          | 0: Deactivated<br>1: IOL_Manual<br>2: IOL_Autostart<br>3: DI_C/Q<br>4: DQ_C/Q                                                                                                    |  |
| 7                    | 0 7 | Validation&Backup                 | <ul> <li>0: No Device Check</li> <li>1: Type compatible Device V1.0</li> <li>2: Type compatible Device V1.1</li> <li>3: Type compatible Device V1.1,<br/>Backup+Restore</li> <li>4: Type compatible Device V1.1, Restore</li> </ul> |  |
| 8                    | 0 7 | Reserved                          | 0                                                                                                    |  |
| 9                    | 0 7 | PortCycleTime                     | 0:自動設定<br>1~3:0.4ms<br>4~63:0.4~6.3ms(0.1ms 毎)<br>64~127:6.4ms~31.6ms(0.4ms 毎)<br>128~191:32ms~132.8ms(1.6ms 毎)<br>192~255:132.8ms                                                                                                  |  |
| 10                   | 07  | VendorID[0] (MSB)                 |                                                                                                    |  |
| 11                   | 07  | VendorID[1] (LSB)                 | Validation 照合用ペンターID                                                                                                    |  |
| 12                   | 0 7 | Reserved                          | 0                                                                                                    |  |
| 13                   | 07  | DeviceID[0] (MSB)                 |                                                                                                    |  |
| 14                   | 07  | DeviceID[1]                       | Validation 照合用デバイス ID                                                                                                    |  |
| 15                   | 07  | DeviceID[2] (LSB)                 |                                                                                                    |  |
| PortConfig — Por t 2 |     |                                   |                                                                                                    |  |
| 1625                 | 0 7 | 上記参照                              | 上記参照                                                                                                    |  |
| PortConfig — Por t 3 |     |                                   |                                                                                                    |  |
| 2635                 | 0 7 | 上記参照                              | 上記参照                                                                                                    |  |
| PortConfig — Por t 4 |     |                                   |                                                                                                    |  |
| 36 45                | 07  | 上記参照                              | 上記参照                                                                                                    |  |

# Configuration format (EX600-LAB1 / EX600-LBB1) Byte 6 to 45

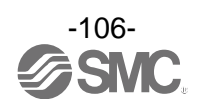

### ■Configuration assembly による IO-Link デバイスのパラメータ設定

Configuration assembly 機能を使用する事により、EtherNet/IP 通信接続時、IO-Link マスタに接続された IO-Link デバイスへ、PLC からパラメータを送信し、設定する事ができます。

Unit No.、Unit ID、IO-Link ポートを指定し、IO-Link デバイスの取扱説明書に従って、変更するパラメ ータの Index、Subindex、データを設定してください。

※: PLCの種類によっては、本機能を使用出来ないものもあります。

※: Configuration assembly にて設定可能なデータサイズは最大 456 バイトとなります。

| Dute                                                            | Bit     | EX600-LAB1 / EX600-LBB1        |                                              |  |
|-----------------------------------------------------------------|---------|--------------------------------|----------------------------------------------|--|
| Вуте                                                            |         | Parameter                      | Setting value                                |  |
| 0                                                               | 03      | Unit No.                       | 09                                           |  |
|                                                                 | 4 7     | Parameter type                 | 2                                            |  |
| 1                                                               | 0 7     | Unit ID                        | EX600-LAB1: 3B (Hex)<br>EX600-LBB1: 3C (Hex) |  |
| 0n-reque                                                        | st Data |                                |                                              |  |
| 2                                                               | 07      | Port                           | 14                                           |  |
| 3                                                               | 07      | Number of Parameter            | 1N                                           |  |
| IO-Link Device_Parameter1                                       |         |                                |                                              |  |
| 4                                                               | 07      | Parameter1_Length              | 1232                                         |  |
| 5                                                               | 07      | Parameter1_Index[0] (MSB)      | IO-Link Deviceの取扱説明書参照                       |  |
| 6                                                               | 07      | Parameter1_Index[1] (LSB)      | IO-Link Deviceの取扱説明書参照                       |  |
| 7                                                               | 07      | Parameter1_Subindex            | IO-Link Deviceの取扱説明書参照                       |  |
| 8                                                               | 07      | Parameter1_Data[0]             | IO-Link Deviceの取扱説明書参照                       |  |
|                                                                 |         |                                |                                              |  |
|                                                                 | 07      | Parameter1_Data[#] #はデータ長に依存する | IO-Link Deviceの取扱説明書参照                       |  |
| IO-Link Device_Parameter2(Number of Parameterが1の場合は以降のデータは設定不要) |         |                                |                                              |  |
|                                                                 |         | Parameter2_Lenght              | 1232                                         |  |
|                                                                 | 07      | Parameter2_Index[0] (MSB)      | IO-Link Deviceの取扱説明書参照                       |  |
|                                                                 | 07      | Parameter2_Index[1] (LSB)      | IO-Link Deviceの取扱説明書参照                       |  |
|                                                                 | 07      | Parameter2_Subindex            | IO-Link Deviceの取扱説明書参照                       |  |
|                                                                 | 07      | Parameter2_Data[0]             | IO-Link Deviceの取扱説明書参照                       |  |
|                                                                 |         |                                |                                              |  |
|                                                                 | 07      | Parameter2_Data[#] #はデータ長に依存する | IO-Link Deviceの取扱説明書参照                       |  |

#### Configuration format (EX600-LAB1 / EX600-LBB1)

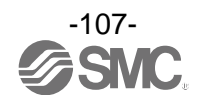
# ■Configuration assembly 設定方法例

Rockwell Automation 社製 の Logix Designer™で Configuration asembly を使用して以下のマニホールド にパラメータを設定する方法を示します。

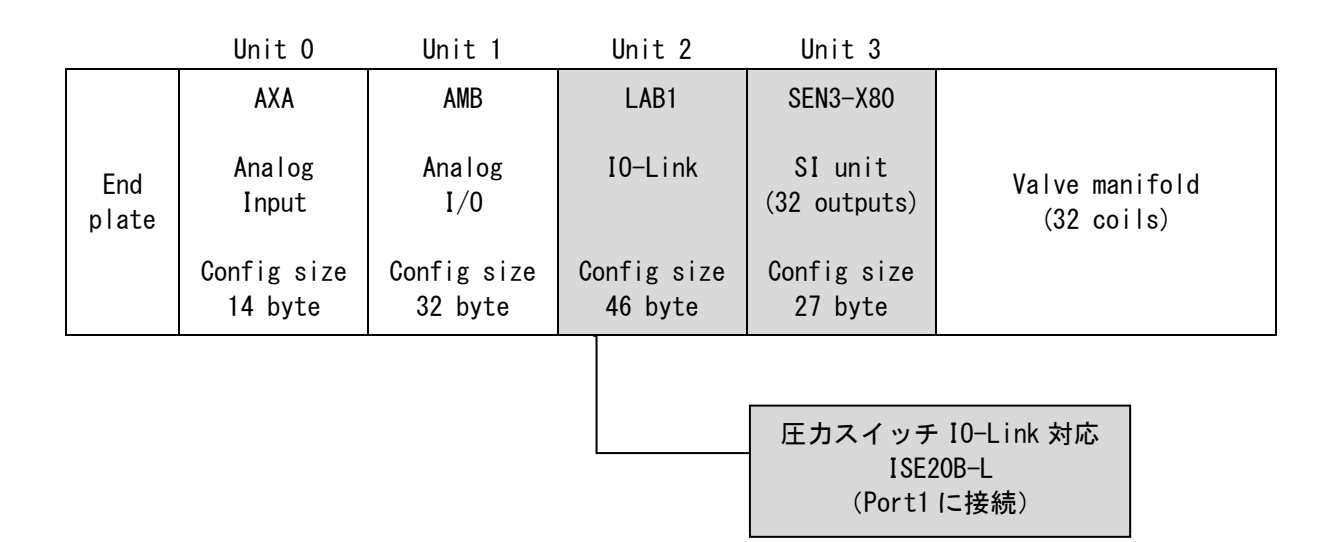

・パラメータを設定する機器

- 1. EX600-LAB1 (Unit 2)
- 2. EX600-SEN3-X80 (Unit 3)
- 3. ISE20B-L (IO-Link デバイス、デジタル圧力スイッチ、Unit 2の Port1 に接続)

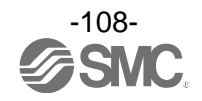

# (1)Configuration dataの作成

94~107 ページを参照して、下表の Configuration data を作成します。IO-Link デバイスのパラメータ設定に必要な Index、Subindex、設定値は IO-Link デバイスのマニュアルを参照ください。 下表のように、Configuration data のサイズは 88byte になります。

| パラメータ<br>設定対象             | Byte           | Parameter                                     | Setting<br>value | 備考                                    |
|---------------------------|----------------|-----------------------------------------------|------------------|---------------------------------------|
|                           | 0              | 0x02 (Unit No.) + 0x10 (parameter type)       | 0x12             | Unit No.とparameter<br>typeの和          |
|                           | 1              | Unit ID                                       | 0x3B             | EX600-LAB1のID                         |
| EX600-LAB1<br>(Unit2)     | 2~5            | Unit parameter                                |                  | ユニットパラメータ<br>(105 ページ参照)              |
| 46bvte 占有                 | 6~15           | Port config - Port 1                          |                  |                                       |
|                           | 16~25          | Port config — Port 2                          |                  | ポートパラメータ                              |
|                           | 26~35          | Port config — Port 3                          |                  | (106 ページ参照)                           |
|                           | 36~45          | Port config — Port 4                          |                  |                                       |
|                           | 46             | 0x03(Unit No.) + 0x10 (parameter type)        | 0x13             | Unit No.とparameter<br>typeの和          |
|                           | 47             | Unit ID                                       | 0x9B             | EX600-SEN3-X80の ID                    |
| EX600-SEN3-X80<br>(Unit3) | 48             | Unit parameter                                |                  | ユニットパラメータ<br>(95 ページ参照)               |
| 27byta 上右                 | 49~54          | Channel parameter (CHO~7)                     |                  |                                       |
|                           | 55~60          | Channel parameter (CH8~15)                    |                  | チャンネルパラメータ                            |
|                           | 61~66          | Channel parameter (CH16~23)                   |                  | (95ページ参照)                             |
|                           | 67~72          | Channel parameter (CH24~31)                   |                  |                                       |
|                           | 73             | 0x02(Unit No.) + 0x20 (parameter type)        | 0x22             | Unit No.とparameter<br>typeの和          |
|                           | 74             | Unit ID                                       | 0x3B             | EX600-LAB1のID                         |
|                           | 75             | Port No.                                      | 1                | IO-Link デバイスが接続<br>されている Port No.     |
|                           | 76             | Number of Parameter : 1 to N                  | 2                | 設定するパラメータ数                            |
| ISE20B-I                  | 77             | 設定値のデータサイズ<br>(I0-Link デバイスのマニュアル参照)          | 1                | 1byte                                 |
| (Unit2のPort 1<br>に接続)     | 78 <b>~</b> 79 | Parameter1_Index<br>(IO-Link デバイスのマニュアル参照)    | 0x03E8           | · · · · · · · · · · · · · · · · · · · |
| パラメータ数、                   | 80             | Parameter1_Subindex<br>(IO-Link デバイスのマニュアル参照) | 0                | 上刀表示単位の設定                             |
| パラメター種類に<br>より占有サイズが      | 81             | 設定値<br>(I0-Link デバイスのマニュアル参照)                 | 1                | 表示単位を「kPa」に<br>設定                     |
| り変りる                      | 82             | 設定値のデータサイズ<br>(I0-Link デバイスのマニュアル参照)          | 2                | 2byte                                 |
|                           | 83~84          | Parameter1_Index<br>(IO-Link デバイスのマニュアル参照)    | 0x03F5           | 에지 아주美部수                              |
|                           | 85             | Parameter1_Subindex<br>(IO-Link デバイスのマニュアル参照) | 0                |                                       |
|                           | 86~87          | 設定値<br>(I0-Link デバイスのマニュアル参照)                 | 0x0BB8           | 応差を1,000に設定                           |

Byte サイズ:88byte

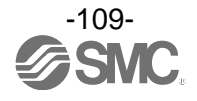

# (2)Configuration sizeの設定

Connection Parameters の Configuration size 欄に(1) で作成した Configuration data の Byte サイズ を入力してください。設定可能なデータサイズは最大 456 バイトです。

| New Module                              |                                                       |         |                       |                       |                         |    |  |
|-----------------------------------------|-------------------------------------------------------|---------|-----------------------|-----------------------|-------------------------|----|--|
| Type:<br>Vendor:<br>Parent:             | ETHERNET-MODULE Generic<br>Allen-Bradley<br>EX600sen3 | Etherne | t Module              | ameters               |                         |    |  |
| Na <u>m</u> e:<br>Descri <u>p</u> tion: | EX600sen3                                             |         |                       | Assembly<br>Instance: | Size:                   |    |  |
|                                         |                                                       |         | Input:                | 100                   | 2 🔶 (8-bit)             |    |  |
| _                                       |                                                       | ×       | O <u>u</u> tput:      | 150                   | 4 🚖 (8-bit)             |    |  |
| Comm<br>⊢Address / H                    | Data – SINT<br>ost Name                               | ~       | <u>C</u> onfiguration | 105                   | 88 🗧 <sup>(8-bit)</sup> |    |  |
| ● ℙ <u>A</u> ddre                       | ess: 192 . 168 . 000 .                                | 2       | Status Input:         |                       |                         |    |  |
| <u> </u>                                | me:                                                   |         | Status                |                       | <u> </u>                | 1) |  |
| ☑ Open Modu <u>l</u> e Properties       |                                                       |         | ОК                    | Can                   | icel Help               |    |  |

## (3) Controller Tags Controller Tags の Vlaue に 88byte 分の data を設定してください。

| J Logix Designer - EX600QC_2PORT_20121225 in EX600_                                    | REF_TEST.ACD [5069-L320ER 31.11]*                      |                                        |
|----------------------------------------------------------------------------------------|--------------------------------------------------------|----------------------------------------|
| 🏠 🖆 🖴 🗶 🗇 ĉì 🤊 🤇                                                                       | - 🐤 🏂 🎜 📴 🗽 🕞 🐝 🗘                                      | Ci Ci                                  |
| FILE EDIT VIEW SEARCH LOGIC COMMUNIC                                                   | ATIONS TOOLS WINDOW HELP                               |                                        |
| RUN<br>OK Path: AB_ETHIP-1¥192.168                                                     | 3.0.50* 🔏 🖶 € 🕂 🛏                                      | i                                      |
| T/O Offline . No Forces                                                                | ▶ No Edits 🔒 🔸 Favor                                   | ites Add-On Alarms Bit Timer/Counter I |
| Controller Organizer 🛛 👻 🖣 🗙                                                           | Controller Tags - EX600QC_2PORT_20121225(controller) × | 📒 MainProgram - MainRoutine            |
| ð •                                                                                    | Scope: DEX600GC_2POR1 V Show: All Tags                 |                                        |
| Controller EX600QC_2PORT_20121225                                                      | Name                                                   | Value 🕈 Style                          |
| Controller lags     Controller Fault Handler                                           | ▶ COUNT                                                | ()                                     |
| Power-Up Handler                                                                       | DIVTime                                                | 272 Decimal                            |
| <ul> <li>Tasks</li> <li>A O MainTack</li> </ul>                                        |                                                        |                                        |
| A 5 MainProgram                                                                        | <ul> <li>EX600sen3:C</li> </ul>                        | ()                                     |
| Parameters and Local Tags                                                              | <ul> <li>EX600sen3:C.Data</li> </ul>                   | {} Hex                                 |
| In MainRoutine                                                                         | EX600sen3:C.Data[0]                                    | 16#12 Hex                              |
| Motion Groups     Gungrouped Axes                                                      | EX600sen3:C.Data[1]                                    | 16#3b Hex                              |
| <ul> <li>▶ ■ Alarm Manager</li> </ul>                                                  | EX600sen3:C.Data[2]                                    | 16#0d Hex                              |
| P ■ Assets<br>Logical Model                                                            | EX600sen3:C.Data[3]                                    | 16#ff Hex                              |
| ✓ ≤ I/O Configuration ✓ = 5069 Backplane                                               | EX600sen3:C.Data[4]                                    | 16#04 Hex                              |
| [0] 5069-L320ER EX600QC_2PORT_2012122:                                                 | EX600sen3:C.Data[5]                                    | 16#00 Hex                              |
| <ul> <li>In A 1/A2, Ethernet</li> <li>Im 5069-L320ER EX600QC_2PORT_20121225</li> </ul> | EX600sen3:C.Data[6]                                    | 16#02 Hex                              |
| ETHERNET-MODULE EX600sen3                                                              | EX600sen3:C.Data[7]                                    | 16#04 Hex                              |
|                                                                                        |                                                        |                                        |

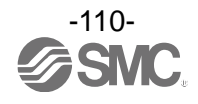

# ■Device Level Ring (DLR)機能

本 SI ユニットは、EtherNet/IP<sup>™</sup>準拠の DLR 機能対応 Ring Node として使用することが可能です。DLR 機能 を有効にするためには、全ての Ring Node が DLR 機能に対応している必要があります。DLR 機能の設定は Ring Supervisor にて全て行われるため、SI ユニットにて設定が必要な事項はありません。詳しい設定方 法に関してはご使用の Ring Supervisor のマニュアルを参照ください。

# ■QuickConnect<sup>™</sup>機能

本 SI ユニットは、EtherNet/IP<sup>™</sup>準拠の QuickConnect<sup>™</sup>機能対応 Node として使用することが可能です。 QuickConnect<sup>™</sup>機能を有効にするためには、SI ユニットにおいて以下の2つの設定を行う必要があります。 その条件を満たした上で、QuickConnect<sup>™</sup>機能に対応した EtherNet/IP<sup>™</sup>モジュール(マスタ)の設定および 定められた動作手順が必要となります。動作方法に関しては、EtherNet/IP<sup>™</sup>モジュール(マスタ)のマニュ アルを参照ください。

## 1. 通信設定

使用ポートのオートネゴシエーションを Disable かつ、通信速度を 100Mbps、通信方式を Full duplex 固定にします。EtherNet Link Object の値を下記の様に変更します。 QuickConnect<sup>™</sup>機能未使用時は、必ず「0001 0000」に戻してください。

| (1) Bus | INポー | ト設定 |
|---------|------|-----|
|---------|------|-----|

| Class | Instance  | Attribute | Value(Word)               | QuickConnect™設定 |
|-------|-----------|-----------|---------------------------|-----------------|
| 0,456 | 0,01      | 0206      | 0001 0000:自動(出荷時の状態)      |                 |
| UXFU  | 0XF6 0X01 | 0X06      | 0002 0064:強制 100 Mbps/全二重 | 0               |

(2)Bus OUT ポート設定

| Class     | Instance | Attribute                | Value(Word)          | QuickConnect™設定 |
|-----------|----------|--------------------------|----------------------|-----------------|
| 0,456     | 0,00     | 0206                     | 0001 0000:自動(出荷時の状態) |                 |
| 0XF6 0X02 | 0X06     | 0002 0064:強制100 Mbps/全二重 | 0                    |                 |

| Glass Instance Editor - [Node 192.168.0.1]                                                                                                    |   |
|----------------------------------------------------------------------------------------------------|---|
| Perform       Object Address         Service Code       Object Address         Value       Description         10       Set Single Attribute          |   |
| Transmit data size: Data sent to the device:                                                                                                    | - |
| Values in decimal                                                                                                    |   |
| Receive Data         Output size format:       Data received from the device:         Word (2 bytes) <ul> <li>The execution was completed.</li> </ul> |   |
| Output <u>r</u> adix format:<br>Hexadecimal                                                                                                    | ~ |
| <u>C</u> lose <u>H</u> elp                                                                                                    |   |

Bus IN ポートの構成例

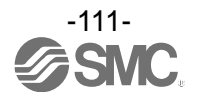

# 2. QuickConnect<sup>™</sup>機能の設定

TCP/IP オブジェクトを下表の値に変更してください。 QuickConnect<sup>™</sup>機能を使用しない時は、必ず"0"に設定してください。

| Class | Instance | Attribute | Value                        | QuickConnect™設定 |
|-------|----------|-----------|------------------------------|-----------------|
|       |          | 0200      | <ol> <li>(出荷時の状態)</li> </ol> |                 |
| UXFU  | 0,01     | 0700      | 1:有効にする                      | 0               |

# 注) QuickConnect<sup>™</sup>機能を設定すると、下表のように通信ポートの極性が切り替わりますので、 通信ケーブルの選定及び接続先機器の通信ポートの極性を十分ご注意願います。

| Quick Connect™の設定 | BUS IN ポート     | BUS OUT ポート    |
|-------------------|----------------|----------------|
| 無効                | AUTO MDI/MDI-X | AUTO MDI/MDI-X |
| 有効                | MDI            | MD I-X         |

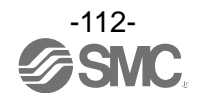

# EtherNet/IP™オブジェクト

EtherNet/IP<sup>™</sup>の Explicite Message を使用して診断データの確認や各種パラメータの読み出しおよび 書き込みをすることができます。 以下にデータフォーマットを示します。

| Instance | Attribute | Access  | Name              | Туре  | Value                                                                                                    |
|----------|-----------|---------|-------------------|-------|----------------------------------------------------------------------------------------------------|
|          | 64h       |         | 入力データ長            | UINT  | 入力データ長(byte)                                                                                                    |
|          | 65h       | Get     | 出力データ長            | UINT  | 出力データ長(byte)                                                                                                    |
|          | 6Dh       |         | 接続ユニット数           | USINT | 接続ユニット数                                                                                                    |
|          | 79h       | Get/Set | Hold/Clear        | BOOL  | 0:switch<br>1:Web サーバまたは<br>EtherNet/IP™オブジェクト                                                                                                    |
|          | 7Ah       |         | システム診断 1          | BYTE  | <ul> <li>0:エラーなし 1:エラー</li> <li>Bit0:アナログユーザー設定値下限検知</li> <li>Bit1:アナログユーザー設定値上限検知</li> <li>Bit2:アナログレンジ下限検知</li> <li>Bit3:アナログレンジ上限検知</li> <li>Bit4:ON/OFF 動作回数上限検知</li> <li>Bit5:断線検知</li> <li>Bit6:短絡検知(出力)</li> <li>Bit7:短絡検知(入力/出力機器電源)</li> </ul> |
| 01h      | 7Bh       | Get     | システム診断 2          | BYTE  | 0:エラーなし 1:エラー<br>Bit0:電源電圧監視(出力用)<br>Bit1:電源電圧監視(制御、入力用)<br>Bit2:Reserved<br>Bit3:ユニット間の通信異常(動作時)<br>Bit4:ユニット間の通信異常(電源投入時)<br>Bit5:Reserved<br>Bit6:システム初期異常<br>Bit7:ハードウェア異常                                                                          |
|          | 9Ch       |         | ユニット動作状態1         | BYTE  | <ul> <li>0:エラーなし 1:エラー</li> <li>Bit0:ユニット0の異常検知</li> <li>Bit1:ユニット1の異常検知</li> <li>Bit2:ユニット2の異常検知</li> <li>Bit3:ユニット3の異常検知</li> <li>Bit4:ユニット4の異常検知</li> <li>Bit5:ユニット5の異常検知</li> <li>Bit6:ユニット6の異常検知</li> <li>Bit7:ユニット7の異常検知</li> </ul>               |
|          | 9Dh       |         | ユニット動作状態 2        | BYTE  | 0:エラーなし 1:エラー<br>Bit0:ユニット8の異常検知<br>Bit1:ユニット9の異常検知<br>Bit2:Reserved<br>:<br>Bit7:Reserved                                                                                                    |
|          | B0h       | Get/Set | アナログ値の<br>バイトオーダー | BOOL  | 0:LSB First<br>1:MSB First                                                                                                    |

システム診断オブジェクト(Class:66h)

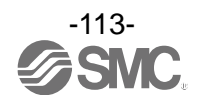

| Instance | Attribute | Access | Name               | Туре | Value                                                                                                    |
|----------|-----------|--------|--------------------|------|----------------------------------------------------------------------------------------------------|
|          | 6Ch       | Get    | ユニット診断             | BYTE | 0:エラーなし 1:エラー<br>Bit0:アナログユーザー設定値下限検知<br>Bit1:アナログユーザー設定値上限検知<br>Bit2:アナログレンジ下限検知<br>Bit3:アナログレンジ上限検知<br>Bit4:ON/OFF 動作回数上限検知<br>Bit5:断線検知<br>Bit5:短絡検知(出力)<br>Bit7:短絡検知(入力/出力機器電源) |
| 01h~0Ah  | 6Eh       |        | チャンネル診断<br>Ch0~7   | BYTE | 0:エラーなし 1:エラー<br>Bit0:チャンネル0異常検知<br>:<br>Bit7:チャンネル7異常検知                                                                                                    |
| *1       | 6Fh       |        | チャンネル診断<br>Ch8~15  | BYTE | 0 : エラーなし 1 : エラー<br>Bit0 : チャンネル 8 異常検知<br>:<br>Bit7 : チャンネル 15 異常検知                                                                                                    |
|          | 70h       |        | チャンネル診断<br>Ch16~23 | BYTE | 0 : エラーなし 1 : エラー<br>Bit0 : チャンネル 16 異常検知<br>:<br>Bit7 : チャンネル 23 異常検知                                                                                                    |
|          | 71h       |        | チャンネル診断<br>Ch24~31 | BYTE | 0 : エラーなし 1 : エラー<br>Bit0 : チャンネル 24 異常検知<br>:<br>Bit7 : チャンネル 31 異常検知                                                                                                    |

ユニット/チャンネル診断オブジェクト(Class:67h)

※1:1h~0Ah はユニット番号 0~9 を示します。

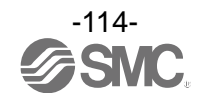

# チャンネル診断オブジェクト(Class:77h)

| Instance                 | Attribute                | Access | Name              | Туре | Value                                                                                                    |
|--------------------------|--------------------------|--------|-------------------|------|----------------------------------------------------------------------------------------------------|
| 01h∼0Ah<br><sub>≫1</sub> | 64h∼83h<br><sup>ж2</sup> | Get    | チャンネル診断<br>Ch0~31 | BYTE | <ul> <li>0:エラーなし 1:エラー</li> <li>Bit0:アナログユーザー設定値下限検知</li> <li>Bit1:アナログユーザー設定値上限検知</li> <li>Bit2:アナログレンジ下限検知</li> <li>Bit3:アナログレンジ上限検知</li> <li>Bit4: ON/OFF 動作回数上限検知</li> <li>Bit5:断線検知</li> <li>Bit5:短絡検知(出力)</li> <li>Bit7:短絡検知(入力/出力機器電源)</li> </ul> |

※1:01h~0Ah はユニット番号 0~9 を示します。

※2:64h~83h はチャンネル番号0~31 を示します

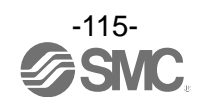

| Instance | Attribute  | Access                              | Name                                                                                | Туре                                              | Value                                                                                                    |
|----------|------------|-------------------------------------|-------------------------------------------------------------------------------------|---------------------------------------------------|----------------------------------------------------------------------------------------------------|
|          | 64h        |                                     | 短絡検知<br>(入力機器電源)<br>・デジタル入力/入出力<br>・アナログ入力/出力/入出力<br>(L+, P24, C/Q)<br>・IO-Link マスタ | BOOL                                              | 0:無効<br>1:有効                                                                                                 |
|          | 65h        |                                     | 短絡検知(出力)<br>・SI<br>・デジタル出力/入出力                                                      | BOOL                                              | 0:無効<br>1:有効                                                                                                 |
|          | 66h        |                                     | アナログレンジ上限検知<br>・アナログ入力/入出力                                                          | BOOL                                              | 0:無効<br>1:有効                                                                                                 |
|          | 67h        |                                     | アナログレンジ下限検知<br>・アナログ入力/入出力                                                          | BOOL                                              | 0:無効<br>1:有効                                                                                                 |
|          | 68h        |                                     | 突入電流対策<br>・デジタル入力/入出力                                                               | BOOL                                              | 0:無効<br>1:有効                                                                                                 |
| 01h~0Ah  | 69h        | 短絡後の復帰<br>・SI<br>・デジタル出力/入出力        | BOOL                                                                                | 0:手動<br>1:自動                                      |                                                                                                    |
| ¥1       | 6Ah        | del/ Set                            | 入力フィルタリング時間<br>・デジタル入力/入出力                                                          | USINT                                             | 0 : 0.1 ms<br>1 : 1 ms<br>2 : 10 ms<br>3 : 20 ms                                                             |
|          | 6Bh<br>6Ch | デジタル入力<br>エクステンション時間<br>・デジタル入力/入出力 | USINT                                                                               | 0 : 1 ms<br>1 : 15 ms<br>2 : 100 ms<br>3 : 200 ms |                                                                                                    |
|          |            | 6Ch                                 | アナログデータフォーマット<br>・アナログ入力/出力/入出力                                                     | USINT                                             | 0:Offset binary<br>1:Sign and Magnitude<br>2:2's complement<br>3:Scaled<br>(アナログ入力ユニットは、Scaledの<br>設定は出来ません) |
|          | 6Dh        |                                     | 電源電圧監視(制御、入力用)<br>・SI                                                               | BOOL                                              | 0:無効<br>1:有効                                                                                                 |
|          | 6Eh        |                                     | 電源電圧監視(出力用)<br>• SI                                                                 | BOOL                                              | 0:無効<br>1:有効                                                                                                 |

ユニットパラメータオブジェクト(Class:78h)

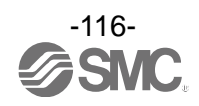

| Instance | Attribute | Access                                     | Name                                 | Туре                                  | Value                                                                                                    |                                                               |  |                                    |
|----------|-----------|--------------------------------------------|--------------------------------------|---------------------------------------|----------------------------------------------------------------------------------------------------|---------------------------------------------------------------|--|------------------------------------|
|          | 70h       | 70h<br>71h<br>72h<br>73h<br>Get/Set<br>74h | Get/Set                              | IO-Link マスタ<br>・Fault output(IO-Link) | BOOL                                                                                                    | 0: Clear/ PD Out valid<br>1: Hold<br>2: Clear/ PD Out invalid |  |                                    |
|          | 71h       |                                            |                                      |                                       |                                                                                                    | IO-Link マスタ<br>・Fault output(DO)                              |  | O: Clear<br>1: Hold<br>2: Force ON |
|          | 72h       |                                            |                                      | IO-Link マスタ<br>・Idle output(IO-Link)  | BOOL                                                                                                    | 0: Clear/ PD Out valid<br>1: Hold<br>2: Clear/ PD Out invalid |  |                                    |
| 01h~0Ah  | 73h       |                                            |                                      | IO-Link マスタ<br>・Idle output(DO)       | BOOL                                                                                                    | O: Clear<br>1: Hold<br>2: Force ON                            |  |                                    |
| ×1       | 74h       |                                            | IO-Link マスタ<br>・Byte swap            | BOOL                                  | 0: direct<br>1: 16 bit<br>2: 32 bit<br>3: all                                                                                                    |                                                               |  |                                    |
|          | 75h       |                                            | IO-Link マスタ<br>・Process data mapping | BOOL                                  | 0: 2 / 2 / 2 / 2<br>1: 4 / 4 / 4 / 4<br>2: 8 / 8 / 8 / 8<br>3: 16 / 16 / 2 / 2<br>4: 32 / 2 / 2 / 2<br>※: Port1 / Port2 / Port3 / Port4の<br>プロセスデータサイズ<br>(入出力 byte) |                                                               |  |                                    |

| ユニットパラメータオブジェク | うト | (Class:78h) |
|----------------|----|-------------|
|----------------|----|-------------|

※1:01h~0Ah はユニット番号 0~9 を示します。

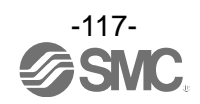

| Class | Instance                 | Attribute                | Access  | Name                                         | Туре | Value                                |
|-------|--------------------------|--------------------------|---------|----------------------------------------------|------|--------------------------------------|
| 79h   |                          |                          |         | 断線検知<br>・SI<br>・デジタル入力(断線検知付)<br>・デジタル出力/入出力 | BOOL | 0:無効<br>1:有効                         |
| 7Ah   |                          |                          |         | ON/OFF 動作回数上限検知<br>・SI<br>・デジタル入力/出力/入出力     | BOOL | 0:無効<br>1:有効                         |
| 7Bh   |                          |                          |         | ON/OFF 動作回数上限値<br>・SI ユニット<br>・デジタル入力/出力/入出力 | UINT | 1~65000<br>(診断を検出する回数<br>=設定値×1000)  |
| 7Ch   | 01h~0Ah<br><sup>%1</sup> | 64h∼83h<br><sup>∞2</sup> | Get/Set | アナログユーザー設定値<br>上限検知<br>・アナログ入力/出力/入出力        | BOOL | 0:無効<br>1:有効                         |
| 7Dh   |                          |                          |         | アナログユーザー設定値<br>上限値<br>・アナログ入力/出力/入出力         | UINT | 2 バイトの AD 値<br>詳細は設定パラメータを参照<br>ください |
| 7Eh   |                          |                          |         | アナログユーザー設定値<br>下限検知<br>・アナログ入力/出力/入出力        | BOOL | 0:無効<br>1:有効                         |
| 7Fh   |                          |                          |         | アナログユーザー設定値<br>下限値<br>・アナログ入力/出力/入出力         | UINT | 2 バイトの AD 値<br>詳細は設定パラメータを参照<br>ください |

チャンネルパラメータオブジェクト(1)(Class:79h~7Fh)

※1:01h~0Ah はユニット番号 0~9 を示します。

※2:64h~83h はチャンネル番号0~31 を示します。

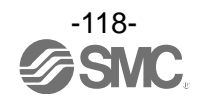

| Class | Instance                          | Attribute                | Access  | Name                                               | Туре  | Value                                                                                                    |
|-------|-----------------------------------|--------------------------|---------|----------------------------------------------------|-------|----------------------------------------------------------------------------------------------------|
| 83h   |                                   |                          |         | 通信異常時の出力設定<br>・SI<br>・デジタル出力/入出力<br>・アナログ出力/入出力    | BOOL  | 0 : 無効(Hold)<br>1 : 有効(Clear またはForce ON)                                                                                                    |
| 84h   |                                   |                          |         | 通信異常時の出力設定値<br>(デジタル)<br>・SI ユニット<br>・デジタル出力/入出力   | BOOL  | 0 : Off(Clear)<br>1 : On(Force ON)                                                                                                    |
| 85h   |                                   |                          |         | 通信異常時の出力設定値<br>(アナログ)<br>・アナログ出カ/入出力               | UINT  | 2 バイトの AD 値<br>詳細は設定パラメータを参照<br>ください                                                                                                    |
| 86h   |                                   |                          |         | 通信アイドル時の出力設定<br>・ SI<br>・デジタル出力/入出力<br>・アナログ出力/入出力 | BOOL  | 0 : 無効(Hold)<br>1 : 有効(Clear またはForce ON)                                                                                                    |
| 87h   | 01h <b>~0A</b> h<br><sup>⊛1</sup> | 64h∼83h<br><sup>ж2</sup> | Get/Set | 通信アイドル時の出力設定値<br>(デジタル)<br>・ SI<br>・デジタル出力/入出力     | BOOL  | 0 : Off(Clear)<br>1 : On(Force ON)                                                                                                    |
| 88h   |                                   |                          |         | 通信アイドル時の出力設定値<br>(アナログ)<br>・アナログ出力/入出力             | UINT  | 2 バイトの AD 値<br>詳細は設定パラメータを参照<br>ください                                                                                                    |
| 89h   |                                   |                          |         | アナログフィルタ回数<br>・アナログ入力/入出力                          | USINT | 0:None<br>1:2 value average<br>2:4 value average<br>3:8 value average                                                                              |
| 8Ah   |                                   |                          |         | アナログレンジ<br>・アナログ入力/出力/入出力                          | USINT | 0:-10+10 V<br>(アナログ入力ユニットのみ)<br>1:-5+5 V<br>(アナログ入力ユニットのみ)<br>2:-20+20 mA<br>(アナログ入力ユニットのみ)<br>3:010 V<br>4:05 V<br>5:15 V<br>6:020 mA<br>7:420 mA |

チャンネルパラメータオブジェクト(2)(Class:83h~8Fh)

※1:01h~0Ah はユニット番号 0~9 を示します。

※2:64h~83h はチャンネル番号0~31 を示します。

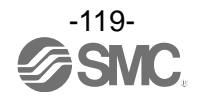

# ■IO-LinkのSMI サービス

EtherNet/IP™の Explicite Message を使用して、IO-Link マスタと IO-Link デバイスパラメータの読み出 しと書き込みを行う事が出来ます。

読み出しと書き込みで Explicite Message のサービスコードが異なります。

- 読み出し:32h
- 書き込み:33h

SMI サービスでは下記5種類のデータを読み出しまたは書き込みすることが可能です。

| No | 名称                       | データ種類                  | Read | Write |
|----|--------------------------|------------------------|------|-------|
| 1  | SMI_MasterIdentification | I0-Link マスタの情報         | 0    | -     |
| 2  | SMI_PortConfiguration    | I0-Link マスタポートのパラメータ設定 | 0    | 0     |
| 3  | SMI_PortStatus           | I0-Link マスタポートステータスを取得 | 0    | -     |
| 4  | SMI_DeviceRead           | IO-Link デバイスから ISDU 受信 | 0    | _     |
| 5  | SMI_DeviceWrite          | IO-Link デバイスへの ISDU 送信 | -    | 0     |

## 1.SMI\_MasterIdentification (IO-Link マスタ情報の取得:Read) [Request]

| Data         | Value   | 備考          |
|--------------|---------|-------------|
| Service code | 0x32    |             |
| Class        | 0x90    |             |
| Instance     | 0x01~09 | ユニット No. +1 |
| Attribute    | 0x64    |             |
| Data[0]      | 0x00    | 固定值         |
| Data[1]      | 0x01    | 固定值         |

| Data        | Value               | 備考                                                                   |
|-------------|---------------------|----------------------------------------------------------------------|
| Ack[0]~[3]  | 0xB2000000          | Read 成功時:0xB2000000                                                  |
| Data[0]~[1] | Vendor ID           | IO-Link マスタのベンダーID (SMC : 0x0083)                                    |
| Data[2]~[5] | Master ID           | IO-Link マスタの ID<br>(EX600-LAB1 : 0x0000003B、EX600-LBB1 : 0x0000003C) |
| Data[6]     | Master type         | I0-Link マスタの種別(0x02)                                                 |
| Data[7]~[8] | Feature             | I0-Link マスタがサポートしている機能(0x0400)                                       |
| Data[9]     | Max number of ports | I0-Link マスタの最大 I0-Link ポート数(0x04)                                    |
| Data[10]    | Port 1 type         | ポートタイプ                                                               |
| Data[11]    | Port 2 type         | 0: Class A                                                           |
| Data[12]    | Port 3 type         | 1: Class A with PortPowerOffOn                                       |
| Data[13]    | Port 4 type         | 2: Class B                                                           |

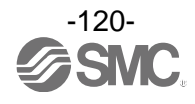

# 2-1.SMI\_PortConfigList (IO-Link マスタポートパラメータの取得: Read) [Request]

| - 1 - 2      |         |             |
|--------------|---------|-------------|
| Data         | Value   | 備考          |
| Service code | 0x32    |             |
| Class        | 0x90    |             |
| Instance     | 0x01~09 | ユニット No. +1 |
| Attribute    | 0x65~68 | Port 番号 1~4 |
| Data[0]      | 0x80    | 固定值         |
| Data[1]      | 0x00    | 固定值         |

| Data        | Value                                   | 備考                                                                                                    |
|-------------|-----------------------------------------|----------------------------------------------------------------------------------------------------|
| Ack[0]~[3]  | 0xB2000000                              | Read 成功時:0xB20000000                                                                                                    |
| Data[0]     | Port mode                               | 0: Deactivated<br>1: IOL_Manual<br>2: IOL_Autostart<br>3: DI_C/Q<br>4: DQ_C/Q                                                                                                    |
| Data[1]     | Validation&Backup                       | 0: No Device Check<br>1: Type compatible Device V1.0<br>2: Type compatible Device V1.1<br>3: Type compatible Device V1.1, Backup+Restore<br>4: Type compatible Device V1.1, Restore |
| Data[2]     | I/Q behavior<br>(Pin2 at M12 Connector) | 1:Digital input (EX600-LAB1の時)<br>5:Power2 (EX600-LBB1の時)                                                                                                    |
| Data[3]     | Port Cycle time                         | ポートサイクルタイム(78 ページ参照)                                                                                                    |
| Data[4]~[5] | Vendor ID                               | デバイス照合機能用のベンダーID                                                                                                    |
| Data[6]     | 0x00                                    | Reseved                                                                                                    |
| Data[7]~[9] | Device ID                               | デバイス照合機能用のデバイスID                                                                                                    |

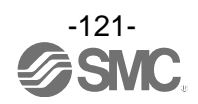

| [Nequest]    |                     |                                                                                                    |
|--------------|---------------------|----------------------------------------------------------------------------------------------------|
| Data         | Value               | 備考                                                                                                    |
| Service code | 0x33                | Service code                                                                                                    |
| Class        | 0x90                | Class                                                                                                    |
| Instance     | 0x01~09             | Instance 、ユニット No.+1                                                                                                    |
| Attribute    | 0x6568              | Port 番号 1~4                                                                                                    |
| Data[0]      | 0x80                | 固定値                                                                                                    |
| Data[1]      | 0x00                | 固定值                                                                                                    |
| Data[2]      | Port mode           | 0: Deactivated<br>1: IOL_Manual<br>2: IOL_Autostart<br>3: DI_C/Q<br>4: DQ_C/Q                                                                                                    |
| Data[3]      | Validation&Backup   | 0: No Device Check<br>1: Type compatible Device V1.0<br>2: Type compatible Device V1.1<br>3: Type compatible Device V1.1, Backup+Restore<br>4: Type compatible Device V1.1, Restore |
| Data[4]      | 0x00                | 固定值                                                                                                    |
| Data[5]      | Port cycle time     | ポートサイクルタイムを設定(78ページ参照)                                                                                                    |
| Data[6]      | Vendor ID [0] (MSB) | デジノフ昭会田のざいが ID た記中                                                                                                    |
| Data[7]      | Vendor ID [1] (LSB) | テバイス照合用のペンダーロを設定                                                                                                    |
| Data[8]      | 0x00                | 固定値                                                                                                    |
| Data[9]      | Device ID [O] (MSB) |                                                                                                    |
| Data[10]     | Device ID [1]       | デバイス照合用のデバイスIDを設定                                                                                                    |
| Data[11]     | Device ID [2] (LSB) | 1                                                                                                    |

# 2-2.SMI\_PortConfigList(IO-Link マスタポートパラメータの設定 : Write) [Request]

| Data       | Value      | 備考                   |
|------------|------------|----------------------|
| Ack[0]~[3] | 0xB3000000 | Write成功時:0xB30000000 |

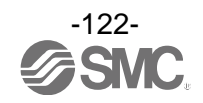

# 3.SMI\_PortStatusList (IO-Link マスタポートステータスの取得: Read) [Request]

| Prove designed and |         |             |
|--------------------|---------|-------------|
| Data               | Value   | 備考          |
| Service code       | 0x32    |             |
| Class              | 0x90    |             |
| Instance           | 0x01~09 | ユニット No. +1 |
| Attribute          | 0x65~68 | Port 番号 1~4 |
| Data[0]            | 0x90    | 固定値         |
| Data[1]            | 0x00    | 固定値         |

[Response]

| Data          | Value                     | 備考                                                                                     |  |  |  |  |
|---------------|---------------------------|----------------------------------------------------------------------------------------|--|--|--|--|
| Ack[0]~[3]    | 0xB2000000                | Read 成功時:0xB20000000                                                                   |  |  |  |  |
| Data[0]       | PortStatusInfo            | 0:NO_DEVICE, 1:DEACTIVATED, 2:PORT_DIAG<br>3:PREOPERATE, 4:OPERATE, 5:DI_C/Q, 6:DO_C/Q |  |  |  |  |
| Data[1].bitO  | PortQualityInfo<br>input  | 0:入力プロセスデータ valid<br>1:入力プロセスデータ invalid                                               |  |  |  |  |
| Data[1].bit1  | PortQualityInfo<br>output | 0:出力プロセスデータ valid<br>1:出力プロセスデータ invalid                                               |  |  |  |  |
| Data[2]       | RevisionID                | IO-Link デバイスのリビジョン ID                                                                  |  |  |  |  |
| Data[3]       | TransmissionRate          | 通信速度<br>0:NOT_DETECTED、1:COM1、2:COM2、3:COM3                                            |  |  |  |  |
| Data[4]       | MasterCycleTime           | ポートサイクルタイム                                                                             |  |  |  |  |
| Data[5]       | InputDataLength           | プロセス入力データ長                                                                             |  |  |  |  |
| Data[6]       | OutputDataLength          | プロセス出力データ長                                                                             |  |  |  |  |
| Data[7]~[8]   | Vendor ID                 | 接続されている IO-Link デバイスのベンダーID                                                            |  |  |  |  |
| Data[9]       | 0x00                      | Reserved                                                                               |  |  |  |  |
| Data[10]~[12] | Device ID                 | 接続されているIO-LinkデバイスのデバイスID                                                              |  |  |  |  |
| Data[13]      | NumberOfDiags             | イベントの発生数 <sup>※1</sup>                                                                 |  |  |  |  |
| Data[14]      | EventQualifier 1          | EventQualifier1 <sup>%2</sup>                                                          |  |  |  |  |
| Data[15]~[16] | EventCode                 | 10-Linkマスタまたはデバイスのイベントコード <sup>※3</sup>                                                |  |  |  |  |
| Data[17]      | EventQualifier 2          | EventQualifier2 <sup>%2</sup>                                                          |  |  |  |  |
| Data[18]~[19] | EventCode                 | IO-Linkマスタまたはデバイスのイベントコード <sup>※3</sup>                                                |  |  |  |  |
| :             | :                         | :                                                                                      |  |  |  |  |

※1:イベント発生数が「0」のときは、Data[14]以降のデータは付加されません。 イベントの発生数が「1」のときは、EventQualifier とイベントコードが2バイトの合計3バイトの

データが付加されます。イベントの発生数に応じてデータが3バイトずつ追加されます。

| ×2 · | EventQualifier# | の什様け以下の通りとなります  |
|------|-----------------|-----------------|
| AL . |                 | の正体はめ下の通りとなりより。 |

| ビット                                                       |                                                                                                    |     |    |                      |                                                          |                |   |  |  |
|-----------------------------------------------------------|----------------------------------------------------------------------------------------------------|-----|----|----------------------|----------------------------------------------------------|----------------|---|--|--|
| 7                                                         | 6                                                                                                    | 5 4 |    | 3                    | 2 1                                                      |                | 0 |  |  |
| - <del>-</del>                                            | ード                                                                                                    | タイ  | イプ | Source               | インスタンス                                                   |                |   |  |  |
| 0:Reserved<br>1:Event sing<br>2:Event disa<br>3:Event app | 0:Reserved<br>1:Event single shot<br>2:Event disappears<br>3:Event appears<br>3:Event appears<br>0:Reserved<br>1:Notification<br>2:Warning<br>3:Error |     |    | O∶Device<br>1∶Master | 0 :Unknown<br>1-3:Reserved<br>4 :Applica<br>5-7:Reserved | d<br>tion<br>d |   |  |  |

※3: IO-Link マスタのイベントコードの詳細は IO-Link マスタユニットの 88 ページを参照ください。 10-Link デバイスのイベントコードの詳細は 10-Link デバイスの取扱説明書を参照ください。

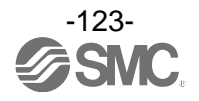

## 4. SMI\_DeviceRead (IO-Link デバイスのパラメータ取得: Read) [Request]

| Firedaeee3             |                |                          |  |  |  |  |
|------------------------|----------------|--------------------------|--|--|--|--|
| Data                   | Value          | 備考                       |  |  |  |  |
| Service code           | 0x32           |                          |  |  |  |  |
| Class                  | 0x90           |                          |  |  |  |  |
| Instance               | 0x01~09        | ユニット No. +1              |  |  |  |  |
| Attribute              | 0x65~68        | Port 番号 1~4              |  |  |  |  |
| Data[0]                | 0x30           | 固定值                      |  |  |  |  |
| Data[1]                | 0x00           | 固定值                      |  |  |  |  |
| Data[2]                | Index[0] (MSB) | IO Link リズンコク習る部合サルス     |  |  |  |  |
| Data[3] Index[1] (LSB) |                | ┐ 10-L111K ナハ1 への収扱成明音参照 |  |  |  |  |
| Data[4]                | Subindex       | IO-Link デバイスの取扱説明書参照     |  |  |  |  |

[Response]

| Data                        | Value      | 備考                   |  |  |
|-----------------------------|------------|----------------------|--|--|
| Ack[0]~[3]                  | 0xB2000000 | Read 成功時:0xB2000000  |  |  |
| Data[0]~[#] On request data |            | 10-Link デバイスの取扱説明書参照 |  |  |

# 5.SMI\_DeviceRead (IO-Link デバイスのパラメータ設定 :Write) [Request]

| Data         | Value           | 備考                    |  |  |
|--------------|-----------------|-----------------------|--|--|
| Service code | 0x33            |                       |  |  |
| Class        | 0x90            |                       |  |  |
| Instance     | 0x01~09         | Instance 、ユニット No.+1  |  |  |
| Attribute    | 0x6568          | Port 番号 1~4           |  |  |
| Data[0]      | 0x30            | 固定值                   |  |  |
| Data[1]      | 0x00            | 固定值                   |  |  |
| Data[2]      | Index[0] (MSB)  | IOLink デバノフの取扱説明書会昭   |  |  |
| Data[3]      | Index[1] (LSB)  | 10-LINK ナハ1 スの取扱説明音参照 |  |  |
| Data[4]      | Subindex        | I0-Link デバイスの取扱説明書参照  |  |  |
| Data[5] ~[#] | On request data | I0-Link デバイスの取扱説明書参照  |  |  |

| Data       | Value      | 備考                  |  |  |
|------------|------------|---------------------|--|--|
| Ack[0]~[3] | 0xB3000000 | Write成功時:0xB3000000 |  |  |

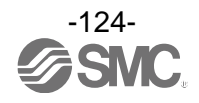

# Web サーバ

# EX600 Webサーバ機能の概要

EX600-SEN3-X80 では Web サーバ機能を使用できます。 2 つのモードがあり、モードにより使える機能が異なります。

| 機能      | Admin モード | Monitor onlyモード |
|---------|-----------|-----------------|
| I/0 モニタ | 使用可能      | 使用可能            |
| 診断状態モニタ | 使用可能      | 使用可能            |
| パラメータ設定 | 使用可能      | 使用不可能           |
| 強制入出力設定 | 使用可能      | 使用不可能           |

# 注意

Internet Explorer 11 にて動作確認をしております。正常に動作しない場合は、Internet Explorer の互換モードをご利用ください。

EX600-SEN3との接続(以下はWindows 10を使用した場合の例です)

①パソコンとEX600-SEN3を通信ケーブルにて接続後、パソコン上のウェブブラウザを開きます。
 ②EX600-SEN3のIPアドレスを入力してください。(例:http://192.168.0.1)
 ③数秒後に下記のEX600ウェブページが表示されます。

注意 1 つの SI ユニットに接続するパソコンは、必ず1台としてください。

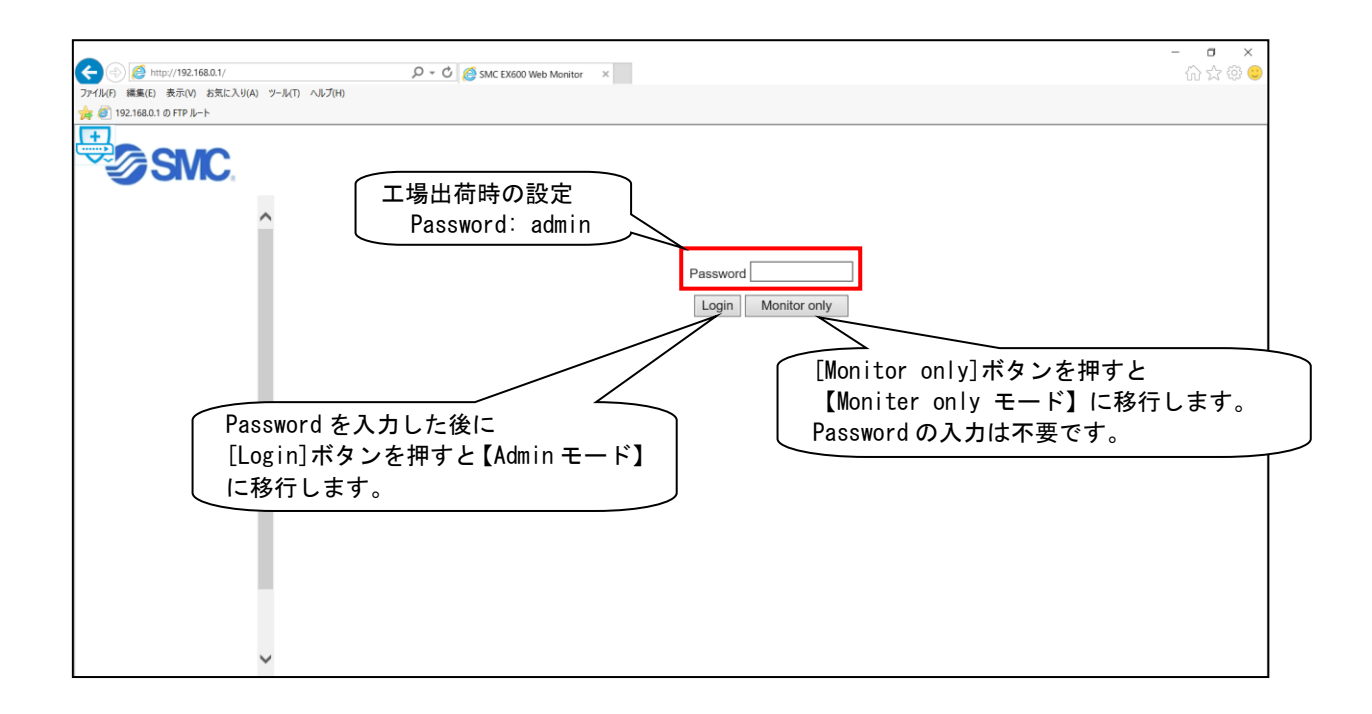

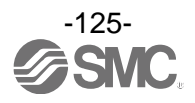

④Password入力後、[Login]ボタンを押すと以下の画面が表示されます。[Next]ボタンを押してください。

| <ul> <li>         ・ (金) (金) http://192.168.0.1/         </li> <li>         アイ(ル) 編集(E) 表示(0 お気に入り(A) ツール(T) ヘルプ(H)         </li> </ul> | P → C SMC EX600 Web Monitor × | - ■ ×<br>☆☆© |
|----------------------------------------------------------------------------------------------------|-------------------------------|--------------|
| 🚖 🕘 192.168.0.1 ወ FTP ルート                                                                                                    |                               |              |
| SMC.                                                                                                    |                               |              |
|                                                                                                    | Welcome to Admin Mode.        |              |
|                                                                                                    |                               |              |
| ~                                                                                                    |                               |              |

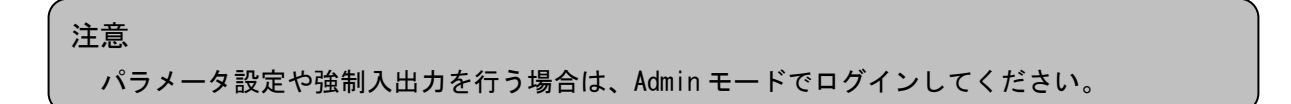

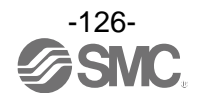

# ⑤[Next]ボタンをクリックすると、[SYSTEM CONFIGURATION STATUS]画面が表示されます。 この画面がTOP画面になります。

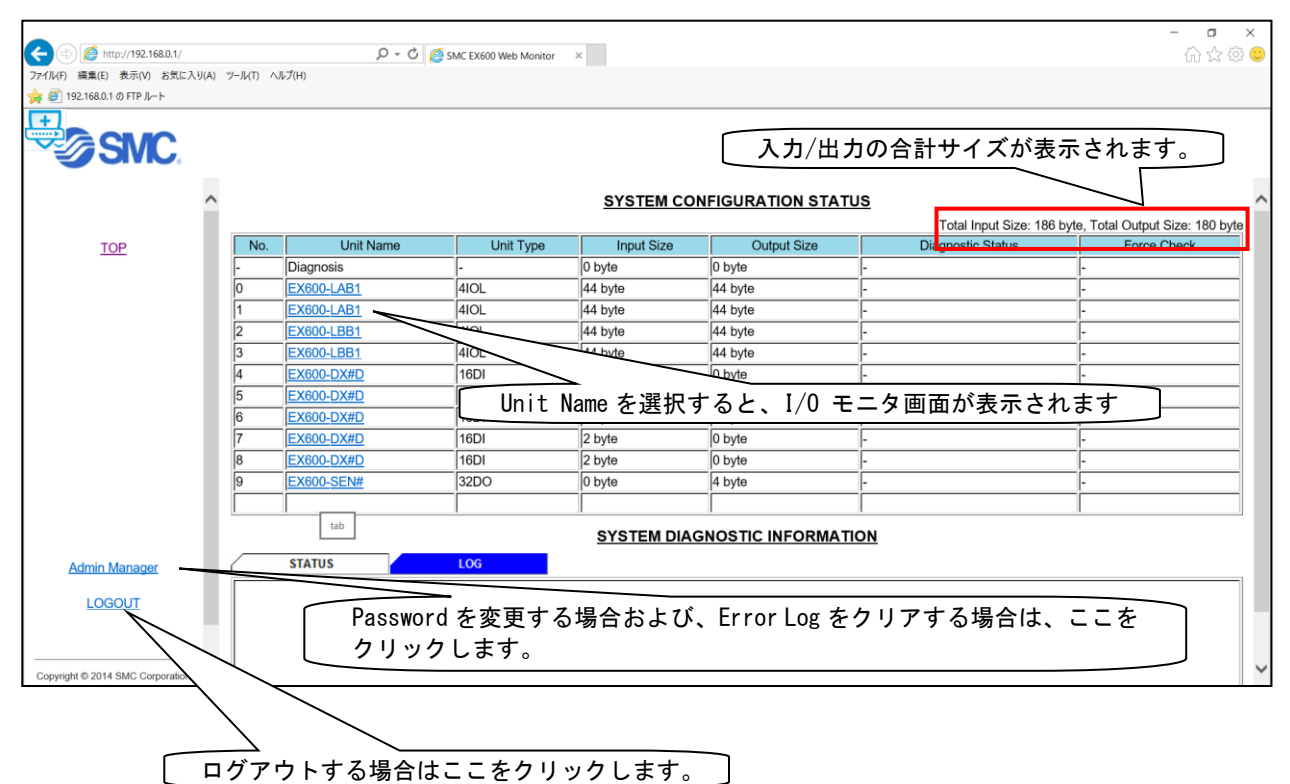

### 注意

上記の画面は、ユニットが下記のように接続されている場合の例です。

### システム構成ステータス

|      | No. 0  | No. 1  | No. 2  | No. 3  | No. 4  | No. 5  | No. 6  | No. 7  | No. 8  | No. 9  |
|------|--------|--------|--------|--------|--------|--------|--------|--------|--------|--------|
| エンド  | EX600- | EX600- | EX600- | EX600- | EX600- | EX600- | EX600- | EX600- | EX600- | EX600- |
| プレート | LAB1   | LAB1   | LBB1   | LBB1   | DX#D   | DX#D   | DX#D   | DX#D   | DX#D   | SEN3   |

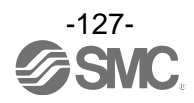

# ⑥ユニットに診断が発生した場合、[SYSTEM CONFIGURATION STATUS]画面に診断情報が表示されます。

| (a) (b) (b) (b) (c) (c) (c) (c) (c) (c) (c) (c) (c) (c |          |                   | <u>م</u> ۲ - ۵                              | SMC EX600 Web Monitor | ×               |                      | - <b>日 ×</b><br>命会领 9                            |
|--------------------------------------------------------|----------|-------------------|---------------------------------------------|-----------------------|-----------------|----------------------|--------------------------------------------------|
| ファイル(F) 編集(E) 表示(V) お気に2                               | λり(A) ツ· | -JI(T) ^JI        | レプ(H)                                       |                       |                 |                      |                                                  |
| 🙀 🥘 192.168.0.1 ወ FTP ルート                              |          |                   |                                             |                       |                 |                      |                                                  |
| SWC.                                                   | ^        |                   |                                             |                       | SYSTEM CO       | NFIGURATION STAT     | SINT SIZE: 186 byte, Total Output Size: 180 byte |
| TOP                                                    |          | No.               | Unit Name                                   | Unit Type             | Input Size      | Output Size          | Status Force Check                               |
|                                                        | ĺ        |                   | Diagnosis                                   | -                     | 0 byte          | 0 byte               |                                                  |
|                                                        | ĺ        | 0                 | EX600-LAB1                                  | 4IOL                  | 44 byte         | 44 byte              |                                                  |
|                                                        | ĺ        | 1                 | EX600-LAB1                                  | 4IOL                  | 44 byte         | 44 byte              |                                                  |
|                                                        | ĺ        | 2                 | EX600-LBB1                                  | 4IOL                  | 44 byte         | 44 byte              | ERROR -                                          |
|                                                        | j        | 3                 | EX600-LBB1                                  | 4IOL                  | 44 byte         | 44 byte              |                                                  |
|                                                        | [        | 4                 | EX600-DX#D                                  | 16DI                  | 2 byte          | 0 byte               |                                                  |
|                                                        | ĺ        | 5                 | EX600-DX#D                                  | 16DI                  | 2 byte          | 0 byte               | -                                                |
|                                                        | ſ        | 6                 | EX600-DX#D                                  | 16DI                  | 2 byte          | 0 byte               |                                                  |
|                                                        | ſ        | 7                 | EX600-DX#D                                  | 16DI                  | 2 byte          | 0 byte               |                                                  |
|                                                        | ſ        | 8                 | EX600-DX#D                                  | 16DI                  | 2 byte          | 0 byte               |                                                  |
|                                                        | ſ        | 9                 | EX600-SEN#                                  | 32DO                  | 0 byte          | 4 byte               |                                                  |
|                                                        | ſ        |                   |                                             |                       |                 |                      |                                                  |
|                                                        |          |                   |                                             |                       | SYSTEM DIA      | GNOSTIC INFORMATI    | ION                                              |
| Admin Manager                                          |          |                   | STATUS                                      | LOG                   |                 |                      |                                                  |
| LOGOUT                                                 |          | No. Tim<br>1 0:05 | e Unit Ch Descriptio<br>5:31 2 0 Short circ | on<br>uit             | $\sum$          |                      | ^                                                |
|                                                        |          | 2 0:0             | 5:28 2 1 Short circ                         | uit                   | 【LOG】タ<br>エニーロク | ブを選択すると<br>「「「「「「「」」 |                                                  |
| Copyright © 2014 SMC Corporation                       | ~        | 4                 |                                             |                       |                 | 「同報い衣示され             |                                                  |
|                                                        |          |                   |                                             | l                     | ます              |                      | J                                                |

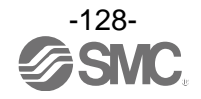

# ⑦[SYSTEM CONFIGURATION STATUS]画面で[Unit Name]をクリックすると、[I/O MONITOR]画面が表示されます。 (EX600-DX□Dの場合)

| <ul> <li></li></ul>              | I(A) ツール(T) へ) | ر<br>لرا(H)                                    | 0 - C SMC EX600 Web Monitor × |                          | - 🛛 ×<br>ଲି ବ୍ଳ 🕸 🤒 |
|----------------------------------|----------------|------------------------------------------------|-------------------------------|--------------------------|---------------------|
| SIVIC.                           | No.4 I         | MONITOR                                        | UNIT PARAMETER CHAI           | NEL PARAMETER FORCE MODE |                     |
| TOP                              | I/O MC         | NITOR                                          |                               |                          |                     |
|                                  | СН             | ON/OFF                                         | Diagnostic Status             |                          |                     |
|                                  | IN0            | ON                                             | -                             | チャンネル毎に ON/OFF 情報が       |                     |
|                                  | IN1            | OFF                                            | •                             | モニタできます                  |                     |
|                                  | IN2            | OFF                                            | •                             |                          |                     |
|                                  | INJ            | OFF                                            | -                             | -                        |                     |
|                                  | IN4            | OFF                                            | -                             | _                        |                     |
|                                  | IN6            | OFF                                            | -                             | n                        |                     |
|                                  | IN7            | OFF                                            | -                             | -                        |                     |
|                                  | IN0-7          | 18-15 Next >                                   |                               | 1                        |                     |
| Admin Manager                    |                | $\frown$                                       | <                             |                          |                     |
| LOGOUT                           | -              | $\phantom{aaaaaaaaaaaaaaaaaaaaaaaaaaaaaaaaaaa$ |                               | #                        |                     |
|                                  |                | 衣示す                                            | るナヤンイルを切り                     | <b>笛</b>                 |                     |
| Copyright © 2014 SMC Corporation | ~              | てる場合                                           |                               |                          |                     |

| <ul> <li></li></ul>              | ツール(T) へん | ی<br>لائل)   | 0 + C 🏀 SMC EX600 Web Monitor | <                         | - ∎ ×<br>ଜ☆⇔© |
|----------------------------------|-----------|--------------|-------------------------------|---------------------------|---------------|
| SMC.                             | 1/0       | MONITOR      | UNIT PARAMETER CHA            | NNEL PARAMETER FORCE MODE |               |
| ТОР                              | No.4 I    | EX600-DX#I   | D 16DI                        | 診断が発生したチャンネルおよび診断         |               |
|                                  | CH        | ON/OFF       | Diagnostic Status             | の詳細情報が表示されます              |               |
|                                  | IN0       | OFF          | Short circuit.                |                           |               |
|                                  | IN1       | OFF          | Short circuit.                |                           |               |
|                                  | IN2       | OFF          | -                             |                           |               |
|                                  | IN3       | OFF          | -                             |                           |               |
|                                  | IN4       | OFF          | -                             |                           |               |
|                                  | IN5       | OFF          | -                             |                           |               |
|                                  | IN6       | OFF          | -                             |                           |               |
|                                  | IN7       | OFF          | -                             |                           |               |
|                                  | IN0-7 IN  | 18-15 Next > |                               |                           |               |
| Admin Manager                    |           |              |                               |                           |               |
| LOGOUT                           |           |              |                               |                           |               |
|                                  |           |              |                               |                           |               |
| Copyright © 2014 SMC Corporation |           |              |                               |                           |               |

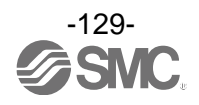

# ⑧[UNIT PARAMETER タブ]を選ぶと、[UNIT PARAMETER]画面が表示されます。 (EX600-LAB1の場合)

| () () http://192.168.0.1/  | ,                                                      | Monitor ×            |                              | - o ×<br>命会會       |
|----------------------------|--------------------------------------------------------|----------------------|------------------------------|--------------------|
| ファイル(F) 編集(E) 表示(V) お気に入り( | A) ツール(T) ヘルプ(H)                                       |                      |                              |                    |
| 🥦 🧶 192.168.0.1 Ø FTP ル−ト  |                                                        |                      |                              |                    |
| SMC.                       | NO MONITOR                                             | R CHANNEL PAR        | AMETER FORCE N               | NODE               |
|                            | No.0 EX600-LAB1 4IOL                                   |                      |                              |                    |
| TOP                        | UNIT PARAMETER                                         |                      |                              |                    |
|                            | Parameter                                              | :                    | Status                       |                    |
|                            | Short Circuit Monitor                                  | Enable               | Enable V                     |                    |
|                            | Output Setting During Communication Fault<br>(IO-Link) | Clear, PDOut Invalid | Clear, PDOut Invalid 🗸       |                    |
|                            | Output Setting During Communication Fault<br>(DO_C/Q)  | Clear                | Clear V                      |                    |
|                            | Output Setting During Communication Idle<br>(IO-Link)  | Clear, PDOut Invalid | Clear, PDOut Invalid 🗸       |                    |
|                            | Output Setting During Communication Idle<br>(DO_C/Q)   | Clear                | Clear V                      |                    |
|                            | InOut Byte Swap                                        | Direct (No Swap)     | Direct (No.Swan) V           |                    |
|                            | Process Data Mapping (Port 1/2/3/4)                    | 2/2/2/2 byte         | 2/2/2/2 byte<br>4/4/4/4 byte | 設定値を変えた後に、[SET]ボタン |
|                            |                                                        | SET                  | 8/8/8/8 byte                 | をクリックすると、パラメータを    |
| Admin Manager              |                                                        |                      | 32/2/2/2 byte                | 変更できます。            |
| LOGOUT                     |                                                        |                      |                              |                    |
|                            |                                                        |                      |                              |                    |
|                            | v                                                      |                      |                              |                    |

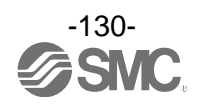

# ③[CHANNEL PARAMETERタブ]を選ぶと、[CHANNEL PARAMETER]画面が表示されます。 (EX600-LAB1の場合)

| <b>SMC</b>             | I/O MONIT     | OR UI           | IIT PARAMETE | R CHANNEL PAR      | AMETER     | FORCE MODE      |      |                 |   |
|------------------------|---------------|-----------------|--------------|--------------------|------------|-----------------|------|-----------------|---|
|                        | No.0 EX60     | 00-LAB1 4IC     | )L           |                    |            |                 |      |                 |   |
| TOP                    | CHANNEL F     | PARAMETER       |              |                    |            |                 |      |                 |   |
|                        | Parameter     | Por             | t1           | Por                | t 2        | Por             | rt 3 | Port            | 4 |
|                        | PortMode      | IOL_Autostart   | IOL_Autosta  | rt 🔨 IOL_Autostart | ~          | IOL_Autostart   | ~    | IOL_Autostart   | ~ |
|                        | Validation    | No Device check | No check     | No Device check    | ~          | No Device check | ~    | No Device check | ~ |
|                        | I/Q behavior  | Digital Input   |              | Digital Input      |            | Digital Input   |      | Digital Input   |   |
|                        | PortCycleTime | AFAP            | AFAP 🗸       | AFAP               | ~          | AFAP            | ~    | AFAP            | ~ |
|                        | VendorID      | 1               |              | 1                  |            | 1               |      | 1               |   |
|                        | DeviceID      | 1               |              | 1                  |            | 1               |      | 1               |   |
|                        |               | SET             |              | SET                |            | SET             |      | SET             |   |
| dmin Manager<br>LOGOUT |               |                 |              |                    | - 281- [5] | <b>コギタ、</b> 4   | *    |                 |   |

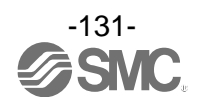

# ①[FORCE MODEタブ]を選ぶと、下記の画面が表示されます。 (EX600-DX□Dの場合)

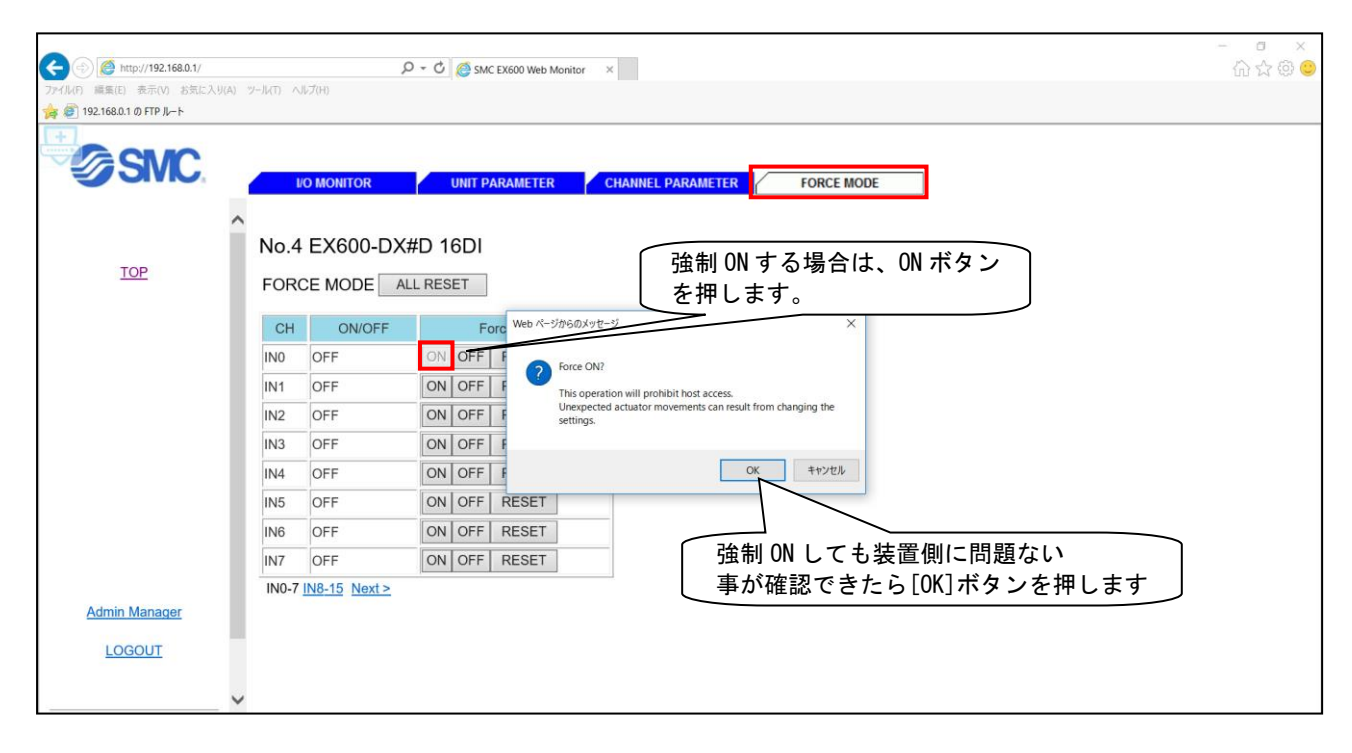

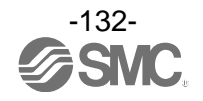

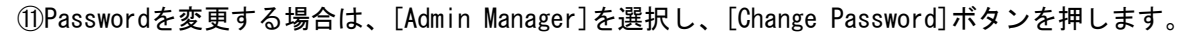

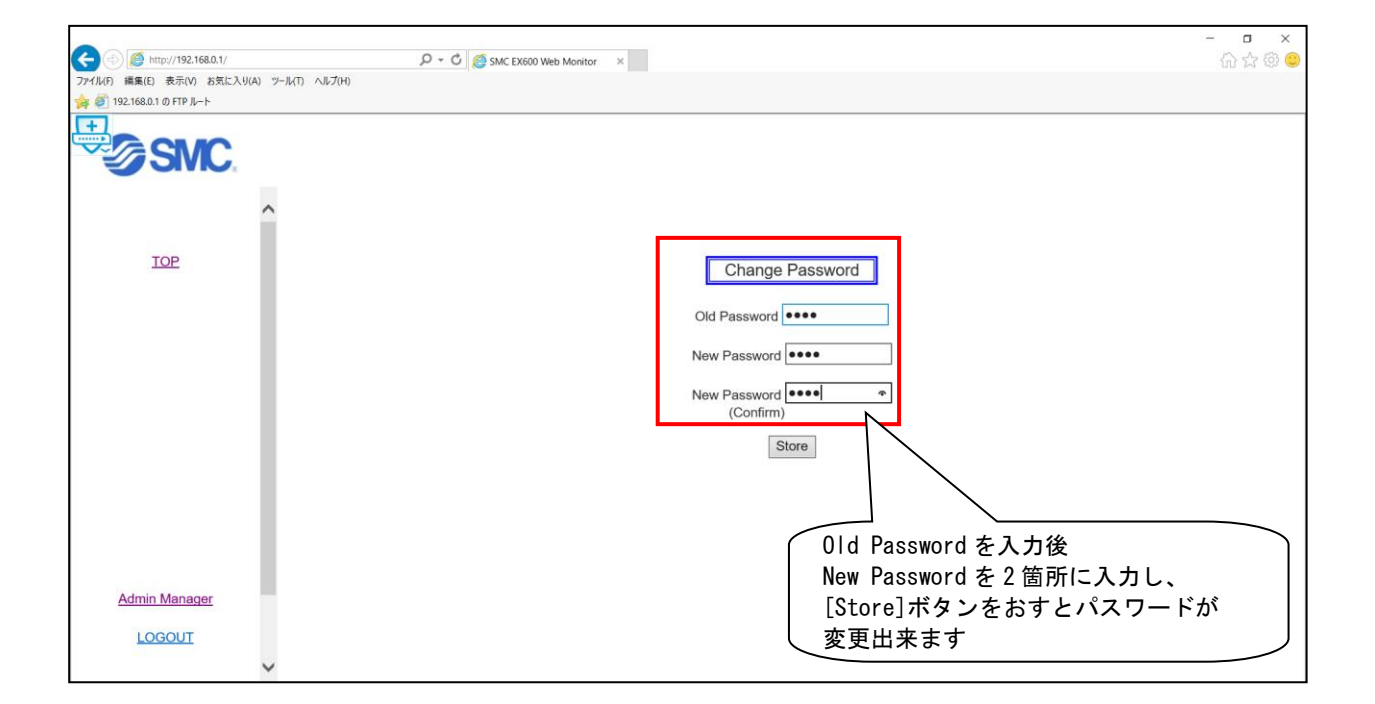

注意

画面右上の[×]ボタンでログアウトしないでください。誤動作の原因になります。

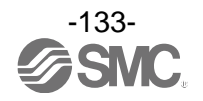

# アクセサリ

選定に際しては、カタログを参照ください。

(1)バルブプレート

EX600-ZMV1 同梱品:ナベ小ねじ(M4×6)2本 ナベ小ねじ(M3×8)4本

EX600-ZMV2(SY シリーズ専用) 同梱品:ナベ小ねじ(M4×6)2本 ナベ小ねじ(M3×8)4本

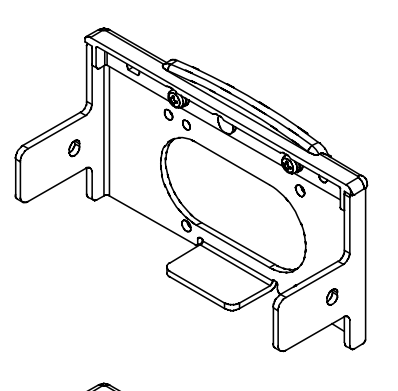

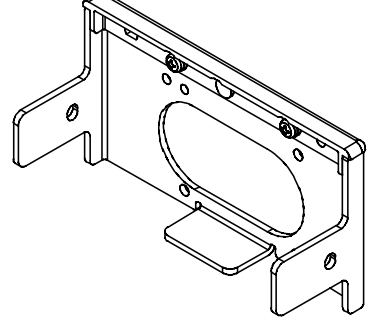

(2) エンドプレート用金具
 EX600-ZMA2
 同梱品:ナベ小ねじ(M4×20)1本
 Pタイトねじ(4×14)2本
 EX600-ZMA3(SY シリーズ専用)
 同梱品:ナベ小ねじワッシャー付(M4×20)1本
 Pタイトねじ(4×14)2本

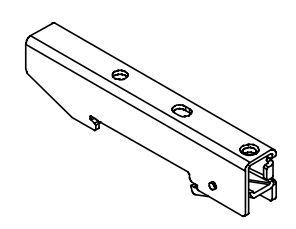

(3)中間補強用金具
 EX600-ZMB1..直接取付用
 同梱品:ナベ小ねじ(M4×5)2本

EX600-ZMB2..DIN レール取付用 同梱品:ナベ小ねじ(M4×6)2本

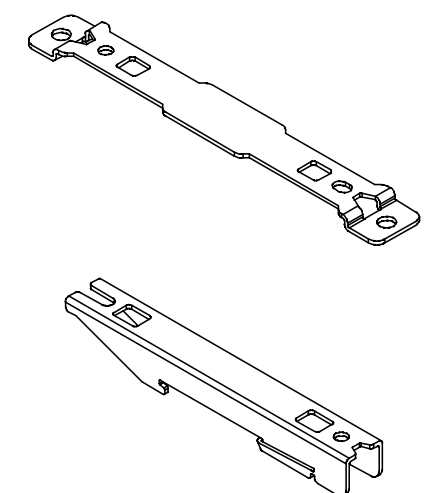

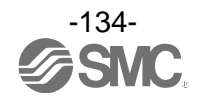

(4)防水キャップ(10個) EX9-AWES..M8 用 EX9-AWTS..M12 用

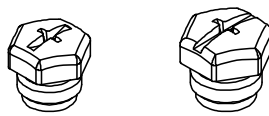

(5) マーカー (1 シート、88 個) EX600-ZT1

#### (6) 組立式コネクタ

| PCA-1446553 | EtherNet/IP™用、M12(4 ピン)、プラグ、D コード |
|-------------|-----------------------------------|
| PCA-1578078 | 電源用、7/8 インチ、プラグ、ケーブル外径 12~14 mm   |
| PCA-1578081 | 電源用、7/8インチ、ソケット、ケーブル外径 12~14 mm   |

#### (7) 電源ケーブル

PCA-1558810 7/8 インチコネクタ付ケーブル、ソケット、ストレート2 m
 PCA-1558823 7/8 インチコネクタ付ケーブル、ソケット、ストレート6 m
 PCA-1558836 7/8 インチコネクタ付ケーブル、ソケット、ライトアングル2 m
 PCA-1558849 7/8 インチコネクタ付ケーブル、ソケット、ライトアングル6 m
 PCA-1564927 M12 コネクタ付ケーブル、B コード、ソケット、ストレート2 m、SPEEDCON 対応
 PCA-1564930 M12 コネクタ付ケーブル、B コード、ソケット、ストレート6 m、SPEEDCON 対応
 PCA-1564943 M12 コネクタ付ケーブル、B コード、ソケット、ライトアングル2 m、SPEEDCON 対応
 PCA-1564969 M12 コネクタ付ケーブル、B コード、ソケット、ライトアングル6 m、SPEEDCON 対応

#### (8) EtherNet/IP™通信ケーブル

PCA-1446566M12 コネクタ付ケーブル、D コード、プラグ、ストレート5 m、SPEEDCON 対応EX9-AC010EN-PSRJM12 コネクタ付ケーブル、D コード-RJ45、プラグ、ストレート1 mEX9-AC020EN-PSRJM12 コネクタ付ケーブル、D コード-RJ45、プラグ、ストレート2 mEX9-AC030EN-PSRJM12 コネクタ付ケーブル、D コード-RJ45、プラグ、ストレート3 mEX9-AC050EN-PSRJM12 コネクタ付ケーブル、D コード-RJ45、プラグ、ストレート5 mEX9-AC100EN-PSRJM12 コネクタ付ケーブル、D コード-RJ45、プラグ、ストレート5 m

# (9) IO-Link 通信ケーブル

| EX9-AC005-SSPS | 両側 M12 コネクタ付ケーブル、ソケット、プラグ、ストレート 0.5 m  |
|----------------|----------------------------------------|
| EX9-AC010-SSPS | 両側 M12 コネクタ付ケーブル、ソケット、プラグ、ストレート 1.0 m  |
| EX9-AC020-SSPS | 両側 M12 コネクタ付ケーブル、ソケット、プラグ、ストレート 2.0 m  |
| EX9-AC030-SSPS | 両側 M12 コネクタ付ケーブル、ソケット、プラグ、ストレート 3.0 m  |
| EX9-AC050-SSPS | 両側 M12 コネクタ付ケーブル、ソケット、プラグ、ストレート 5.0 m  |
| EX9-AC100-SSPS | 両側 M12 コネクタ付ケーブル、ソケット、プラグ、ストレート 10.0 m |

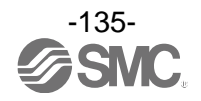

改訂履歴

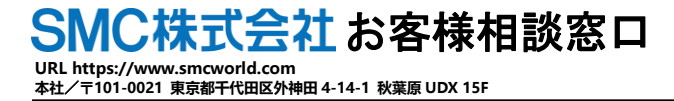

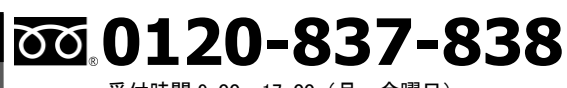

受付時間 9:00~17:00(月~金曜日)

④ この内容は予告なしに変更する場合がありますので、あらかじめご了承ください。

EtherNet/IP<sup>™</sup> is a trademark of ODVA

The descriptions of products shown in this document may be used by the other companies as their trademarks.

© 2020 SMC Corporation All Rights Reserved

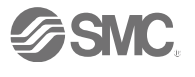